# **Školení – začátečníci** Kolektiv SSW a odbor Státní rozpočet

**Ministerstvo financí** České republiky

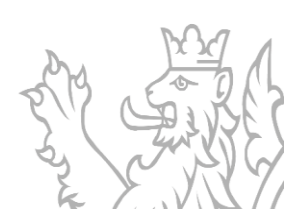

#### **Obsah prezentace**

Základní pojmy související s dokumentací projektu

- Životní cyklus akce
- Dokumenty akce
- Nutné dokumenty pro registraci akce
- Indikátor/Parametr
- Dokumentace programu obecné principy
- Financování projektu
- Základní principy bilance
- Nutná administrace před ZVA
- Metodické číselníky
- Identifikační číslo

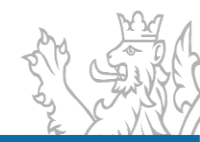

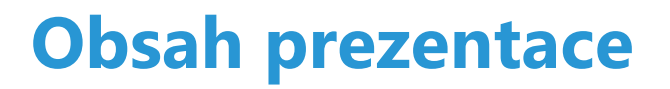

Obecné ovládání

- Přihlášení k aplikaci (zřízení uživatelského účtu, přihlášení, problematika hesel)
- Okna agend (Detail, Rozmístění menu, Vzhled agendy, Uživatelská schránka, Uživatelská záložka)
- Seznam (Obecné vlastnosti seznamu, načtení agendy, Oprava a Tisk záznamů)
- Výběr dat ze systému (Výběrové podmínky, Logické operátory, Filtry, Zástupné znaky)

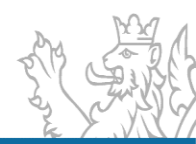

#### **Obsah prezentace**

#### Založení projektu/akce

- **Agenda Přehled projektů EDS/SMVS** (Záložka Identifikační údaje, Účastník, Termíny, Cíl, Finanční bilance, Indikátory, Parametry, Poznámky a Komentáře)
- Problematika NNV (vysvětlení generování nároků, finanční toky nároků)

#### Sestavy

- Sestavy Kontrola čerpání
- Čerpání projektu
- Financování kapitoly

#### Diskuze/Otázky

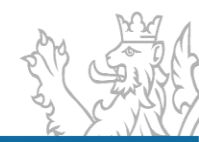

### Uživatelský servis SSW - EDS/SMVS

- V pracovní dny od 8:00 do 16:30
- Vedoucí vývojového týmu Tomáš Pavelka
- Uživatelský servis Patrik Hrubant a Martina Štrausová
- Systémová podpora projektu Lukáš Tvrz a Filip Šimek
- E-mail: <u>servicedesk@spcss.cz</u>
- Přihlášení do aplikace (přihlášení uživatele, nastavení uživatelských práv, změna hesla), metodické dotazy - zajišťuje MF – progfin@mfcr.cz

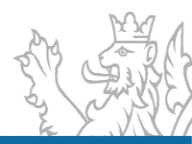

### Podpora nasazení EDS/SMVS

• Instalace klienta

http://www.edssmvs.cz/ – část "Instalace EDS/SMVS"

- Uživatelská dokumentace <u>http://www.edssmvs.cz/</u> – část "Příručky a návody"
- Konfigurační předpis klienta EDS/SMVS
- Uživatelský servis SSW každý pracovní den

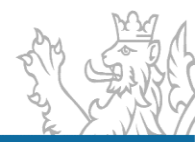

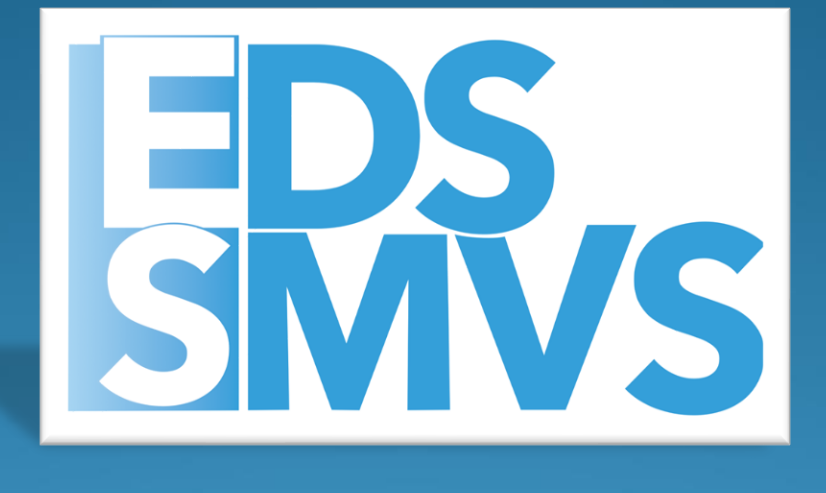

## Základní pojmy

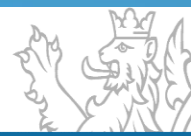

#### Programové financování je rozděleno na dvě samostatné části

- Správa majetku ve vlastnictví státu
   SMVS
- Evidenční dotační systém
   EDS

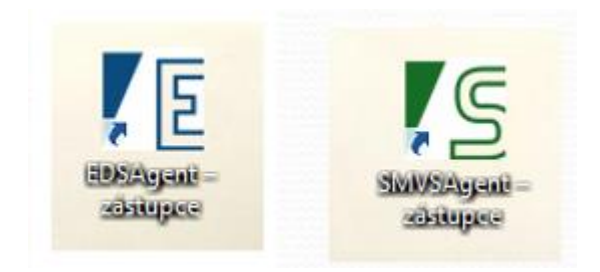

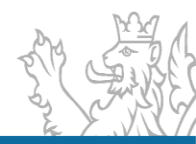

### Rozložení dat v EDS/SMVS

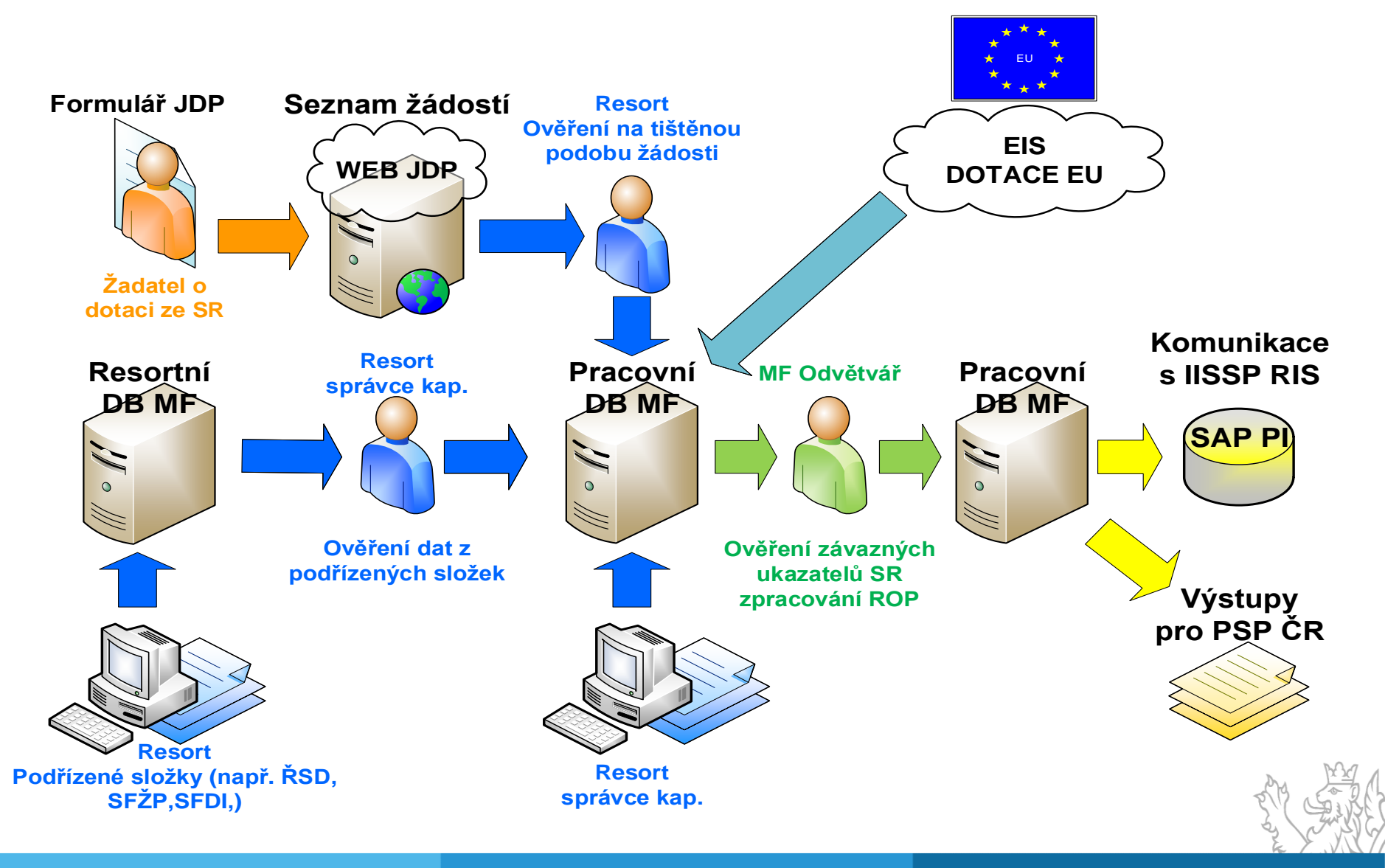

### Životní cyklus akce (projektu)

- Žadatel vyplní žádost o dotaci a zašle ji do EDS E0
- Správce dotačního titulu posuzuje žádost (akci) v EDS E1
- Pověřený pracovník pořídí novou akci v SMVS E1

Rozdíl mezi E0 a E1 je ve svém důsledku jen pro použití online formuláře = rozdíl je tedy v tom, do jaké agendy projekt spadá a v ní se také zobrazuje.

- Správce dotačního titulu akci zařadil do SR v EDS E2
- Správce výdajového titulu zařadil novou akci do SR v SMVS E2

Pozor od stavu E2 nelze projekt mazat, pokud je v pracovní DB (byl zaslán do externích informačních systémů)

- Správce výdajového titulu zaregistroval akci v SMVS EA1
- Správce dotačního titulu zaregistroval akci v EDS EP1, EA1

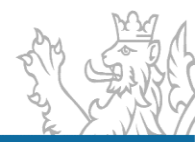

### Životní cyklus akce (projektu) – II

- Byla vydána RA a RoPD na akci v EDS EA3
- Byla vydána RA a RoPD na akci v SMVS EA3a
- Byla vydána RA a SV na akci v SMVS (OSS) EA3b
- Bylo vydáno SV pro OSS, nebo RoPD na akci v SMVS EA4b, EA4a
- Bylo vydáno Rozhodnutí o poskytnutí dotace na akci v EDS EA4, EP4
- Bylo změněno SV, nebo RoPD u akce v SMVS EA6b, EA6a
- Bylo změněno RoPD na akci v EDS EA5, EP6

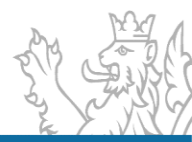

### Životní cyklus akce (projektu) – II

- Bylo vydáno SV pro OSS, nebo RoPD na akci v SMVS EA4b, EA4a
- Bylo vydáno Rozhodnutí o poskytnutí dotace na akci v EDS EA4, EP4
- Bylo změněno SV, nebo RoPD u akce v SMVS EA6b, EA6a
- Bylo změněno RoPD na akci v EDS EA5, EP6
- Bylo vydáno závěrečné vyhodnocení akce v SMVS EA8
- Bylo vydáno závěrečné vyhodnocení akce v EDS EA8
- Bylo vydáno Oznámení o vyřazení akce z programu N2

je možné vydat pouze na akcích, které mají jakýkoliv platný řídicí dokument (s výjimkou ZVA). V případě, že se bude jednat o individuální akci, bude nutné vyplnit položku Souhlas MF. Podmínkou vydání N2 je, že projekt nesmí mít finanční prostředky na řádcích SVSR a zároveň nesmí být na tomto projektu realizované jakékoliv čerpání.

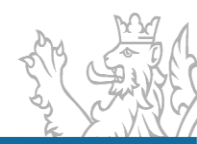

### Životní cyklus akce (projektu) – II

Bylo vydáno Rozhodnutí o neposkytnutí dotace (EDS, SMVS) – E7
je možné vydat pouze na akcích, které nemají finanční prostředky na řádcích SVSR a
zároveň nesmí být na tomto projektu realizované jakékoliv čerpání. V případě, že se
bude jednat o individuální akci, bude nutné vyplnit položku Souhlas MF.

Metodické potupy pro ŘD naleznete na stránkách MF: https://www.mfcr.cz/cs/o-ministerstvu/informacni-systemy/programovefinancovani/metodika

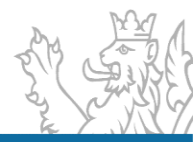

### **Dokumenty akce (projektu)**

#### Příloha č. 2 k vyhlášce č. 560/2006 Sb.

Přehled formulářů pro evidenci akce (projektu) v informačním systému

- S 09 110 Identifikační údaje a systém řízení akce (projektu)
- S 09 120 Harmonogram přípravy a realizace akce (projektu)
- S 09 140 Parametry, Indikátory a Cíle akce (projektu)
- S 09 150 Neinvestiční bilance potřeb a zdrojů financování akce (projektu)
- S 09 160 Investiční bilance potřeb a zdrojů financování akce (projektu)

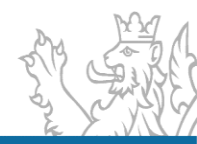

### Dokumenty akce (projektu)

#### Formulář S09 – Dokumentace projektu – pravým tl. myši nad projektem

| <u>=75</u>      | P Do                    | okumentace akce(p                               | rojektu)           |          |                                            | S 09                 |
|-----------------|-------------------------|-------------------------------------------------|--------------------|----------|--------------------------------------------|----------------------|
|                 |                         |                                                 |                    |          | Kontroln                                   | I soucet : 504 BB370 |
| 275             |                         | ldentifikační údaje a s                         | systém řízer       | ní akce  | (projektu)                                 | S 09 110             |
| — Základní iden | ntifikační údaje pro ka | atalogizaci akce(projektu)                      |                    |          | ·                                          |                      |
| Kapitola:       | 314                     | Ministerstvo vnitra                             | Typ akce:          | E2       | Žádostvyhovující (určen<br>zařazena do SR) | a k financování -    |
| Středisko:      | 314000102               | středisko - GŘ HZS ČR                           | Kód priority:      | 0000     | Priorita nedefinována                      |                      |
| Úroveň výdaje:  | 014D24100               | Dotace pro obnovu movitéh o<br>majetku          | Priorita správce   |          |                                            |                      |
| Výkon str.:     | 5020010011              | generální ředitelství HZSČR -<br>ostatní výdaje | Priorita:          |          |                                            |                      |
| Dotační titul:  | 014D24                  | Dotace pro jednotky SDH obcí                    | Ċĺsložádosti:      | 10/2017/ | 314                                        |                      |
| Číslo EDS:      | 014D241008012           | ČÍslo EIS JSDH-P1-2018-00                       | 091                |          |                                            |                      |
| Název:          | Pořízení nové cis       | ternové automobilové stříkačky pr               | ro JSDH Brno-Žebět | tín      |                                            |                      |
| — Místo realiza | ce akce(projektu) —     |                                                 |                    |          |                                            |                      |
| Adresa;         | Křivánkovo námě         | stí 43/35 64100 Brn o Pošta Brno 41             |                    | R        | UIAN:                                      |                      |
| Okres LAU:      | CZ0642 Brno- měs        | sto                                             |                    | C        | )kres:                                     |                      |
| Stát:           | Česká republika         |                                                 |                    | L        | iniovástavba: NE                           |                      |

### Nutné dokumenty pro registraci akce (projektu)

- S 09 110 Identifikační údaje a systém řízení akce (projektu)
- Pouze povinné položky
- S 09 120 Harmonogram přípravy a realizace akce (projektu)
- Povinné pouze řádky 2018, 2042, 2043 a případně se tiskne řádek 2024
- S 09 140 Parametry, Indikátory a Cíle akce (projektu)
- Povinná pouze jedna z těchto záložek
- S 09 150 Neinvestiční bilance potřeb a zdrojů financování akce (projektu)
- S 09 160 Investiční bilance potřeb a zdrojů financování akce (projektu)
- Důležité jsou řádky SVSR (Stanovení Výdajů SR)

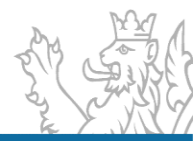

### Indikátor/Parametr

- Indikátor čeho chci dosáhnout
- Indikátor je kvalitativní měřitelný ukazatel uvedený v dokumentaci akce, který specifikuje konkrétní měřitelný cíl nebo efekt, musí obsahovat výchozí/cílovou hodnotu a termín dosažení
- Např. Získání energetického štítku

- Parametr čím toho dosáhnu
- Parametr je ukazatel uvedený v dokumentaci akce, který specifikuje obsah nebo formu realizace akce a vyjadřuje se v měrných jednotkách a hodnotách (fyzikálních, technických, časových apod.)

Např. – výměna oken, zateplení budovy

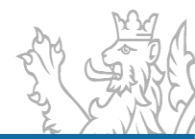

#### Parametr/Indikátor - Povinnost v akci

#### Dokumentace programu

| Kód   | Název                                                                                                   | Povinnost v akci |
|-------|----------------------------------------------------------------------------------------------------|------------------|
| 32001 | Zajištění informatické podpory výkonu kompetencí Ministerstva financí (MF)                              | $\checkmark$     |
| 32002 | Zajistit kvalitu funkční a provozní spolehlivostí HW a počítačových sítí (infrastruktury)v průběhu každ |                  |
| 32003 | Zajistit kvalitu funkční a provozní spolehlivostí Informačních systémů a SW v průběhu každého roku      |                  |

#### Akce - parametry jsou povinné a musí se vyjádřit - povolena je i nulová hodnota

| 2 | Přehled proje          | ektů SMVS - o                  | prava 012V011002319                                |                                                  |                                    |                                                    |                                                                 |            |
|---|------------------------|--------------------------------|----------------------------------------------------|--------------------------------------------------|------------------------------------|----------------------------------------------------|-----------------------------------------------------------------|------------|
|   | Základní info          | ormace Ider                    | tifikační údaje Účasti                             | ník Termíny Cíl                                  | Indikátory Par                     | rametry Investiční bi                              | lance Neinvestiční b                                            | ilance     |
|   | Do této a<br>Podle těc | gendy se vklá<br>hto hodnot bi | dají záznamy popisující,<br>ude provedena následná | jaké parametry budou<br>á kontrola realizace sch | změněny z pláno<br>válených parame | vaných finančních pros<br>trů této dotace. Příklad | Jak vyplnit parametr<br>tředků. Žadatel doplní<br>em mohou být: | y<br>název |
|   | Kódř 🔺                 | Kód titulu                     | Název parametru                                    | Měrná jednotka                                   | Hodnota                            | Jednotková cena                                    | Závaznost                                                       | Min        |
|   | 1                      | 32001                          | Zajištění informatic                               | Souhrn úloh odbor                                | 0,00                               | 0,00                                               | MIN                                                             |            |
|   | 2                      | 32002                          | Zajistit kvalitu funk                              | %                                                | 0,00                               | 0,00                                               | MIN                                                             |            |
|   | 3                      | 32003                          | Zajistit kvalitu funk                              | %                                                | 0,00                               | 0,00                                               | MIN                                                             |            |

×XXX

#### Parametr/Indikátor – Doporučené pro akci

### Doporučené pro akci - uživatel stiskne tlačítko Přidat a rozklikne Kód titulu - v číselníku se nabídne výběr hodnot, které jsou tzv. doporučené pro akci. Uživatel je nemusí použít.

| Základní info            | rmace Ide                                                      | entifikační údaje 🛛 Ú                     | Účastník                   | Termíny C                                     | Cíl Indikátory                 | Par              | rametry                  | Investiční bi                    | lance N                            | einvestiční bilance                               | Souhrnn     |
|--------------------------|----------------------------------------------------------------|-------------------------------------------|----------------------------|-----------------------------------------------|--------------------------------|------------------|--------------------------|----------------------------------|------------------------------------|---------------------------------------------------|-------------|
| Do této ag<br>Podle těch | gendy se vkl<br>hto hodnot t                                   | ádají záznamy popis<br>bude provedena nás | sující, jaké<br>sledná kor | parametry bu<br>trola realizace               | dou změněny z<br>schválených p | : plánc<br>arame | ovaných fi<br>trů této d | nančních pros<br>lotace. Příklad | Jak vyp<br>středků. Ža<br>em mohor | lnit parametry<br>adatel doplní název r<br>u být: | realizovane |
| Kód řádku                | Kód titulu                                                     | Název parametru                           | u Mě                       | rná jednotka                                  | Hodnota                        |                  | Jednotk                  | ová cena                         | Závaznos                           | t Min                                             |             |
| 3                        | 32003                                                          | Zajistit kvalitu fu                       | nk %                       |                                               |                                | 0,00             |                          | 0,00                             | MIN                                |                                                   |             |
| 2                        | 32002                                                          | Zajistit kvalitu fu                       | nk %                       |                                               |                                | 0,00             |                          | 0,00                             | MIN                                |                                                   |             |
| 1                        | 32001                                                          | Zajištění informa                         | atic Sou                   | Souhrn úloh odbor 1                           |                                |                  |                          | 0,00                             | MIN                                |                                                   |             |
| 4                        |                                                                | 2                                         |                            | 0,00                                          |                                |                  |                          |                                  | MIN                                |                                                   |             |
|                          | Kód<br>32004                                                   | Popis<br>Zajistit informati               | ickou bezp                 | Je<br>beznečnost dat Ministerstva financí – % |                                |                  |                          | Jednotko                         | ová cena                           | Povinnost na ak                                   | .ci         |
|                          | 32005 Zabezpečovat nepřetržité poskytování hlasových, datový % |                                           |                            |                                               |                                |                  |                          |                                  |                                    |                                                   |             |
|                          |                                                                | 780                                       |                            |                                               |                                |                  |                          |                                  |                                    |                                                   | .::         |

#### **Dokumentace programu**

**Obecný princip práce s dokumentací programu** 

Nový záznam – nové záznamy vznikají na nejvyšší úrovni

- Program -> Titul -> Subtitul -> Podmnožina subtitulu -

 Mazání záznamu – záznamy se mažou vždy od nejnižší úrovně po nejvyšší

- Podmožina subtitulu -> Subtitul -> Titul -> Program -

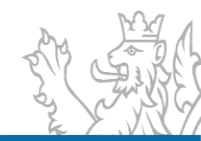

### Obecný princip práce s dokumentací programu

 Oprava záznamu – "pouze úprava názvu" Parametru nebo Indikátoru.

V tomto případě není možné název pouze přepsat, musí se postupovat jako u mazání záznamu.

Daný záznam se musí od **nejnižší úrovně smazat** (Podmnožina subtitulu -> Subtitul -> Titul -> Program), následně **znovu založit** na nejvyšší úrovni a od nejvyšší úrovně znovu **vložit** do příslušných úrovní (Program -> Titul -> Subtitul -> Podmnožina subtitulu).

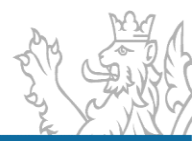

Typy projektů

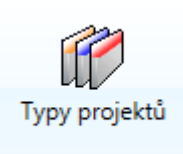

Poskytovatelé

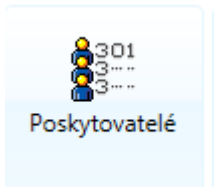

Kódy harmonogramu

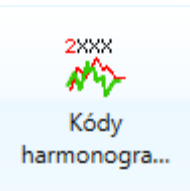

 Typy výdajů – návaznost na Dokumentaci programu

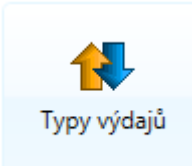

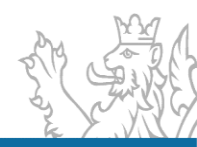

#### Metodické číselníky – Typy projektů

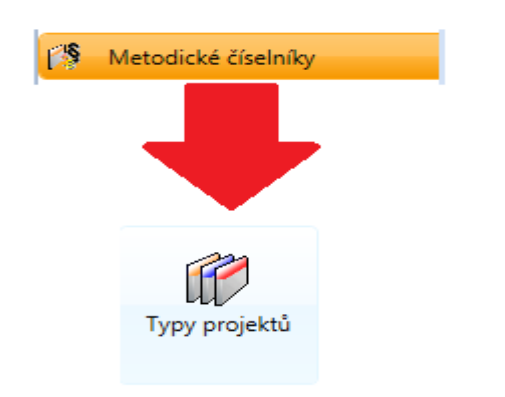

Uživatel seskupí agendu za sloupec **Určeno pro** – vytvoří se stromové seskupení, které lze vytisknout – pravé tl. myši funkce **Tisk** 

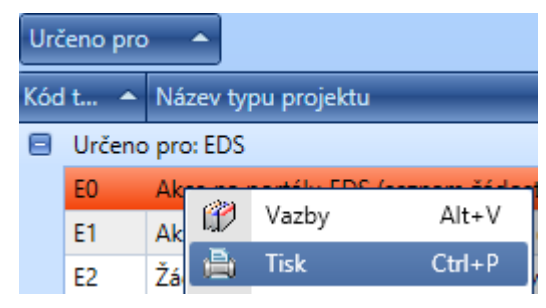

| -   | Sezn     | am agend 🗊 Typy projektů 🛛 🕺                              |              |
|-----|----------|-----------------------------------------------------------|--------------|
| 8   | Nefiltro | vat 😨                                                     |              |
|     |          |                                                           |              |
| Urč | eno pro  | <b>^</b>                                                  |              |
| Kód | t. 🍝     | Název tvnu projektu                                       | Forma dotace |
|     | Určenc   | pro: EDS                                                  | roma dotace  |
| -   | EO       | Akce na portálu EDS (seznam žádostí - evidence)           | Kombinované  |
|     | E1       | Akce se posuzuje (seznam žádostí - evidence)              | Kombinované  |
|     | E2       | Žádost vyhovující (určena k financování - zařazena do SR) | Kombinované  |
|     | E3       | Žádost vyhovující (pod čarou)                             | Kombinované  |
|     | E4       | Žádost nevyhovující                                       | Kombinované  |
|     | EA1      | Registrace akce                                           | Ex ante      |
|     | EA2      | Registrace akce (změna)                                   | Ex ante      |
|     | EA3      | Registrace akce a Rozhodnutí o poskytnutí dotace          | Ex ante      |
|     | EA4      | Rozhodnutí o poskytnutí dotace                            | Ex ante      |
|     | EA5      | Rozhodnutí o poskytnutí dotace (změna)                    | Ex ante      |
|     | EA8      | Závěrečné vyhodnocení akce                                | Ex ante      |
|     | EP1      | Registrace akce                                           | Ex post      |
|     | EP2      | Registrace akce (změna)                                   | Ex post      |
|     | EP3      | Registrace akce a Rozhodnutí o poskytnutí dotace          | Ex post      |
|     | EP4      | Rozhodnutí o poskytnutí dotace                            | Ex post      |
|     | EP6      | Rozhodnutí o poskytnutí dotace (změna)                    | Ex post      |
|     | EP8      | Závěrečné vyhodnocení akce                                | Ex post      |
|     | N1       | Nefinancovaná akce                                        | Kombinované  |
|     | N2       | Oznámení o vyřazení akce z programu                       | Kombinované  |
|     | Usčona   |                                                           |              |

#### Metodické číselníky – Kódy harmonogramu

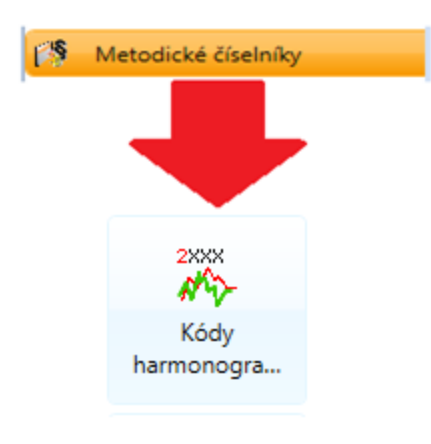

#### Uživatel seskupí agendu za

sloupec Systémovost.

| Sy  | stémovost 🔻    |                                                                                                    |
|-----|----------------|----------------------------------------------------------------------------------------------------|
| Kód | d harmono 🔺    | Název harmonogramu                                                                                    |
|     | Systémovost: C | hecked                                                                                                |
|     | 2000           | Zapsáno/importováno na portál                                                                         |
|     | 2002           | Zaevidováno                                                                                           |
|     | 2020           | Zápis Registrace akce (projektu)                                                                      |
|     | 2022           | Vydání Registrace akce (projektu)                                                                     |
|     | 2034           | Zápis Rozhodnutí o poskytnutí dotace (Stanovení výdajů na financování akce organizační složky státu)  |
|     | 2036           | Vydání Rozhodnutí o poskytnutí dotace (Stanovení výdajů na financování akce organizační složky státu) |
|     | 2048           | Zápis Závěrečného vyhodnocení akce (projektu),                                                        |
|     | 2050           | Vydání Závěrečného vyhodnocení akce (projektu)                                                        |
| Ξ   | Systémovost: L | Inchecked                                                                                             |
|     | 2004           | Vypracování (aktualizace) záměru akce (projektu) k žádosti o Rozhodnutí o poskytnutí dotace           |
|     | 2006           | Přepracování návrhu investičního záměru                                                               |
|     | 2008           | Posouzení přepracovaného návrhu investičního záměru                                                   |
|     | 2010           | Termín předložení podkladů pro vydání rozhodnutí o Registraci akce (projektu)                         |
|     | 2012           | Žádost (aktualizace údajů) o Registraci akce (projektu)                                               |
|     | 2014           | Posouzení žádosti o Registraci akce (projektu)                                                        |
|     | 2016           | Realizace akce (projektu) navržená účastníkem                                                         |
|     | 2018           | Realizace akce (projektu) stanovená poskytovatelem                                                    |
|     | 2024           | Termín předložení podkladů pro vydání Rozhodnutí o dotaci/Stanovení výdajů                            |
|     | 2026           | Schválení Individuálního příslibu správcem rozpočtu                                                   |
|     | 2030           | Žádost (aktualizace údajů) o vydání Rozhodnutí o dotaci/Stanovení výdajů                              |
|     | 2032           | Posouzení žádosti o vydání Rozhodnutí o poskytnutí dotace                                             |
|     | 2038           | Řídící kontrola realizace akce (projektu)                                                             |
|     | 2040           | Potvrzení pokynu k plnění veřejných výdajů hlavním účetním                                            |
|     | 2041           | Financování akce                                                                                      |
|     | 2042           | Předložení dokumentace k závěrečnému vyhodnocení akce (projektu)                                      |

#### Metodické číselníky – Poskytovatelé - Osoby

178 Matadiaká čísalníh

| 1/3 metodicke eisennky      |     |               |         |          | 2 Os                                                     | oby pro poskyto                                                  | atele: N                                                        | linisterstvo vni                                      | itra - ( 🔡 🗖 | X | 1 |   |                                                                                                    |                                                 |                                                                            |                         |                                     |                    |
|-----------------------------|-----|---------------|---------|----------|----------------------------------------------------------|------------------------------------------------------------------|-----------------------------------------------------------------|-------------------------------------------------------|--------------|---|---|---|----------------------------------------------------------------------------------------------------|-------------------------------------------------|----------------------------------------------------------------------------|-------------------------|-------------------------------------|--------------------|
| 301<br>3<br>Poskytovatelé   |     |               |         |          | Útvar<br>Schvi<br>Funk<br>Vypr<br>E-ma<br>Telef<br>Notif | r (<br>álil (<br>acoval (<br>iil (<br>fikační emaily (<br>Uložit | OPF MV<br>Jana Nc<br>ředitel (<br>Pavla M<br>Pavla.m<br>777885: | /<br>vváková<br>DPF MV<br>Ialá<br>Iala@test.cz<br>544 | pět          |   |   | , | Přidat ŘD Ex ante<br>Řídící dokumentace<br>Řídící dokument<br>Poskytovatel<br>Vypracoval<br>Útvar<br>E-mail | Souhlas MF<br>EA5<br>Ministerstvo<br>Pavla Malá | Identifikační údaje<br>Rozhodnutí o posl<br>o vnitra<br>al <b>v</b> E-mail | Účastník<br>cytnutí dot | k Termín<br>tace (změna<br>Schválil | y Fi<br>)<br>Útvar |
| Poskytovatel                |     | ▼ IČ          |         | Ulice    |                                                          |                                                                  | 1                                                               |                                                       |              | _ |   |   | Telefon<br>Schválil                                                                                         | Pavla Ma<br>Jitka Cou                           | lá Pavla.mala<br>falová jitka.coufal                                       | @test.cz .<br>ova@      | Jana N<br>Ing. Pav                  | OPF<br>OPF         |
| Ministerstvo vnitra         | ~   | 00007064      |         | Nad Što  |                                                          | Vypracoval                                                       | •                                                               | Útvar                                                 | Schválil     |   |   |   | Funkce                                                                                                    | Ing. Zden                                       | iěk V zdenek.vav                                                           | ra@m I                  | Ing. Pav                            | OPF                |
| Ministerstvo školství, mlád | (†) | Přidat        | Ctrl+N  | Karmelit |                                                          | Milan Štěpánek                                                   | (f)                                                             | ) Přidat                                              | Ctrl+N       | e |   |   | Podmínky                                                                                                    | Ing. Petr I                                     | da Ča magda can                                                            | dorov                   | Ing. Pav                            |                    |
| /linisterstvo spravedInosti | 0   | Opravit       | Ctrl+E  | Vyšehra  |                                                          | Jitka Coufalová                                                  |                                                                 | Opravit                                               | Ctrl+F       |   |   |   | ,                                                                                                    |                                                 | ua sa mayua.san                                                            | uerov                   | ing. Pav                            | UPT                |
| /inisterstvo průmyslu a o   | ×   | Smazat        | Delete  | Na Fran  |                                                          | Ing. Zdeněk Vá                                                   | vra 🧹                                                           | Smazat                                                | Delete       |   |   |   |                                                                                                    | 1/11                                            |                                                                            |                         |                                     |                    |
| linisterstvo pro místní roz | 22  | Osoby         | Alt+B   | Staromè  |                                                          | Ing. Petr Lefler                                                 | 80                                                              | Úravaž - Ad                                           | laia         |   |   |   |                                                                                                    |                                                 | 980                                                                        | ]                       |                                     |                    |
| linisterstvo práce a sociá  | 8   | Tisk          | Osoby   | Alt+B)   | -                                                        | Ing. Magda Šar                                                   | ide 👫                                                           | Tri Linini                                            | aje          |   |   |   |                                                                                                    |                                                 |                                                                            | _                       |                                     |                    |
| linisterstvo obrany         | 8   | Tisk historie | Ctrl+K  | lychonc  |                                                          | Ing. Lucie Přikn                                                 | /lov 🗟                                                          | ) lisk historie                                       | e Ctrl+K     |   |   |   |                                                                                                    |                                                 |                                                                            |                         |                                     |                    |
| /inisterstvo kultury        | \$  | Obnovit       | F5      | Maltézsi |                                                          | Ing. Jiří Grohs                                                  | - 4                                                             | Obnovit                                               | F5           |   |   |   |                                                                                                    |                                                 |                                                                            |                         |                                     |                    |
| Ministerstvo informatiky    | 9   | Vybrat        | Ctrl+F5 | Nad Što  |                                                          | Ing. Jaroslav Ba                                                 | bic 🢡                                                           | Vybrat                                                | Ctrl+F5      |   |   |   |                                                                                                    |                                                 |                                                                            | 1                       |                                     |                    |
| Ministerstvo financí.       | 0   | 00000347      | -       | Letenska |                                                          | D B P N                                                          | 100                                                             | ODE MU                                                |              | 1 |   |   |                                                                                                    |                                                 |                                                                            |                         | ,                                   |                    |

Parametry

Číslo jedna
 Datum ulo:
 Datum sch

nce

#### Metodické číselníky – Typy výdajů

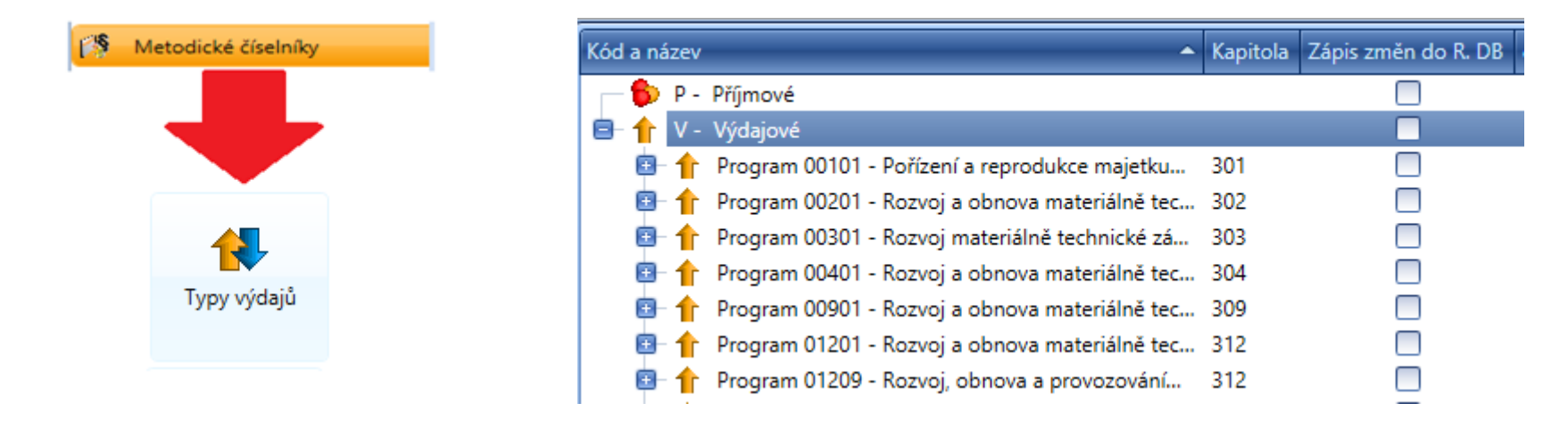

#### V celém seznamu může uživatel jednoduše vyhledávat

| 115d3               | 2    | 8                                              | Zavřít   | Obsahuje            | ☑ Zobrazit pouze vyh | ovující              |             |
|---------------------|------|------------------------------------------------|----------|---------------------|----------------------|----------------------|-------------|
| Kód a n             | ázev | ۴                                              | Kapitola | Zápis změn do R. DB | č. j. usnesení vlády | Jméno kapitoly       | PVS (IISSP) |
| <b>⊡</b> - <b>↑</b> | ۷-   | Výdajové                                       |          |                     |                      |                      |             |
|                     | 1    | Program 11532 - Podpora účasti resortních orga | 315      |                     |                      | Ministerstvo životní |             |
|                     |      | - 🇊 115D32 - Podpora účasti resortních organiz | 315      |                     |                      | Ministerstvo životní | 5040030011  |
|                     |      | 😑 혥 115D3220 - Podpora účasti resortních       | 315      |                     |                      | Ministerstvo životní | 5040030011  |
|                     |      | — 🎁 115D32200 - Podpora účasti resort          | 315      | $\checkmark$        |                      | Ministerstvo životní | 5040030011  |

# Identifikační číslo

- Jedná se o jedinečný identifikátor projektu/akce.
- Identifikační číslo se skládá ze čtyř úrovní a tvoří jej 9 povinných znaků.
- Uživatel musí sám doplnit poslední 4 znaky, čímž vytvoří celé jedinečné Identifikační číslo.

#### Vznik Identifikačního čísla

Program – 5 znaků

#### 20101

Titul – 6 znaků

201V01 - výdajový

201D01 - dotační

Subtitul – 8 znaků

201V0110 - výdajový

201D0110 – dotační

Podmnožina subtitulu – 9 znaků

201V01100 - výdajový 201D01100 - dotační

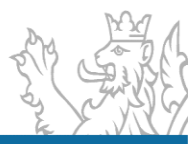

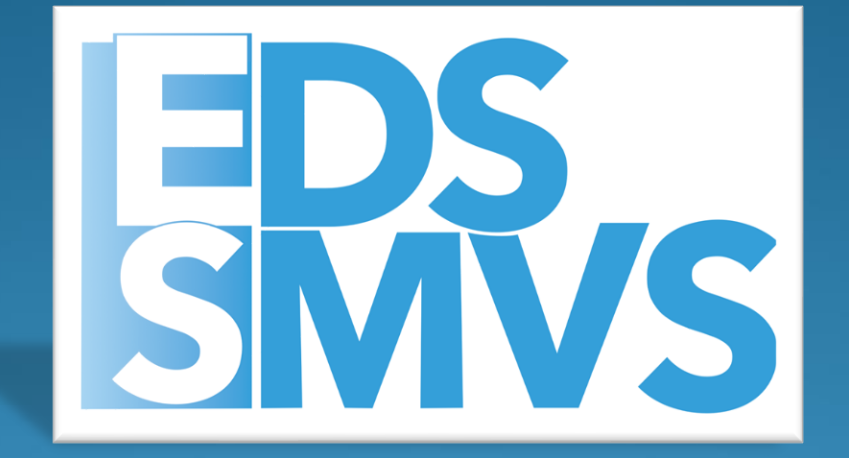

# Praktické ukázky Obecné ovládání aplikace

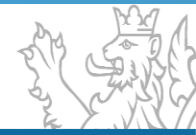

### Obecné ovládání aplikace

- Přihlášení k aplikaci
  - Způsob přihlášení k aplikaci, spuštění agenda, okno pro přihlášení, správa hesel, správa uživatelských práv
- Výběr dat ze systému
  - Výběrové podmínky
  - Logické operátory
  - Zástupné znaky
  - Rozdíl mezi filtrem a výběrovou podmínkou
- Obecné ovládání
  - **Přihlášení k aplikaci** (zřízení už. účtu, přihlášení, problematika hesel)
  - Okna agend (Detail, Rozmístění menu, Vzhled agendy, Uživatelská schránka, Uživatelská záložka)
  - **Seznam** (Obecné vlastnosti seznamu, načtení agendy, Oprava a Tisk záznamů)
  - Výběr dat ze systému (Výběrové podmínky, Logické operátory, Filtry, Zástupné znaky)

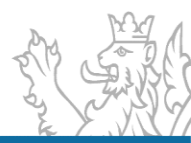

#### Přihlášení do EDS nebo SMVS

- Funkce SMVS (EDS) SMVSAgent.exe / EDSAgent.exe
- Přihlášení do aplikace (přihlášení uživatele, nastavení uživatelský práv, změna hesla), zajišťuje MF – progfin@mfcr.cz
- Uživatelský servis servicedesk@spcss.cz

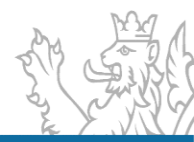

#### Přihlášení do EDS nebo SMVS

Spuštění aplikace (přihlašovací okno)

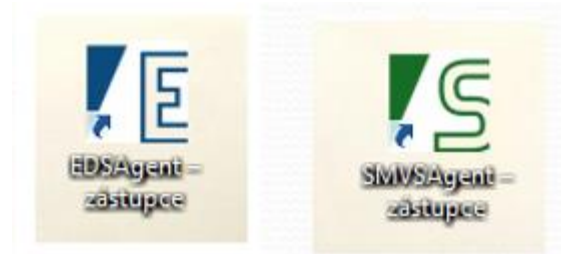

| BOFTWARE                      | NASTAVENÍ AGENTA EDS                  | - ;   |
|-------------------------------|---------------------------------------|-------|
| Nastavení                     | - All States                          | 1     |
| Adresa aplikačního serveru    | https://isprofin.mfcr.cz/eds_smvs_iis | 11    |
| Lokální složka aplikace       | DIIClient                             |       |
| <ul> <li>Nastavení</li> </ul> |                                       |       |
| Nastavení                     |                                       |       |
|                               | Uložit a spustit EDS                  | Konec |

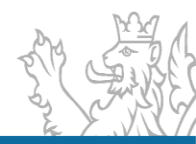

# Přihlášení do EDS nebo SMVS

 Spuštění aplikace (přihlašovací okno)

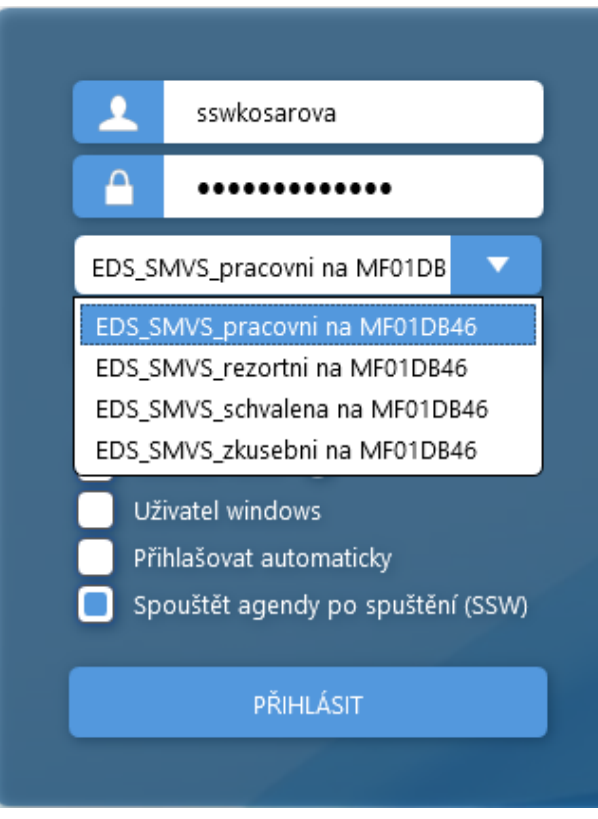

#### Správný výběr DB

- Rezortní
- Pracovní
- Schválená
- Zkušební

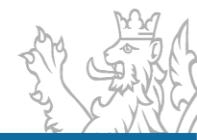

# **Operátory a zástupné znaky**

#### • Operátory

- je rovno (=)
- různé(<>)
- je větší (>)
- je menší (<)</li>
- obsahuje (like)
- od do (between)
- výčet (in)
- je prázdný (is null)
- není prázdný (is not null)
- Zástupné znaky pouze u operátoru "obsahuje (like)"
  - % žádný nebo libovolný počet znaků
  - \_ právě jeden libovolný znak

| začíná (like%              |
|----------------------------|
| je rovno (=)               |
| různé (<>)                 |
| je větší (>)               |
| je menší (<)               |
| začíná (like%)             |
| obsahuje (like)            |
| končí (%like)              |
| od - do (between)          |
| výčet (in)                 |
| je prázdný (is null)       |
| není prázdný (is not null) |

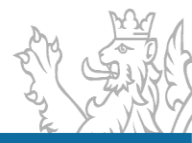

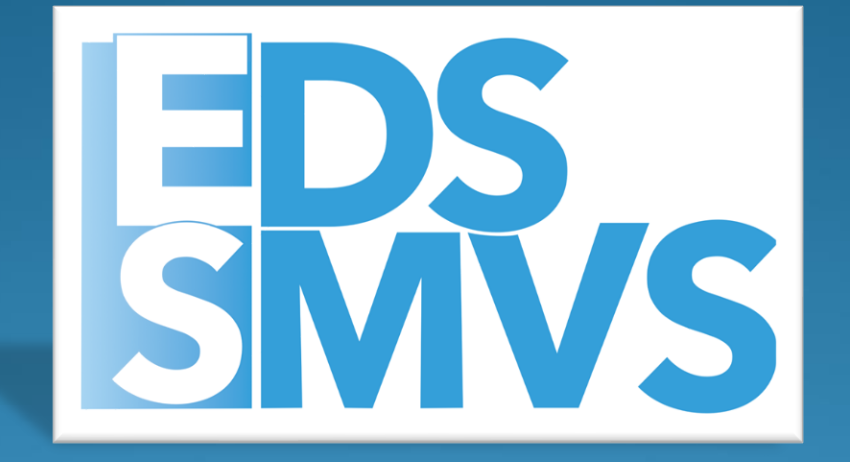

# Praktická ukázka Založení projektu

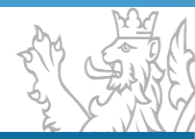

### Základní vstup dat do systému

- Agenda Přehled projektů EDS/SMVS
  - Přidání a oprava akce (projektu), popis záložek:
    - Identifikační údaje projektu
    - Účastník
    - Termíny
    - Cíl
    - Indikátory
    - Parametry
    - Finanční bilance
    - Poznámky a komentáře

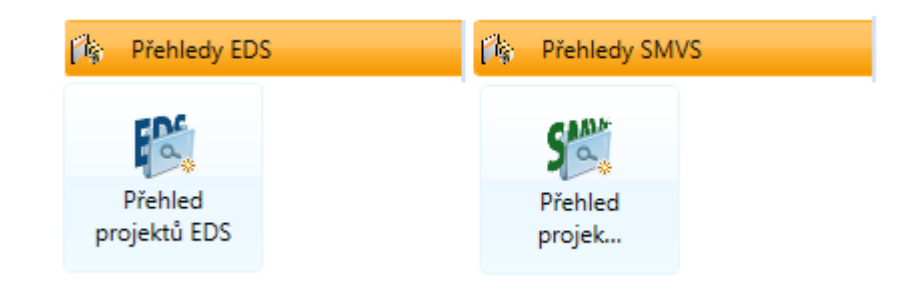

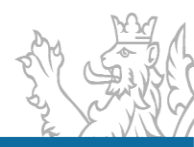

### Základní principy bilance

- Uživatel musí vyplnit VŽDY alespoň jednu potřebu/náklad a jeden zdroj.
- Uživatel může editovat sloupec Skutečnost jen u řádků, které nejsou SVSR A.
- Hodnoty do Skutečnosti u řádků SVSR A se propisují automaticky na základě přijatého záznamu ze Státní pokladny.
- V bilanci je zavedená kontrola na vybilancování záznamů v případě chybného zadání systém zobrazí hlášení o rozdílu v hodnotách a bilance nemůže být uložena.
- V bilanci je zavedená kontrola na zadání všech povinných záznamů Identifikace koruny v případě chybného zadání systém zobrazí hlášení o chybějící hodnotě a bilance nemůže být uložena.

| Zákla    | idní i         | informace                | ldentit    | fikační údaj               | e Účastník                       | Termíny                        | Cí I                       | ndikátory Parametry                               | Investiční bilance                                | 5     |              |                |                 |               |              |               |             | )(              |                      |                         |
|----------|----------------|--------------------------|------------|----------------------------|----------------------------------|--------------------------------|----------------------------|---------------------------------------------------|---------------------------------------------------|-------|--------------|----------------|-----------------|---------------|--------------|---------------|-------------|-----------------|----------------------|-------------------------|
|          |                |                          |            |                            |                                  | · · · ·                        |                            |                                                   |                                                   | Lákla | adní inform  | ace Ident      | fikační údaje   | Účastník      | Termíny      | Cíl In        | dikátory    | Parametry       | Investiční bilakce   | Neinvestiční bilance    |
|          |                |                          |            |                            |                                  |                                |                            |                                                   |                                                   |       |              |                |                 |               |              |               |             |                 |                      |                         |
|          |                |                          |            |                            | , , . ,                          |                                |                            |                                                   |                                                   |       |              |                |                 |               |              |               |             |                 |                      | ak vypinit bilance      |
| Do<br>Ža | o tet<br>adate | to agendy<br>el donlní i | iednotlivé | jí zaznamy<br>finanční et: | popisující, jak<br>apy (kódy řád | :é finanční p<br>ků) realizace | otřeby a :<br>e cíle z čís | zdroje planuje žadatel<br>elníku a k nim jednotli | oro realizaci cile, na k<br>vé plánované částky i | C     | )o této agei | ndy se vklád   | ají záznamy pop | isující, jaké | finanční p   | otřeby a zo   | droje plánu | ije žadatel pro | realizaci cíle, na k | terý je požadována dota |
|          |                | er dopini j              | canotive   | interior et                | apy (kody rad                    | kay realization                | . ene 2 eis                | ennika a k nini jeanoai                           | re planovane castity                              | Ž     | adatel dop   | lní jednotlivé | finanční etapy  | (kódy řádků   | ů) realizace | e cíle z číse | lníku a k n | im jednotlivé p | olánované částky v   | korunách na dvě deseti  |
| [        |                |                          |            |                            |                                  |                                |                            |                                                   |                                                   |       |              |                |                 |               |              |               |             |                 |                      |                         |
|          |                |                          |            |                            |                                  |                                |                            |                                                   | Pro seskupení přetáhní                            |       |              |                |                 |               |              |               |             | Pro             | seskupení přetáhně   | te hlavičku sloupce     |
|          | Kć             | ód                       | Druhové    | Odvětv                     |                                  | ,                              | Účelový                    |                                                   |                                                   |       |              |                |                 | _             |              |               |             |                 |                      |                         |
| Po       | ‴řá            | idku                     | třídění    | třídění                    | IISSP Zdroj                      | IISSP Učel                     | znak                       | Typ výdaje SR                                     | 2016                                              | Po    | Kód          | Druhové        | Odvětvové       | IISSP Zd      | roj II       | SSP Účel      | Účelový     | Typ výdaje S    | R 2016               | 2017                    |
| 1        | 1 61           | 110                      |            |                            |                                  |                                |                            |                                                   |                                                   |       |              | trideni        | trideni         |               |              |               | znak        |                 |                      |                         |
|          | 2 65           | 570                      | 6341       | 551200                     | 1100000                          |                                | 14984                      | Výdaj SR                                          |                                                   | L     | 1 5550       | 5011           | 101100          | 1100100       | ) 0          | 83980001      |             | Výdaj SR        |                      |                         |
|          | 3 65           | 570a                     | 6341       | 551200                     | 4100000                          |                                | 14984                      | Výdai SR                                          |                                                   |       | 2 5579       | 5012           | 101100          | 3100000       | ) 0          | 93980001      |             | Výdaj SR        |                      |                         |
|          | 4 65           | 570c                     | 6341       | 551200                     | 4100000                          |                                | 14984                      | Výdai SR                                          |                                                   |       | 3 5010       |                |                 |               |              |               |             |                 |                      |                         |
| N        | 5 66           | 670                      | 0.041      | 551200                     | 4100000                          |                                | 14004                      | ryouj on                                          |                                                   |       | $\sim$       |                |                 |               |              |               |             |                 |                      |                         |
| P        |                | 015                      |            |                            |                                  |                                |                            |                                                   |                                                   | 0     |              |                |                 |               |              |               |             |                 |                      |                         |
# **Problematika NNV**

### Výpočet Nároků – NEPROVÁDÍ EDS/SMVS, nýbrž IISSP.

 Návrh aktuálního roku (Návrh 2023) – Skutečnost aktuálního roku (Skutečnost 2023) = Rozdíl (Nárok 2024)

Počáteční stavy nároků se evidují v bilanci vždy na c řádku

| Kód řádku           | Zdroj IISSP |   |
|---------------------|-------------|---|
| X570 <mark>c</mark> | 4100000     |   |
| X570 <mark>c</mark> | 41*         |   |
| X571 <mark>c</mark> | 4100000     |   |
| X572 <mark>c</mark> | 4100000     |   |
| X573 <mark>c</mark> | 45*         |   |
| X574 <mark>c</mark> | 45*         |   |
| X576 <mark>c</mark> | 45*         |   |
| X578 <mark>c</mark> | 4100000     |   |
| X57K <mark>c</mark> | 4100000     |   |
| X57L <mark>c</mark> | 45*         | 1 |
| X57M <mark>c</mark> | 4100000     |   |

#### Finanční toky nároků

- Zapojení nároků
  - řádek X570c + X570a/b
- Změna zapojení
  - řádek X570a/b +
- X570a/b
- Ukončení nároků
  - řádek X570c

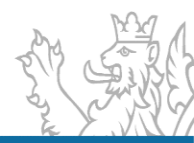

# Nutná administrace před ZVA

- Kontrola Termínů, vyhodnocení cílů, bilance
- Vypořádaná všechna RROP kontrola dle agendy RROP IISSP
- Spárované všechny skutečnosti kontrola dle agendy Čerpání IISSP
- V bilanci akce vyplněný sloupec Skutečnost projektu
- Obecně se v bilanci musí rovnat sloupce u řádku SR

#### Stav po změnách = Návrh R = Skutečnost R

| Pořadí | Kód<br>řádku | Druhové<br>třídění | Odvětv<br>třídění | IISSP Zd | Účelový<br>znak | Typ výdaje SR | Stav po<br>změnách 2019 |       | Řídící<br>dokumentace | Návrh<br>2019 | Skutečnost<br>2019 |
|--------|--------------|--------------------|-------------------|----------|-----------------|---------------|-------------------------|-------|-----------------------|---------------|--------------------|
| 1      | 6110         |                    |                   |          |                 |               |                         | 0,00  | 896 804,00            | 896 804,00    | 896 804,00         |
| 2      | 6570         | 6341               | 551200            | 1100000  | 14984           | Výdaj SR      |                         | 0,00  | 0,00                  | 0,00          | 0,00               |
| 3      | 6570a        | 6341               | 551200            | 4100000  | 14984           | Výdaj SR      | 448 4                   | 02,00 | 448 402,00            | 448 402,00    | 448 402,00         |
| 4      | 6570c        | 6341               | 551200            | 4100000  | 14984           | Výdaj SR      |                         | 0,00  | 0,00                  | 0,00          | 0,00               |

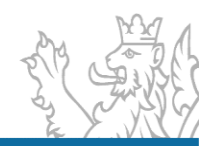

#### Termíny

| Ř | ídící dokumen | tace Souhlas MF     | ldentifikační údaje Účastní | k Termíny Finanční bilance    | Parametry Indikátory Cíl I  | Přílohy ŘD         |
|---|---------------|---------------------|-----------------------------|-------------------------------|-----------------------------|--------------------|
|   |               |                     |                             |                               |                             |                    |
|   | Kód řádku     | Název etapy         | Termín dokončení (plán)     | Termín dokončení (skutečnost) | Termín dokončení (vyhovuje) | Závaznost ukončení |
|   | 2022          | Vydání Registrace   | 28.01.2014                  | 28.01.2014                    | Ano                         | MAX                |
|   | 2018          | Realizace akce (pro | 31.12.2016                  | 31.12.2016                    | Ano                         | MAX                |
|   | 2042          | Předložení dokum    | 30.09.2018                  | 01.10.2018                    | Ne                          | MAX                |

1 071 474,13

#### Bilance

5570a

| Ř | ídící dokume | entace Souhlas MI   | ldentifikační údaje  | Účastník Termíny   | Finanční bilance Para  | metry Indikátory    | Cíl Pi    | řílohy ŘD |                        |             |        |
|---|--------------|---------------------|----------------------|--------------------|------------------------|---------------------|-----------|-----------|------------------------|-------------|--------|
| - |              |                     |                      |                    |                        |                     |           |           |                        |             |        |
|   | K 🔨 🔻 I      | Název ukazatele bil | Do 31.12.2017 (plán) | Do 31.12.2017 (sku | Celkem v letech (plán) | Celkem v letech (sk | utečnost) | Skuteči   | nost projektu v letech | 2018 (plán) | 2018 ( |
|   | 5570a \      | VDS - rozpočet ka   | 30 000.00            | 30 000.00          | 30 000.00              |                     | 30 000.0  | 00        | 30 000.00              | 0.00        |        |

1 071 474,13

1 071 474,13

1 071 474,13

0,00

#### Parametry / Indikátory

VDS - rozpočet ka...

1 071 474,13

| Řídící dokumentace | Souhlas MF  | ldentifikační údaje | Účastník    | Termíny  | Finanční bilance   | Parametry  | Indikátor | y Cíl   | Přílohy ŘD |                   |                    |
|--------------------|-------------|---------------------|-------------|----------|--------------------|------------|-----------|---------|------------|-------------------|--------------------|
|                    |             |                     |             |          |                    |            |           |         |            |                   |                    |
| Název parametru    |             | Pořadové číslo 🔺    | Měrná jedno | otka (pl | Měrná jednotka (sk | Měrná jedn | otka (vy  | Hodnota | a (plán)   | Hodnota (skutečno | Hodnota (vyhovuje) |
| Organizační, techr | ické a ekon | 1                   | soubor dato | vých sl  | soubor datových sl | Ano        |           |         | 1,00       | 1,00              | Ano                |
| Telefony - pevná l | nka         | 2                   | ks          |          | ks                 | Ano        |           |         | 1 500,00   | 1 740,00          | Ano                |
| Řídící dokumentace | Souhlas MF  | ldentifikační údaje | Účastník    | Termíny  | Finanční bilance   | Parametry  | Indikáto  | y Cíl   | Přílohy ŘD |                   |                    |

| Kód řádku | Název indikátoru    | Typ indi | Výchozí hodnota (plán) | Výchozí hodnota (skutečnost) | Výchozí hodnota (vyhovuje) | Měrná jednotka (plán) | Měrná jednotka (vyh |
|-----------|---------------------|----------|------------------------|------------------------------|----------------------------|-----------------------|---------------------|
| 1         | Dostupnost a kvalit | SMVS     | 99,00                  | 99,00                        | Ano                        | %                     | Ano                 |
| 2         | Pracovníci používaj | SMVS     | 1 200,00               | 1 200,00                     | Ano                        | pracovník             | Ano                 |
|           |                     |          |                        |                              |                            |                       |                     |

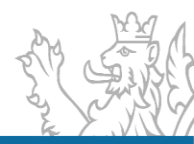

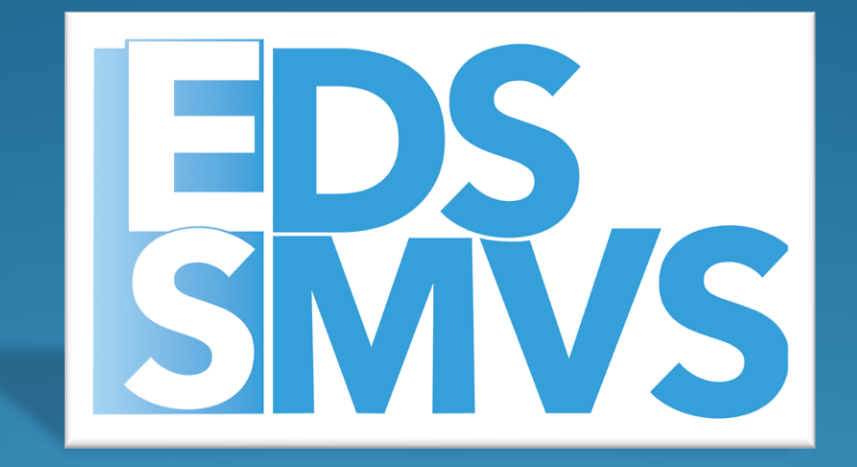

# Sestavy

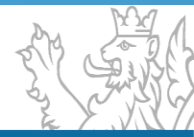

# Vyhledávání dat a tisky

- Agenda Sestavy
  - Ovládání sestav
  - Export sestav
  - Sestavy výstupy
    - Financování kapitoly
    - Kontrola čerpání
    - Čerpání projektu
    - Tisk čerpání
    - Atd...

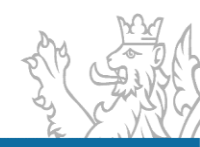

# Sestavy v EDS/SMVS

 Ovládání sestav probíhá pomocí ovládacího panelu u náhledu sestavy.

| M   |       | •   | M | 5 | h | # - | Export sestavy 💌 Tisk 💌 📳 🏹 🖘 | (A3) |
|-----|-------|-----|---|---|---|-----|-------------------------------|------|
| Mai | n Rep | ort |   |   |   |     |                               |      |

#### • Exporty

Export sestavy do formátů: .pdf, .pdfa, .xls, .doc, .rtf Export dat do formátů: .csv, .xml

| Export sestavy | • | Tisk | - |  |
|----------------|---|------|---|--|
| Export sestavy |   | 1    |   |  |
| Export dat     |   |      |   |  |

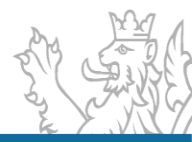

# Ukázky sestav

#### • KČ - Kontrola čerpání

 Nová sestava A3 umožňující vytisknout skutečnosti minulých let (zpětně za 6 let od zadaného roku) po projektech v neagregované podobě (tj. s identifikací koruny za jednotlivé pohyby).

#### • ČP – čerpání projektu

 Nová sestava A4 umožňující vytisknout detaily čerpání projektu (v identifikaci koruny za jednotlivé pohyby) za jakýkoliv rok i zpětně

#### Tisk čerpání

 Nová sestava A4 umožňující vytisknout detaily čerpání projektu (v identifikaci koruny za jednotlivé pohyby) za vybraný rok i zpětně.

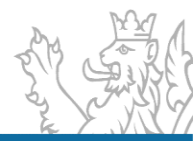

# Ukázky sestav

#### Sestava FK – Financování kapitoly

 Sestava A3 umožňující zobrazit stav po změnách v EDS/SMVS a IISSP, částky z řídící dokumentace, rezervace IISSP a čerpání za jednotlivé akce. V této sestavě lze provést kontrolu na nedodržení rozpočtu

| <u></u>       |                                                            |        |                   |                    |               |                                   | Financo             | vání kani                | toly                       |                 |                          |                         |              | FK                       |
|---------------|------------------------------------------------------------|--------|-------------------|--------------------|---------------|-----------------------------------|---------------------|--------------------------|----------------------------|-----------------|--------------------------|-------------------------|--------------|--------------------------|
|               |                                                            |        |                   |                    |               |                                   | 1 maneo             |                          | loly                       |                 |                          |                         |              |                          |
| Kód           | Název                                                      | Fomula | Počáteční<br>stav | Stav po<br>změnách | Registrace    | Rozhodnutí o<br>poskytnutí dotace | Stanovení<br>výdajů | Stav po změnách<br>IISSP | Rozdíl stav EDS a<br>IISSP | Rezervace IISSP | Rozdíl ŘD a<br>rezervace | Nedodržení<br>rozpočtu* | Skutečnost   | Závěrečné<br>vyhodnocení |
| 133V111000001 | MŠ, ZŠ, SŠ pro SPValašské                                  | SVSR   | 22 513 184,00     | 15 450 812,00      | 12 394 764,00 | 12 394 764,00                     |                     | 15 450 812,00            |                            | 15 450 812,00   | -3 056 048,00            |                         |              |                          |
|               | Mezifičí - stavební úpravy                                 | ZU     | 12 394 764,00     | 5 332 392,00       | 12 394 764,00 | 12 394 764,00                     |                     |                          |                            |                 |                          | -7 062 372,00           |              |                          |
| 133V111000002 | Škola J.Ježka - Rekonstrukce                               | SVSR   | 1 378 400,00      | 1 378 400,00       |               | 1 378 400,00                      |                     | 1 026 021,92             | 352 378,08                 | 1 026 021,92    | 352 378,08               |                         | 20 000,00    |                          |
|               | prostor družny a SPC                                       | ZU     |                   |                    |               |                                   |                     |                          |                            |                 |                          |                         |              |                          |
| 133V111000004 | 3V111000004 OA Janské Lázně -                              | SVSR   | 7 000 000,00      | 7 000 000,00       |               | 3 968 230,00                      |                     | 3 968 230,00             | 3 031 770,00               | 3 968 230,00    |                          |                         | 3 968 230,00 |                          |
|               | rekonstrukce výtahů 2. etapa                               | ZU     |                   |                    |               |                                   |                     |                          |                            |                 |                          |                         |              |                          |
| 133V111000005 | OA Janské Lázně - výměna                                   | SVSR   | 3 500 000,00      | 3 500 000,00       |               | 2 014 329,00                      |                     | 2 014 329,00             | 1 485 671,00               | 2 014 329,00    |                          |                         | 2 014 329,00 |                          |
|               | podlahové krytiny na budově                                | ZU     |                   |                    |               |                                   |                     |                          |                            |                 |                          |                         |              |                          |
| 133V111000006 | MŚ, ZŚ a SŚ pro SP Val.<br>Meziňićí - rekonstrukce kotelny | SVSR   | 0,60              | 0,60               |               |                                   |                     |                          | 0,60                       |                 |                          |                         |              |                          |
|               |                                                            | ZU     |                   |                    |               |                                   |                     |                          |                            |                 |                          |                         |              |                          |
| 133V111000007 | SŠ, ZŠ a MŠ pro ZP, Brno -                                 | SVSR   | 18 750 982,00     | 18 750 982,00      | 15 000 000,00 | 18 750 982,00                     |                     | 18 750 982,00            |                            | 18 750 982,00   |                          |                         | 280 720,00   |                          |
|               | Zateplení budov B1, B2, B3, B5                             | ZU     | 15 000 000,00     | 15 000 000,00      | 15 000 000,00 | 15 000 000,00                     |                     |                          |                            |                 |                          |                         |              |                          |
| 133V111000009 | SŠ, ZŠ a MŠpro SP Holečkova,                               | SVSR   | 970 000,00        | 970 000,00         |               |                                   |                     | 970 000,00               |                            |                 |                          |                         |              |                          |
|               | Praha 5 - Rekonstrukce                                     | ZU     |                   |                    |               |                                   |                     |                          |                            |                 |                          |                         |              |                          |
| 133V111000010 | SŠ, ZŠ a MŠpro SP Olomouc -                                | SVSR   | 335 194,00        | 335 194,00         |               | 304 885,00                        |                     | 304 885,00               | 30 309,00                  | 304 885,00      |                          |                         |              |                          |
|               | rekonstrukce zařízení pro                                  | ZU     |                   |                    |               |                                   |                     |                          |                            |                 |                          |                         |              |                          |
| 133V111000011 | SŠ, ZŠ a MŠpro SP Olomouc -                                | SVSR   | 664 806,00        | 664 806,00         |               | 638 818,00                        |                     | 638 818.00               | 25 988,00                  | 638 818,00      |                          |                         | 339 538,00   |                          |
|               | rekonstrukce části otopné                                  | ZU     |                   |                    |               |                                   |                     |                          |                            |                 |                          |                         |              |                          |
| 133V111000012 | Konzervatoř J. Deyla a SŠ pro                              | SVSR   |                   | 14 561 437,00      |               |                                   |                     | 32 553 711,00            | -17 992 274,00             |                 |                          |                         |              |                          |
|               | zrakově postižené - celková                                | ZU     |                   | 14 561 437,00      |               |                                   |                     |                          |                            |                 |                          |                         |              |                          |
| 133V11100a999 | A - Podpora rozvoje a obnovy                               | SVSR   | 48 530 485,00     | 12 825 467,00      |               |                                   |                     | 85 467,00                | 12 740 000,00              |                 |                          |                         |              |                          |
|               | RGS 2013-2017                                              | ZU     | 35 790 485,00     | 85 467,00          |               |                                   |                     |                          |                            |                 |                          |                         |              |                          |
| Subtitul      | Rozvoj a obnova materiálně                                 | SVSR   | 103 643 051,60    | 75 437 098,60      | 27 394 764,00 | 39 450 408,00                     |                     | 75,763,255,92            | -326,157,32                | 42,154,077,92   | -2,703,669,92            |                         | 6 622 817,00 |                          |
| 133V1110      | technické základny škola                                   | ZU     | 63 185 249,00     | 34 979 296,00      | 27 394 764,00 | 27 394 764,00                     |                     |                          |                            |                 |                          |                         |              |                          |

# Zjednodušená evidence dotací Školení - začátečníci

Kolektiv SSW a odbor Státní rozpočet

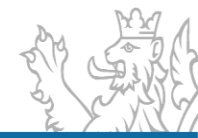

## **Obsah prezentace**

- Přihlášení k aplikaci (zřízení uživatelského účtu, přihlášení, problematika hesel)
- Okna agend (detail, rozmístění menu, vzhled agendy, uživatelská schránka, uživatelská záložka)
- Číselníky a Rozhraní
- Seznam (obecné vlastnosti seznamu, načtení agendy, oprava a tisk záznamů)
- Výběr dat ze systému (výběrové podmínky, logické operátory, filtry, zástupné znaky)

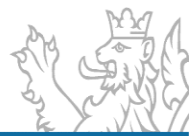

### **Obsah prezentace**

- Založení projektu/akce
- Agenda Přehled akcí RIS ZED (záložky Základní informace, Identifikační údaje, Příjemce, Účel, Financování akce, Příprava rozpočtu, Investiční bilance, Neinvestiční bilance, Souhrnná bilance, Indikátory, Parametry, Termíny)
- Diskuze/Otázky

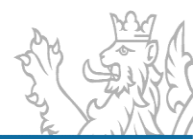

# Organizační a komunikační podmínky

Informace jsou průběžně zveřejňovány prostřednictvím webových stránek jednotlivých systémů, a to:

- <u>https://www.mfcr.cz/cs/o-ministerstvu/informacni-</u> <u>systemy/programove-financovani/zjednodusena-evidence-dotaci</u>
- <u>https://www.statnipokladna.cz</u>

(v případě dopadů RIS ZED do modulů IISSP)

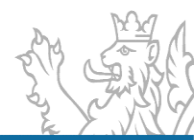

# Instalace RIS ZED, založení uživatele a programu

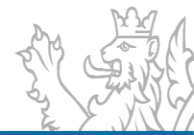

## Instalace klienta RIS ZED a ZED\_TEST

<u>www.edssmvs.cz</u> → Instalace RIS ZED

(https://www.edssmvs.cz/DocumentsList.aspx?Agenda=IZED)

Informace v souboru "Zkrácený postup instalace klienta RIS ZED.pdf"

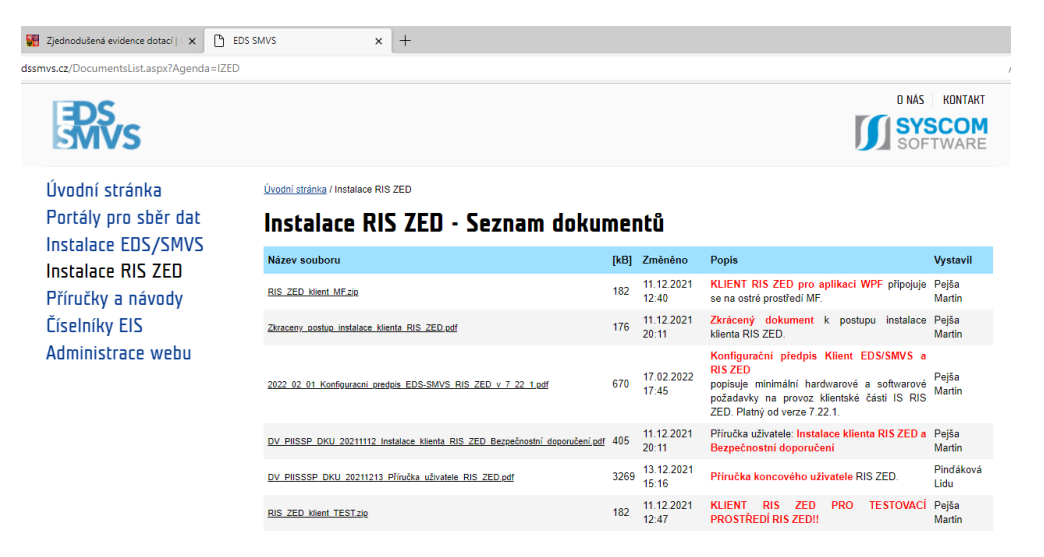

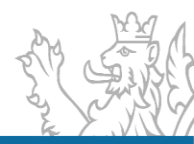

## Instalace klienta RIS\_ZED a RIS\_ZED\_TEST

- <u>www.edssmvs.cz</u> → Instalace RIS ZED (<u>https://www.edssmvs.cz/DocumentsList.aspx?Agenda=IZED</u>)
- Informace v souboru "Zkrácený postup instalace klienta RIS ZED.pdf"

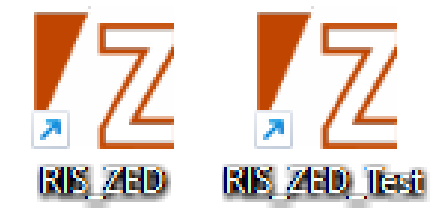

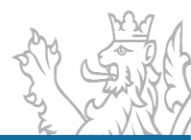

## Uživatelský servis SSW – RIS ZED

V pracovní dny od 8:00 do 16:30

- Vedoucí vývojového týmu Tomáš Pavelka
- Uživatelský servis Patrik Hrubant a Martina Štrausová
- Systémová podpora projektu Lukáš Tvrz a Filip Šimek
- E-mail: servicedesk@spcss.cz
- Přihlášení do aplikace (přihlášení uživatele, nastavení uživatelských práv, změna hesla), metodické dotazy - zajišťuje MF – KC.zed@mfcr.cz

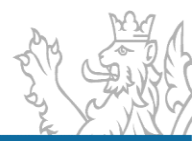

## Založení uživatele

- Pro práci v RIS ZED zakládá MF na žádost Pověřené osoby RIS ZED nové uživatele a přiděluje jim příslušná oprávnění
- Šablony ke stažení <u>www.mfcr.cz</u> O ministerstvu → Informační systémy → Programové financování → Zjednodušená evidence dotací (<u>https://www.mfcr.cz/cs/o-ministerstvu/informacni-systemy/programove-financovani/zjednodusena-evidence-dotaci</u>)

Vyplněné zaslat na <u>kc.zed@mfcr.cz</u>

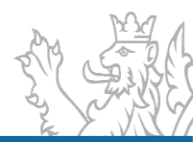

#### Šablona pro založení uživatele RIS ZED

| Pověřená osoba RIS ZED (autor požadavku):    | ověřená osoba RIS ZED (autor požadavku): |  |  |  |  |  |  |  |
|----------------------------------------------|------------------------------------------|--|--|--|--|--|--|--|
| Císlo a název kapitoly: KKK - název kapitoly |                                          |  |  |  |  |  |  |  |
| Jméno, Příjmení:                             | Martin Pověřený                          |  |  |  |  |  |  |  |
| E-mail:                                      | martin.povereny@ssw.cz                   |  |  |  |  |  |  |  |
| Telefon:                                     | 737 246 111                              |  |  |  |  |  |  |  |

| Založení uživatele/změna identifikačních údajů | uživatele |             |                     | _            |                |          |
|------------------------------------------------|-----------|-------------|---------------------|--------------|----------------|----------|
| Jméno                                          | Příjmení  | Tel.        | E-mail              | Střediska(*) | Role (**)      | Peznámka |
| Martin                                         | Pejša     | 737 246 111 | martin.pejsa@ssw.cz | KKK000000    | běžný uživatel |          |
|                                                |           |             |                     |              |                |          |
|                                                |           |             |                     |              |                |          |
|                                                |           |             |                     |              |                |          |
|                                                |           |             |                     |              |                |          |
|                                                |           |             |                     |              |                |          |
|                                                |           |             |                     |              |                |          |
|                                                |           |             |                     |              |                |          |
|                                                |           |             |                     |              |                |          |
|                                                |           |             |                     |              |                |          |
|                                                |           |             |                     |              |                |          |
|                                                |           |             |                     |              |                |          |
|                                                |           |             |                     |              |                |          |
|                                                |           |             |                     |              |                |          |
|                                                |           |             |                     |              |                |          |
|                                                |           |             |                     |              |                |          |
|                                                |           |             |                     |              |                |          |

BOVINNÉ BOLE

Božn::

(\*) uživatel bude mít v RIS ZED viditelnost na uvedená střediska (\*\*) dostupné role v RIS ZED:

RIS ZEB běžný uživatel pouze čtení RIS ZEB běžný uživatel (právo zápisu dat, včetně vydávání RoBB)

Šablonu lze použít i pro žádost o změnu údajů o již existujícím uživateli:

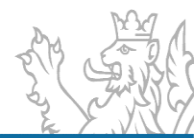

#### Šablona pro založení uživatele RIS ZED

| Pověřená osoba RIS ZED (autor požadavku):    | věřená osoba RIS ZED (autor požadavku): |  |  |  |  |  |  |  |
|----------------------------------------------|-----------------------------------------|--|--|--|--|--|--|--|
| Cislo a název kapitoly: KKK - název kapitoly |                                         |  |  |  |  |  |  |  |
| Iméno, Příjmení: Martin Pověřený             |                                         |  |  |  |  |  |  |  |
| E-mail:                                      | martin.povereny@ssw.cz                  |  |  |  |  |  |  |  |
| Telefon:                                     | 737 246 111                             |  |  |  |  |  |  |  |

| Założení uživatele/změna údajů uživatele |          |             |                     |              |                                                                                                  |          |
|------------------------------------------|----------|-------------|---------------------|--------------|--------------------------------------------------------------------------------------------------|----------|
| Jméno                                    | Příjmení | Tel.        | E-mail              | Střediska(*) | Role (**)                                                                                        | Poznámka |
| Martin                                   | Pejša    | 737 246 111 | martin.pejsa@ssw.cz | KKK000000    | běžný uživatel a uživatel s<br>právem provádět rozpis<br>závazných parametrů<br>rozpočtu v RISPF |          |
|                                          |          |             |                     |              |                                                                                                  |          |
|                                          |          |             |                     |              |                                                                                                  |          |
|                                          |          |             |                     |              |                                                                                                  |          |
|                                          |          |             |                     |              |                                                                                                  |          |
|                                          |          |             |                     |              |                                                                                                  |          |
|                                          |          |             |                     |              |                                                                                                  |          |
|                                          |          |             |                     |              |                                                                                                  |          |
|                                          |          |             |                     |              |                                                                                                  |          |
|                                          |          |             |                     |              |                                                                                                  |          |
|                                          |          |             |                     |              |                                                                                                  |          |
|                                          |          |             |                     |              |                                                                                                  |          |
|                                          |          |             |                     |              |                                                                                                  |          |
|                                          |          |             |                     |              |                                                                                                  |          |
|                                          |          |             |                     |              |                                                                                                  |          |
|                                          |          |             |                     |              |                                                                                                  |          |

povinné pole

Pozn.:

(\*) uživatel bude mít v RIS ZED viditelnost na uvedená střediska (\*\*) dostupné role v RIS ZED:

RIS ZED běžný uživatel, pouze čtení

RIS ZED běžný uživatel (právo zápisu dat, včetně vydávání RoPD) RIS ZED uživatel s právem nahlížet do rozpisu závazných parametrů rozpočtu v RISPF, pouze čtení RIS ZED uživatel s právem provádět rozpis závazných parametrů rozpočtu v RISPF (právo zápisu dat, včetně vydávání RoPD)

Šablonu lze použít i pro žádost o změnu údajů o již existujícím uživateli.

Uživatelům s právem provádět rozpis v modulech EDS nebo SMVS vzniká právo provádět rozpis v RIS ZED automaticky.

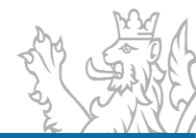

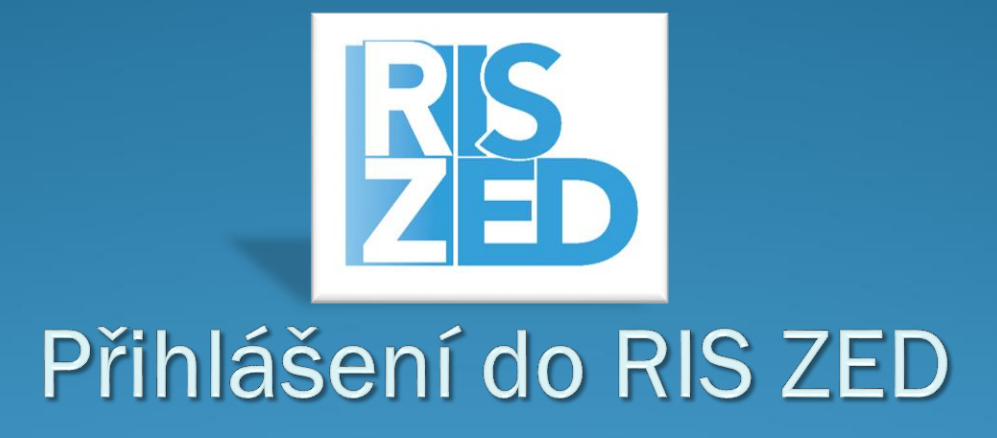

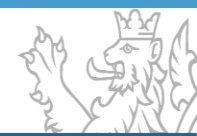

### Přihlášení do RIS ZED

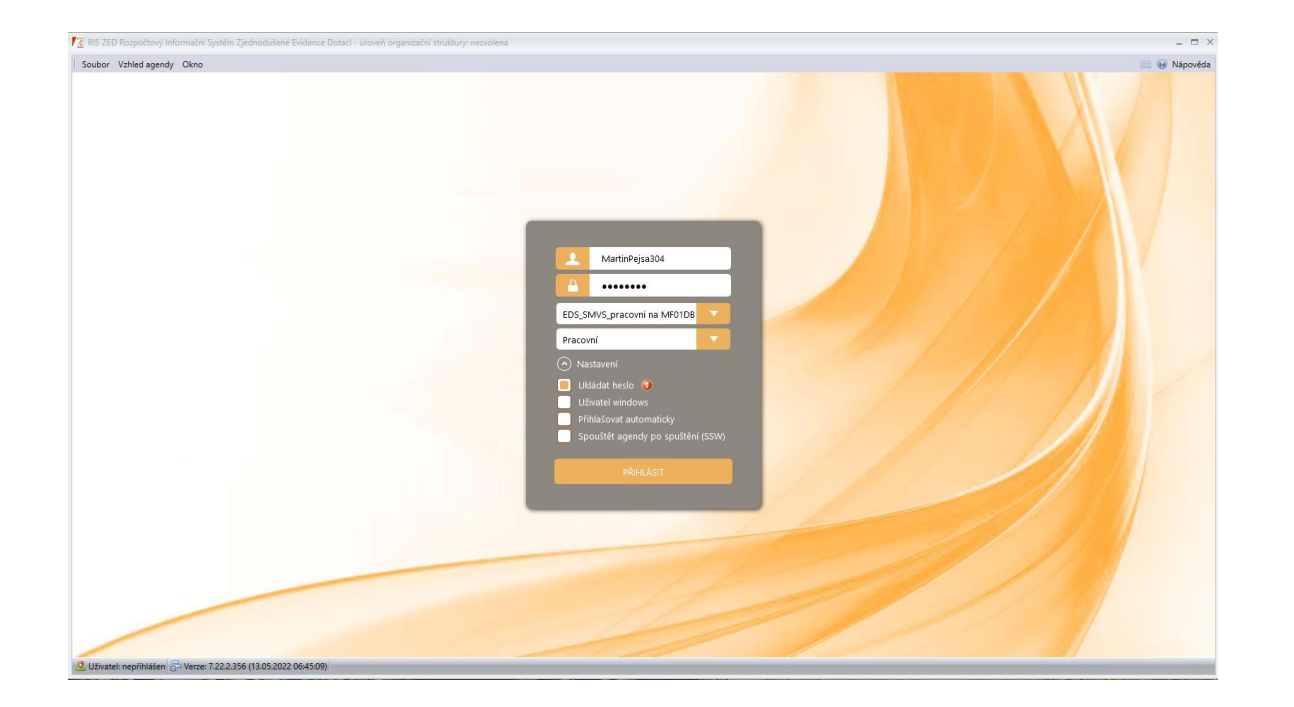

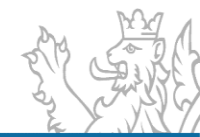

## Přihlášení do RIS ZED

Spuštění aplikace (přihlašovací okno)

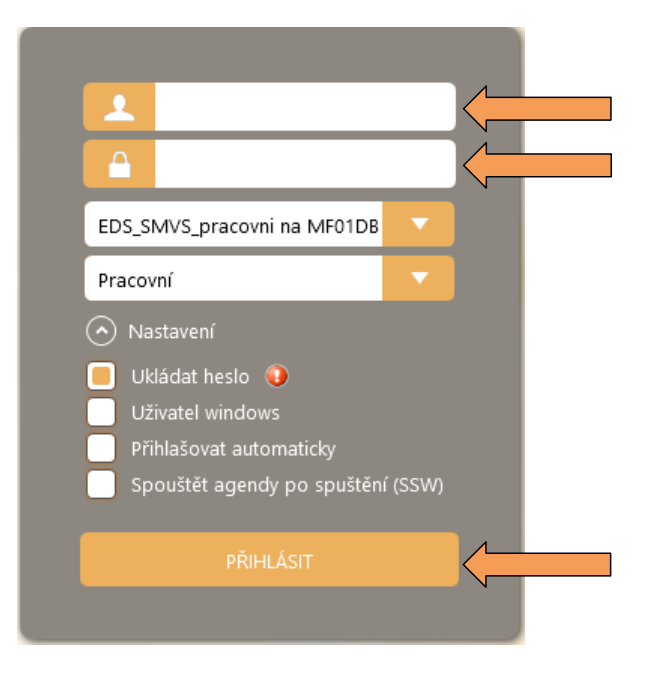

#### Zadat přihlašovací údaje

- JmenoPrijmeniKKK
- Heslo (bezpečné heslo)
- (Případně) uložit heslo
- Poté "PŘIHLÁSIT"

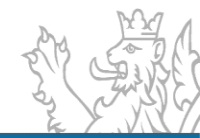

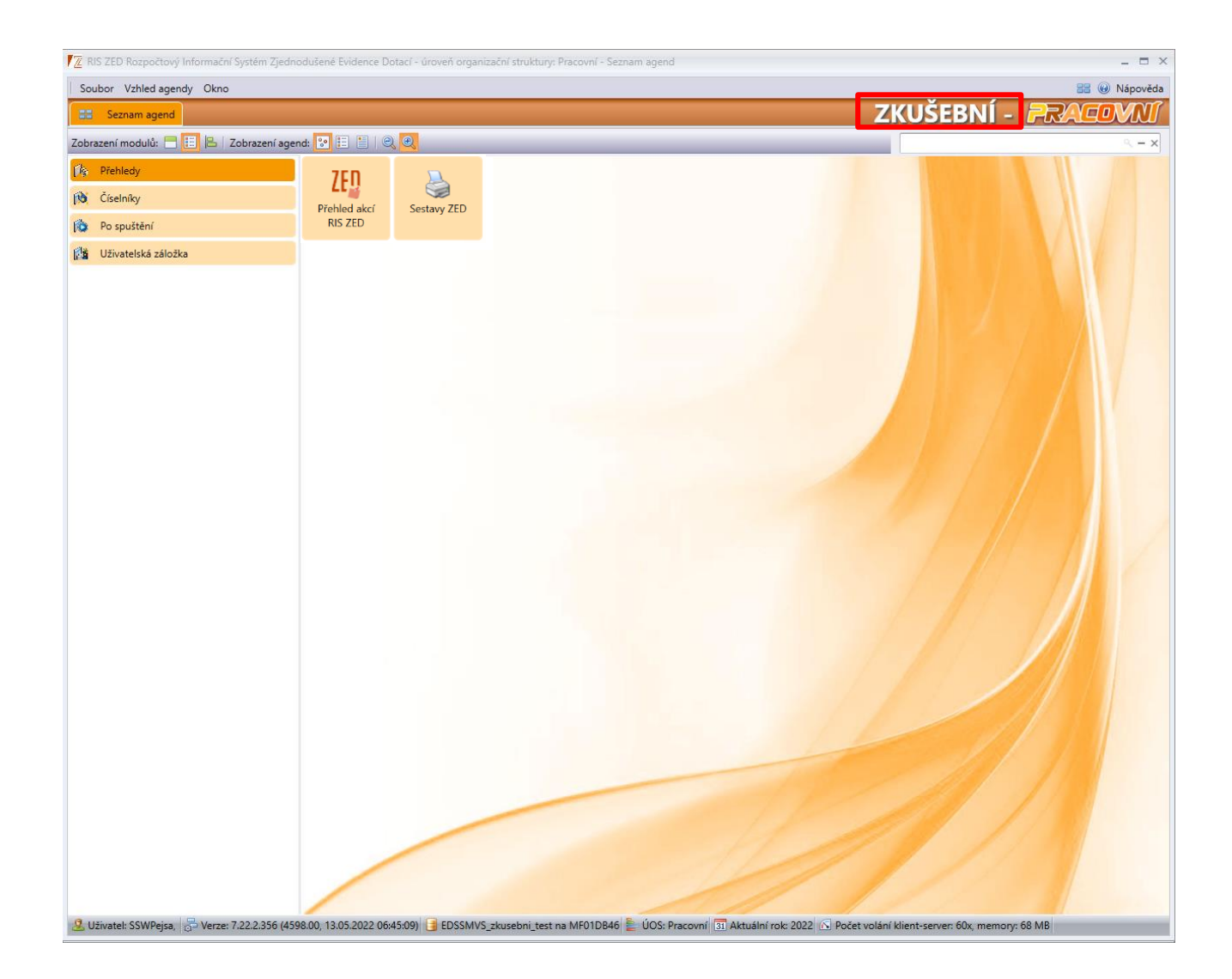

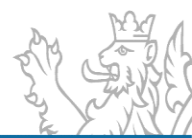

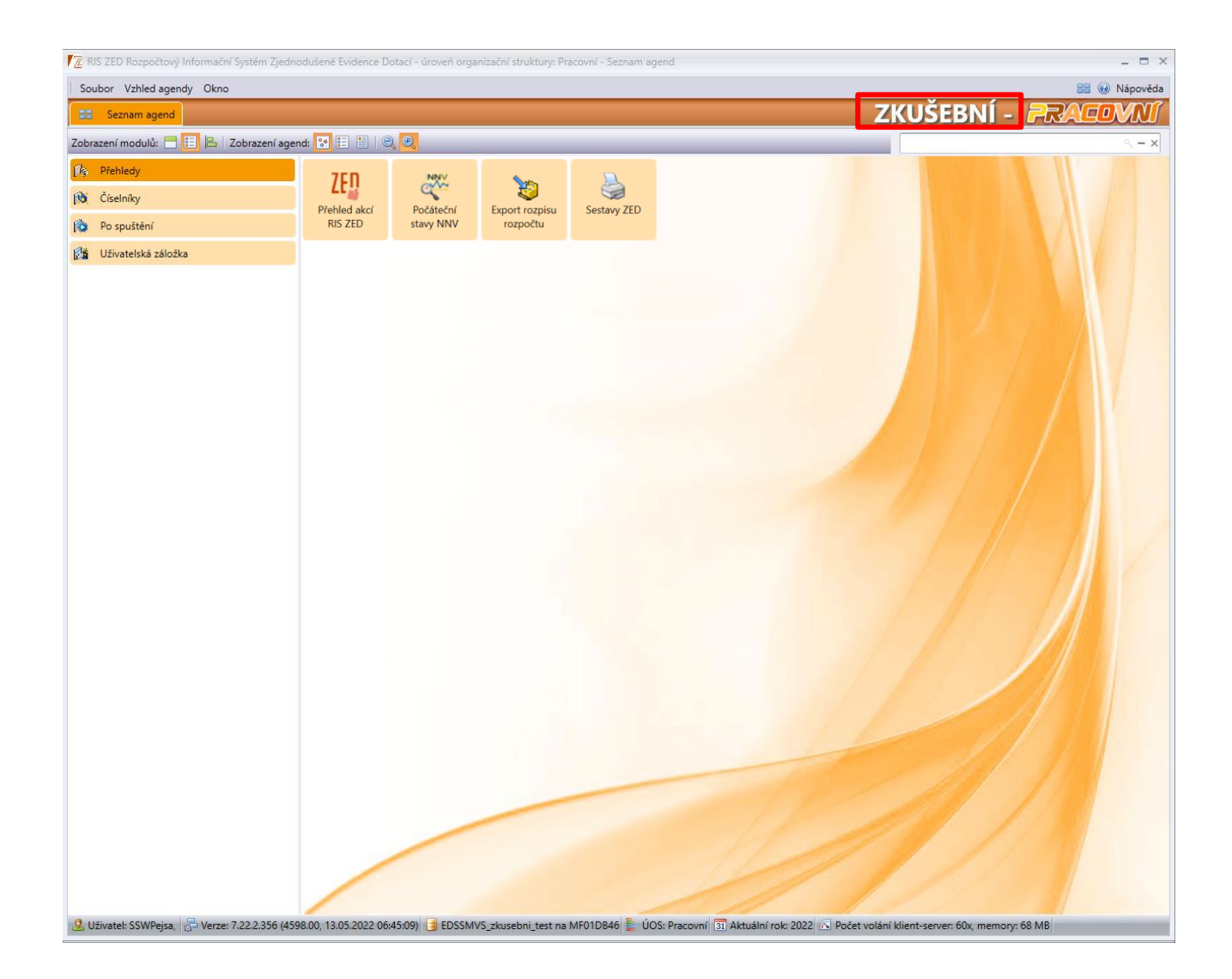

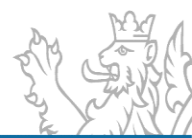

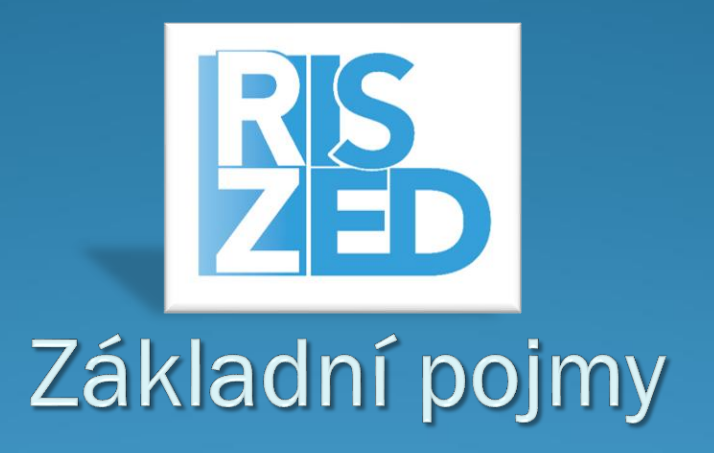

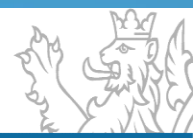

# Konvence programů, agregačních akcí a akcí ZED

#### • Metodický materiál IISSP Identifikace koruny

Konvence značení akce ZED: ZAABBCCXXXXXX

Konvence značení agregační akce ZED: ZAABBCC000000

Z = konstanta označující akci ZED AA = číslo kapitoly (bez "3") BB = číslo programu (lze použít alfanumeriku– pouze velká písmena bez diakritiky) CC = číslo agregační akce (lze použít alfanumeriku **– velká písmena bez diakritiky**). XXXXXX = číslo akce (numerika)

| Příklad pro kapitolu 313: | Program        | Z1308         |
|---------------------------|----------------|---------------|
|                           | Agregační akce | Z130801000000 |
|                           | Akce           | Z130801002369 |

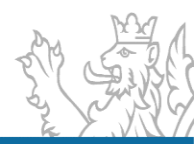

# Založení programu a založení agregační akce

- Pro zahájení evidence dotačních akcí zakládá MF na žádost Pověřené osoby RIS ZED příslušné programy a agregační akce, a to ve struktuře dle potřeb Poskytovatele dotace
- Šablony ke stažení <u>www.mfcr.cz</u> O ministerstvu → Informační systémy → Programové financování → Zjednodušená evidence dotací (<u>https://www.mfcr.cz/cs/o-ministerstvu/informacni-systemy/programove-financovani/zjednodusena-evidence-dotaci</u>)
- Vyplněné zaslat na <u>kc.zed@mfcr.cz</u>

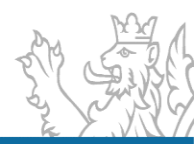

#### Šablona pro založení programu RIS ZED

| Pověřená osoba RIS ZED (autor požadavku): |  |  |
|-------------------------------------------|--|--|
| Číslo a název kapitoly:                   |  |  |
| Jméno, Příjmení:                          |  |  |
| E-mail:                                   |  |  |
| Telefon:                                  |  |  |

| Založení programu/změna identifikačních údajů programu |     |                        |  |  |
|--------------------------------------------------------|-----|------------------------|--|--|
| Název programu:                                        | ext |                        |  |  |
|                                                        |     |                        |  |  |
| Realizace programu od:                                 |     | Realizace programu do: |  |  |
| Poskytovatel:                                          |     | Cíl programu:          |  |  |
| Středisko (číslo):                                     |     |                        |  |  |
| PVS:                                                   |     |                        |  |  |

| Založení druhé a dalších agregačních akcí (*) |  |                     |  |
|-----------------------------------------------|--|---------------------|--|
| Název agregační akce:                         |  | PVS agregační akce: |  |
|                                               |  |                     |  |
|                                               |  |                     |  |
|                                               |  |                     |  |
|                                               |  |                     |  |
|                                               |  |                     |  |
|                                               |  |                     |  |
|                                               |  |                     |  |

povinné pole

Pozn.:

(\*) První agregační akce je v RIS ZED založena automaticky, její název je identický s názvem programu. Požaduje-li poskytovatel dotací založení dalších agregačních akcí, uvede jejich názvy do tabulky {1295}.

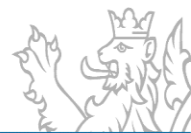

#### Šablona pro založení programu RIS ZED

| Pověřená osoba RIS ZED (autor požadavku):    |                        |  |  |
|----------------------------------------------|------------------------|--|--|
| Číslo a název kapitoly: KKK - název kapitoly |                        |  |  |
| Jméno, Příjmení:                             | Martin Pověřený        |  |  |
| E-mail:                                      | martin.povereny@ssw.cz |  |  |
| Telefon:                                     | 737 246 111            |  |  |

| Založení programu/změna identifikačních údajů programu |                                                                                        |                        |                                                        |  |
|--------------------------------------------------------|----------------------------------------------------------------------------------------|------------------------|--------------------------------------------------------|--|
| Název programu:                                        | azev programu: Podpora implementace Evropské charty regionálních či menšinových jazyků |                        |                                                        |  |
|                                                        |                                                                                        |                        |                                                        |  |
| Realizace programu od:                                 | 01.01.2022                                                                             | Realizace programu do: | 31.12.2031                                             |  |
| Poskytovatel:                                          | Úřad vlády České republiky                                                             | Cíl programu:          | Dotace v programu se poskytují za účelem podpory       |  |
| Středisko (číslo):                                     | 304000000                                                                              |                        | efektivní implementace Evropské charty regionálních či |  |
| PVS:                                                   | 5010010011                                                                             |                        | menšinových jazyků v České republice.                  |  |

| Název agregační akce: | Podpora implementace Evropské charty regionálních či menšinových jazyků | PVS agregační akce: |                          |
|-----------------------|-------------------------------------------------------------------------|---------------------|--------------------------|
|                       | agregace - řada I                                                       |                     | 5010010011               |
|                       | Podpora implementace Evropské charty regionálních či menšinových jazyků |                     |                          |
|                       | agregace - <mark>řada II</mark>                                         |                     | 50100100 <mark>12</mark> |
|                       |                                                                         |                     |                          |
|                       |                                                                         |                     |                          |
|                       |                                                                         |                     |                          |
|                       |                                                                         |                     |                          |
|                       |                                                                         |                     |                          |
|                       |                                                                         | 1                   |                          |

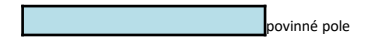

Pozn.:

(\*) První agregační akce je v RIS ZED založena automaticky, její název je identický s názvem programu. Požaduje-li poskytovatel dotací založení dalších agregačních akcí, uvede jejich názvy do tabulky {1295}.

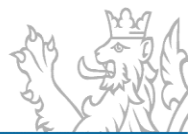

# Číselníky RIS ZED

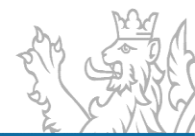

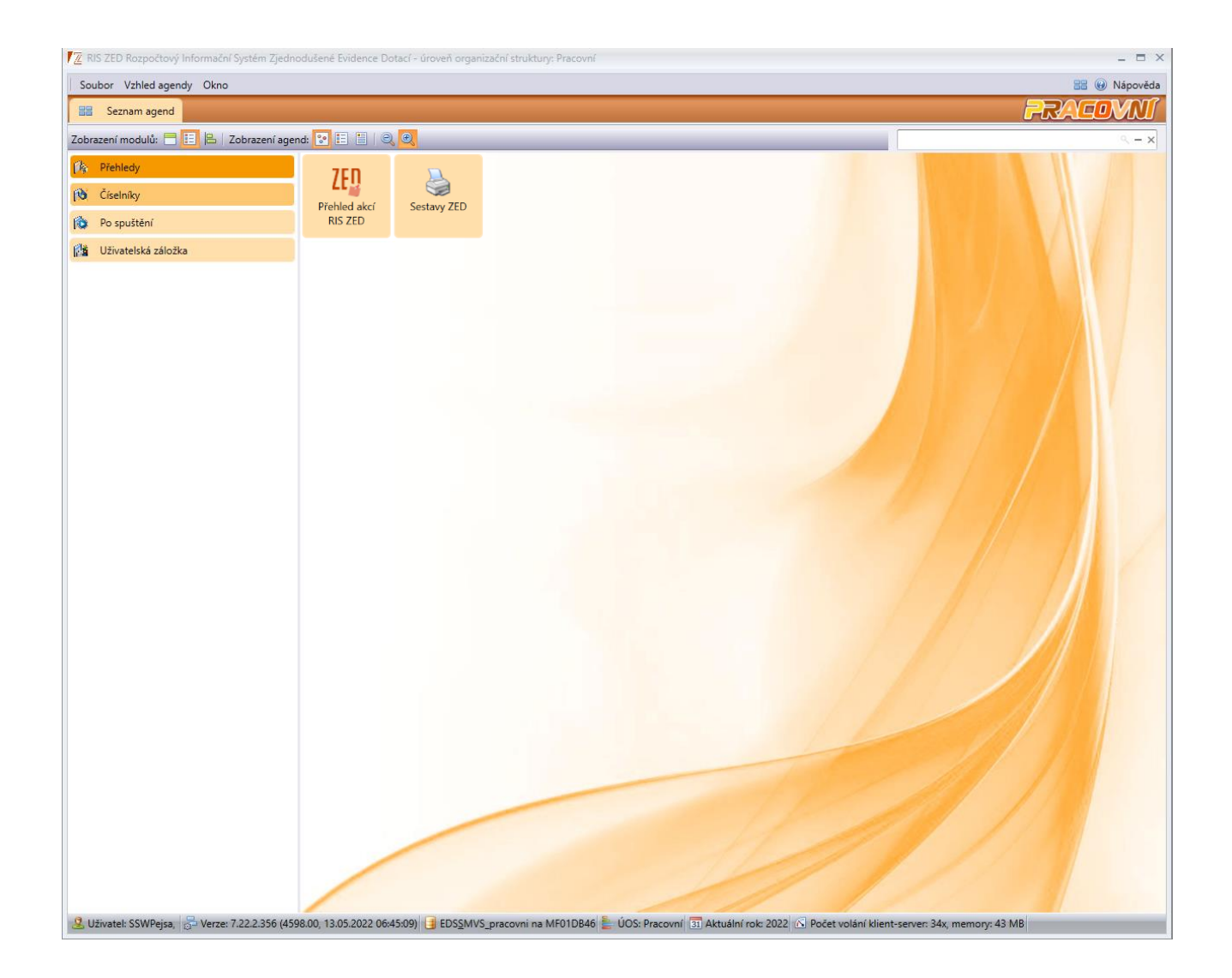

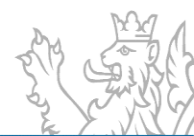

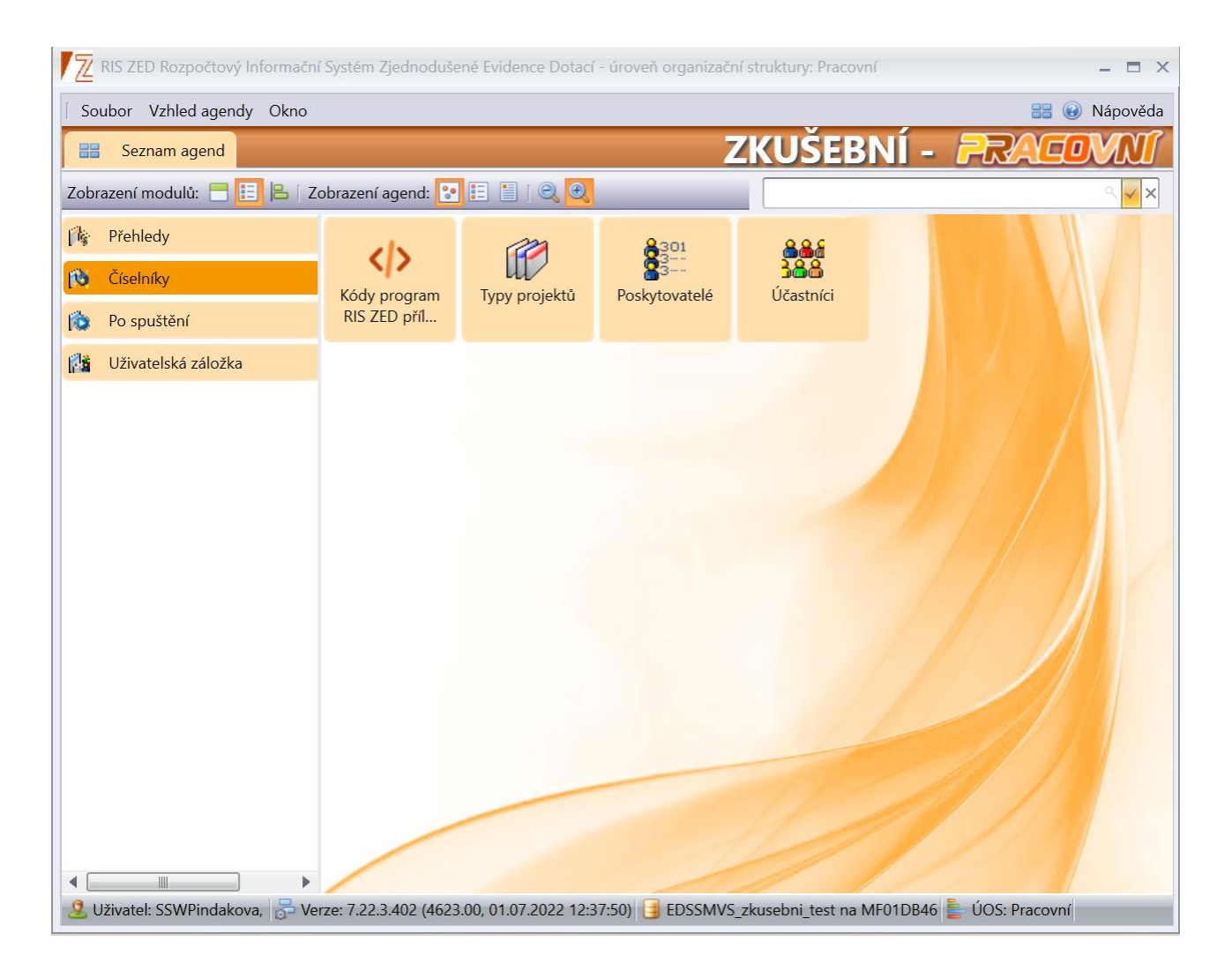

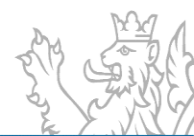

# Číselníky RIS ZED

Typy projektů
 Účastníci

Poskytovatelé

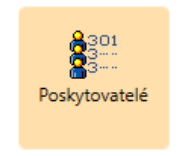

• Kódy program RIS ZED přílohy

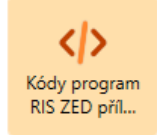

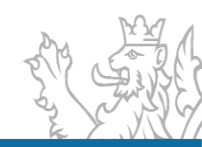

### Číselníky RIS ZED Typy projektů

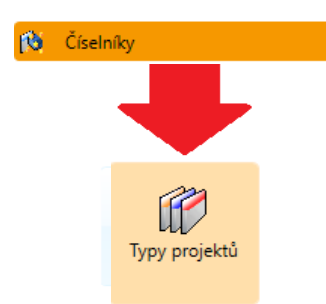

Uživatel seskupí agendu za sloupec Určeno pro – vytvoří se stromové seskupení, které lze vytisknout – pravé tl. myši funkce Tisk

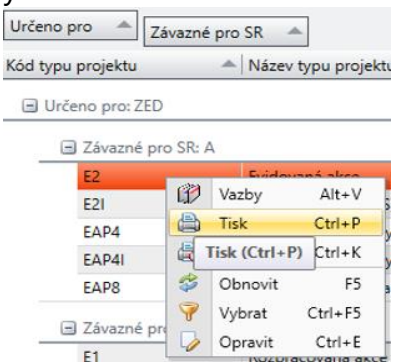

| Seznam agend      | 😰 Typy projektů 🛛 ×                  |              |  |  |
|-------------------|--------------------------------------|--------------|--|--|
| 🗞 Nefiltrovat +   |                                      |              |  |  |
|                   |                                      |              |  |  |
| Určeno pro 🔺 Záva | zné pro SR 🔺                         |              |  |  |
| Kód typu projektu | ▲ Název typu projektu                | Forma dotace |  |  |
| + Určeno pro: EDS |                                      |              |  |  |
|                   |                                      |              |  |  |
| Urceno pro: SMVS  |                                      |              |  |  |
| 🖃 Určeno pro: ZED |                                      |              |  |  |
| 🖃 Závazné pro S   | R: A                                 |              |  |  |
| E2                | Evidovaná akce                       | Kombinované  |  |  |
| E2I               | Evidovaná akce (EIS)                 | Kombinované  |  |  |
| EAP4              | Rozhodnutí o poskytnutí dotace       | Kombinované  |  |  |
| EAP4I             | Rozhodnutí o poskytnutí dotace (EIS) | Kombinované  |  |  |
| EAP8              | Ukoneená realizovaná akce            | Kombinované  |  |  |
| 🖃 Závazné pro S   | R: N                                 |              |  |  |
| E1                | Rozpracovaná akce                    | Kombinované  |  |  |
| E3                | Akce v zásobníku                     | Kombinované  |  |  |
| E4                | Ukoneená akce v zásobníku            | Kombinované  |  |  |
| N2                | Ukončená nerealizovaná akce          | Kombinované  |  |  |

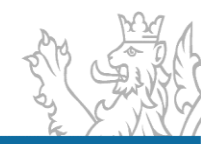

## Stavy akcí v RIS ZED

- Obdoba tzv. typu akce v EDS/SMVS
- vyjadřuje, v jaké etapě svého životního cyklu se akce nachází
- Stavy: E1 rozpracovaná akce
  E2/I/ evidovaná akce
  E3 akce v zásobníku
  E4 akce ukončená v zásobníku
  EAP4/I/ akce s vydaným právním aktem
  EAP8 ukončená realizovaná akce
  N2 ukončená nerealizovaná akce

stavy akcí předaných do RIS ZED přes rozhraní obsahují /l/ (velké i) stavy předávané do pokladny

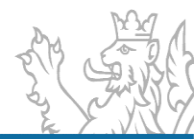

# Číselníky RIS ZED

#### Poskytovatelé – Osoby – Vypracoval

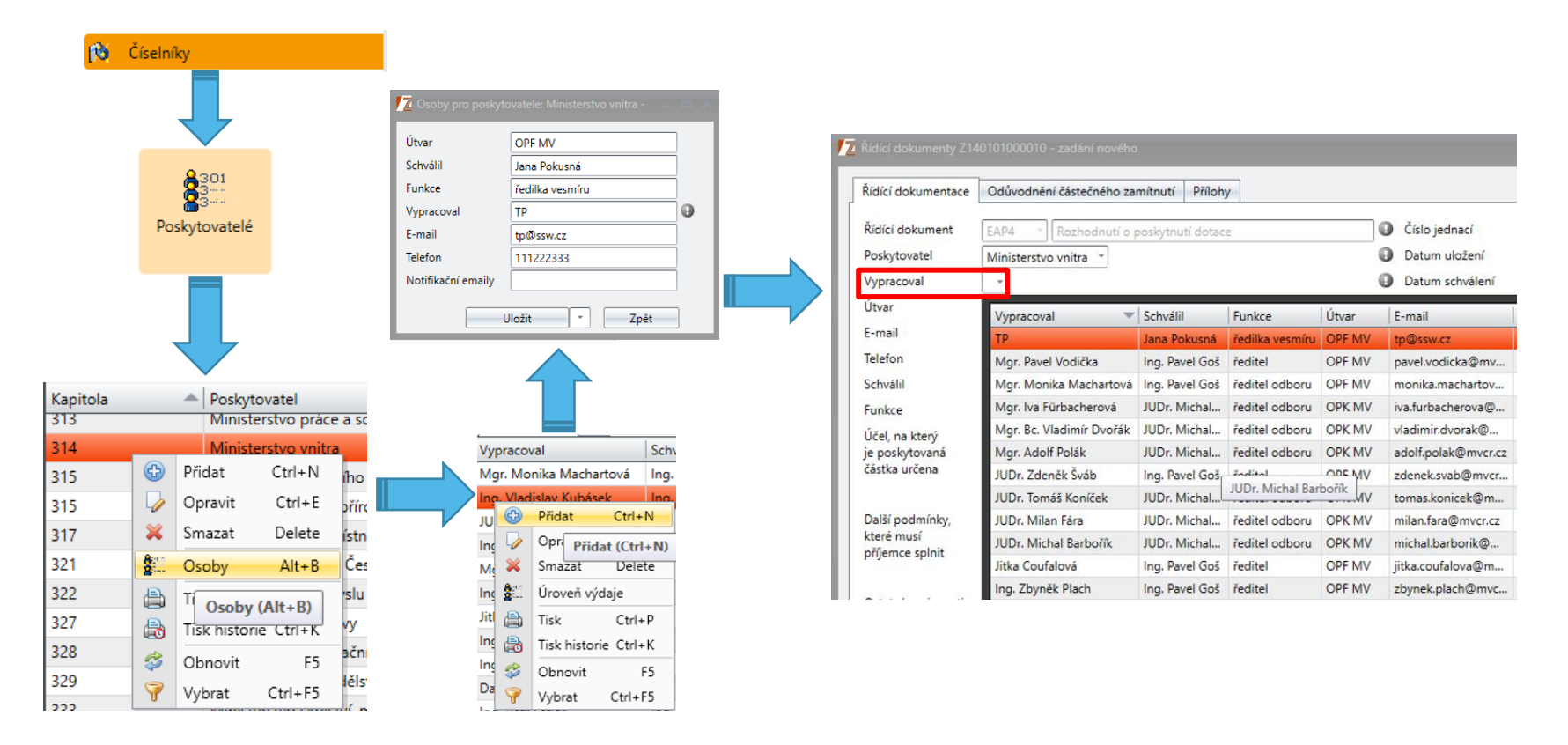

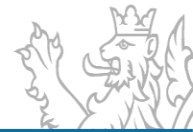
### Číselníky RIS ZED Číselníky – Účastníci

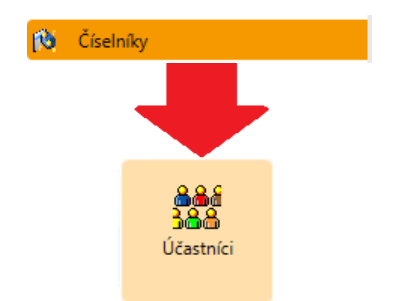

Seznam potenciálních příjemců,

pokud se mohou periodicky opakovat

**Určeno pro** – efektivní předvyplnění formuláře

| hahada (imána      |         |                |   |                 |   |      |          |         |         | Džúmaní       |        |               |        |          |   |   |
|--------------------|---------|----------------|---|-----------------|---|------|----------|---------|---------|---------------|--------|---------------|--------|----------|---|---|
| rávní forma        | Načíst  |                |   |                 |   |      |          |         | -0      | Iméno         |        |               |        |          |   | _ |
| 0                  |         |                | 0 |                 |   |      |          |         | Ŭ       | Titul před    |        |               |        | Titul za |   | _ |
| IC                 |         |                |   |                 |   |      |          |         |         | Zahraniční úč | astník |               |        |          |   |   |
| apitola            | Načíst  |                |   |                 |   |      |          |         | 0       | Datum naroze  | ení    |               | *      | RČ       | / |   |
| Načtení z ARES     | Ko      | ontrola ARES   |   |                 |   |      |          |         |         |               |        |               |        |          |   |   |
| Adresa             |         |                |   |                 |   |      |          |         |         |               |        | Kontaktní os  | oba    |          |   |   |
| tát                | CZE -   | Česká republik | a |                 |   | 🛛 RÚ | IAN      |         |         |               |        | Kontaktní oso | ba     |          |   |   |
| OKRES LAU          | Načíst  |                |   |                 |   | Ok   | res      | Načíst  |         |               |        | Telefon       |        |          |   |   |
| SČ                 | · ·     | 0              |   |                 |   | Ob   | ec       |         |         |               |        | E-mail        |        |          |   |   |
| )oručovací pošta   |         |                |   |                 |   | Čás  | st obce. |         |         |               |        | Osoba opráv   | něná – |          |   |   |
| llice              |         |                |   |                 |   |      |          |         |         |               |        | Os. oprávněná | i 🗌    |          |   |   |
|                    | Č.p.    | 0 Č.o.         |   | Číslo evidenčni |   |      |          | Našepta | t adres | su RÚIA       |        | Funkce        |        |          |   |   |
| Bankovní spojení – |         |                |   |                 |   |      |          |         |         |               |        | Telefon       |        |          |   |   |
| ankovní účet       |         | -              |   |                 | / |      | -        |         |         |               |        | E-mail        |        |          |   |   |
| BAN - pro dotace E | U       |                |   |                 |   |      |          |         |         |               |        |               |        |          |   |   |
| WIFT kód - pro do  | tace EU |                |   |                 |   |      |          |         |         |               |        |               |        |          |   |   |
| Platnost záznamu   |         |                |   |                 |   |      |          |         |         |               |        |               |        |          |   |   |
| Platnost záznam    | u 🖉     |                |   |                 |   |      |          |         |         |               |        |               |        |          |   |   |
| Od                 | *       |                |   |                 |   |      |          |         |         |               |        |               |        |          |   |   |
| Do                 | -       |                |   |                 |   |      |          |         |         |               |        |               |        |          |   |   |

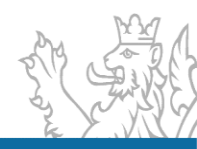

### Číselníky RIS ZED Číselníky – Účastníci

| 🔥 Číselníky                                                              | Image: The second second sec | × |
|--------------------------------------------------------------------------|----------------------------------------------------------------------------------------------------|---|
| කිකිකි<br>මිකිකි<br>Účastníci                                            | Základní informace       Idemtifikační údaje       Příjemce       Dčel       Fříprava rozpočtu       Investiční bilance       Neinvestiční bilance       Indikátory       Parametry       Termíny         Příjemce       Obchodní jméno       Příjemce       Příjmení       Příjmení       Investiční bilance       Jméno       Investiční bilance       Indikátory       Parametry       Termíny         V dochodní jméno       -       Příjmení       -       Příjmení       -       -       -       -       -       -       -       -       -       -       -       -       -       -       -       -       -       -       -       -       -       -       -       -       -       -       -       -       -       -       -       -       -       -       -       -       -       -       -       -       -       -       -       -       -       -       -       -       -       -       -       -       -       -       -       -       -       -       -       -       -       -       -       -       -       -       -       -       -       -       -       -       -       -       -       -                                                                                                    |   |
| Seznam potenciálních příjemců,                                           | PSC     •     •     Ubec     L-mail       Doručovać pošta     Cást obce.     -     Osoba oprávněná       Ulice     -     Osoba oprávněná                                                                                                    |   |
| pokud se mohou periodicky opakova<br>Určeno pro – efektivní předvyplnění | At     C.p.     1     C.o.     C fislo evidenční     Našeptat adresu RÚJA     Funkce       Bankovní spojení     Bankovní účet     -     /     -     Telefon       Bankovní účet     -     /     -     -     Email       SWIFT kód - pro dotace EU     -     -     -     -                                                                                                    |   |
| formuláře                                                                |                                                                                                    |   |

Uložit a zavřít 🔹 Zpět

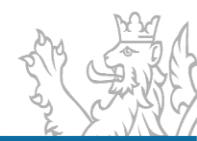

### Číselníky RIS ZED Číselníky – Účastníci

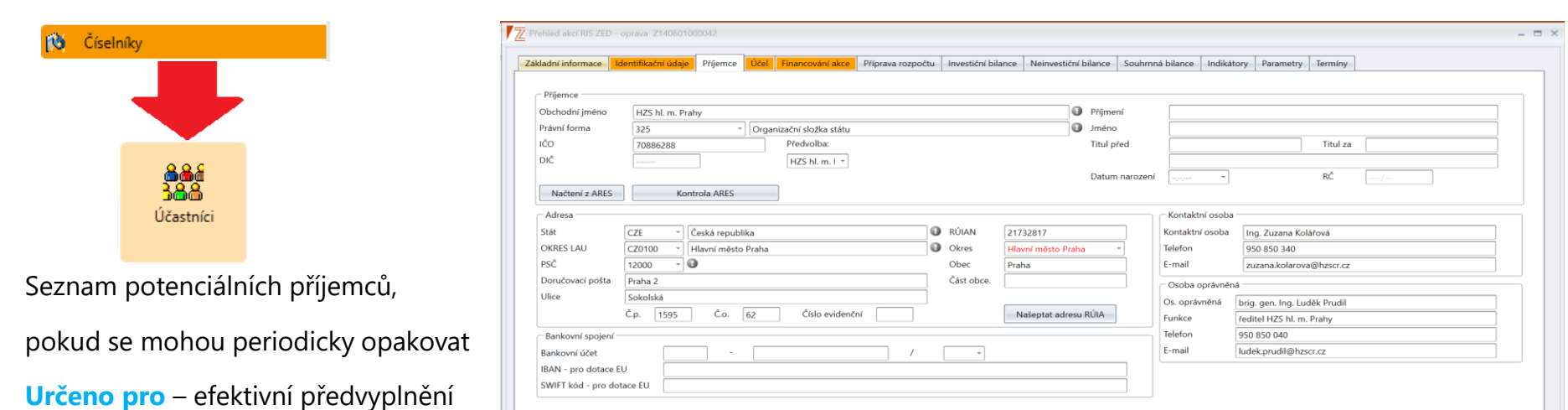

Uložit a zavřít 👻 Zpět

formuláře

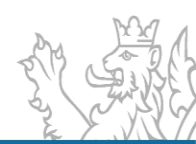

#### Číselníky – Kódy programu RIS ZED přílohy

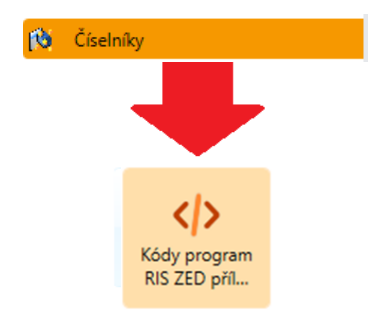

K zakládání a opravě agregačních akcí,

nastavování viditelných kombinací IK,

log a příloh na řídící dokumentaci.

| RIS ZED Rozpočtový Informační Systém Zjedno | dušené E   | vidence Dotací - úrove  | ň organizační struktur |
|---------------------------------------------|------------|-------------------------|------------------------|
| Soubor Vzhled agendy Okno Kódy progran      | n RIS ZEC  | ) přílohy               |                        |
| 🔠 Seznam agend <> Kódy program RIS          | ZED přílo  |                         |                        |
|                                             |            |                         |                        |
| 🖃 🚹 ZED - Výdaje                            |            |                         |                        |
| 😐 🐤 Program Z0401 - Podpora implemen        | itace Evro | opské charty regionální | h ei menšinových jaz   |
| 🗉 🌖 Program Z0402 - Podpora koordiná        | _          | 1.7.71.85               |                        |
| 🗉 🌖 Program Z0403 - Podpora celostátn       | 🕀 Pi       | řidat agregaci          | Ctrl+N aniz            |
| 🗉 🍈 Program Z0404 - Prevence sociálníh      | 0          | pravit agregaci         | Ctrl+E                 |
| 🗈 🍈 Program Z0405 - Podpora terénní p       |            | iditelné kombinace IK   | Alt+K                  |
| 🗉 🌐 Program Z0406 - Podpora veoejni p       | do Ka      | opírovat viditelné komb | inace IK Alt+1 ižen    |
| 🗉 🍈 Program Z0407 - Program protidroc       |            | opirovat vialtenie komo |                        |
| 🗄 🍈 Program Z0408 - Podpora veceini p       | <>> Pr     | řílohy                  | Alt+P                  |
| Program Z0409 - TEST integrace RIS          | <>> Pi     | řidat logo              | Alt+L                  |
| Program Z0501 - Test odb.11 MF              | 🤣 O        | bnovit                  | F5                     |
|                                             |            |                         |                        |

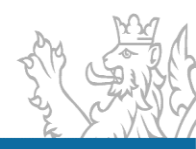

| Kód programu           | Z0402                                               |   |
|------------------------|-----------------------------------------------------|---|
| Kód agregace           | Z040202000000                                       |   |
| Kapitola               | 304 Úřad vlády České republiky                      |   |
| Editovatelná část kódu | 02                                                  |   |
| Název agregace         | ukázka Agregační akce                               | Θ |
| Středisko              | 304000000 🔹 středisko - Úřad vlády České republiky  | • |
| Poskytovatel           | Úřad vlády České repub 🎽 Úřad vlády České republiky |   |
| PVS                    | 5010010011 🔹 výdaje vlastního Úřadu vlády ČR        |   |
| Cíl                    |                                                     |   |
| Realizace od           | 01.01.2022 -                                        |   |
| Realizace do           | 31.12.2031 🚽 🕕                                      |   |
|                        | Platnost záznamu 📝                                  |   |
|                        | Od *                                                |   |
|                        | Do                                                  |   |

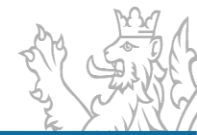

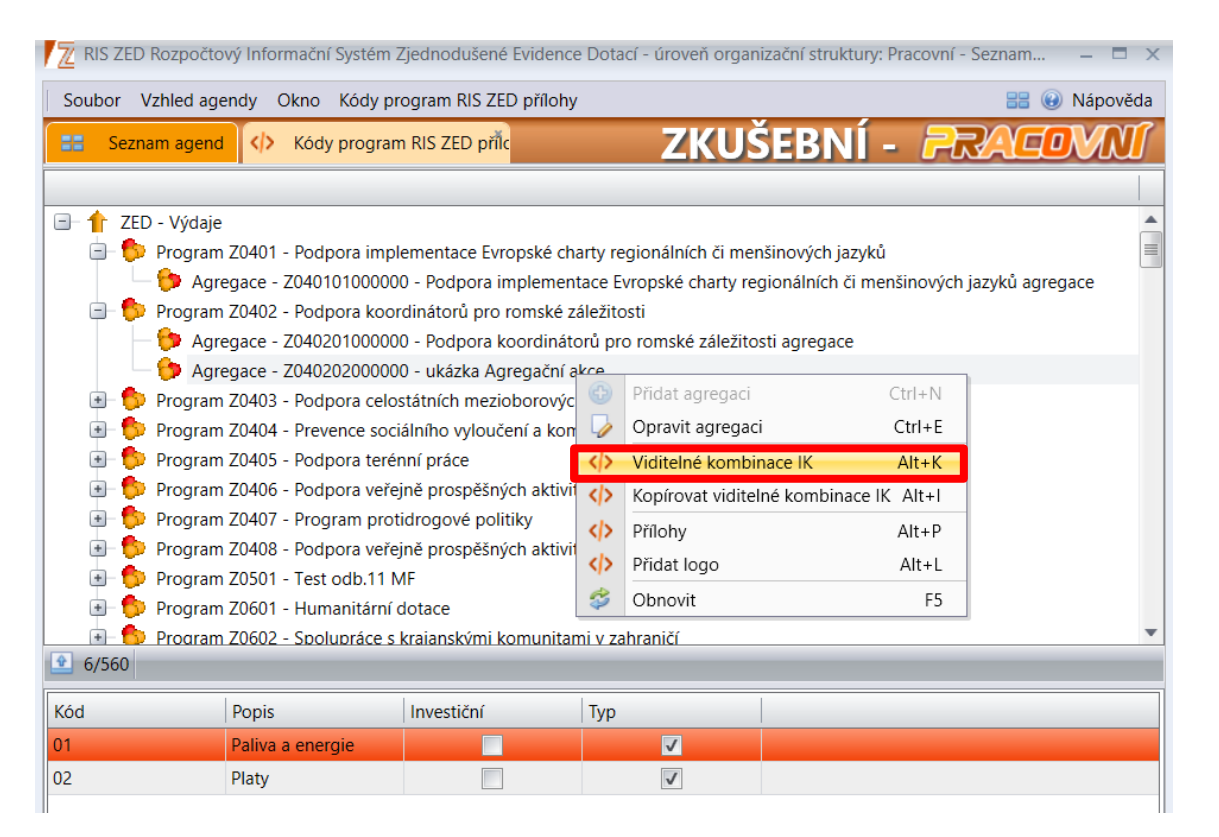

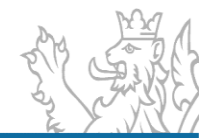

| Soubor Vzbled a | agendy Okno Komh   | pinace IK pro 7040202  | 2000000           |                                                                          |
|-----------------|--------------------|------------------------|-------------------|--------------------------------------------------------------------------|
| Seznam age      | nd <> Kódy progr   | am RIS ZED p           | Kombinace IK pro  | 7040202                                                                  |
|                 | ina (it incorprogr |                        | tomonio de in pro |                                                                          |
|                 |                    |                        | 1.                |                                                                          |
| .od             | Popis              | Investioni             | lyp               |                                                                          |
| 2               | Paliva a energie   |                        |                   |                                                                          |
| c               | Flaty              |                        | V                 |                                                                          |
|                 |                    |                        |                   |                                                                          |
| 1/2             |                    |                        |                   |                                                                          |
| Kód             | 01                 |                        |                   | Povinné dimenze IK Nepovinné dimenze IK                                  |
| Popis           | Paliva a energie   |                        |                   | Zdroj                                                                    |
|                 | Financování        |                        |                   | 2010j                                                                    |
|                 | Neinvestiční       |                        |                   |                                                                          |
|                 | Investiční         |                        |                   |                                                                          |
|                 | Zdroj              |                        |                   |                                                                          |
|                 | Ø Zdroi SR         |                        |                   |                                                                          |
|                 | Jiné zdroje        |                        |                   | 1/1, označených 1                                                        |
|                 |                    |                        |                   | Odvetvové třídění                                                        |
| Noinvostiční    |                    |                        |                   | 614500 Úřad vlády                                                        |
| Zdrojový řádek  | 5570 - 1/0         |                        |                   | 614530 Úřad vlády-Zahraniční rozvojová spolupráce                        |
| Potřebový řádek | 5379 VL            | 75 - Jine zaroje       |                   | 614531 Úřad vlády-Program sociální prevence a prevence kriminality       |
| Invortiční      | 52/9 Jin           | ie neinvesticni potreb | y vyse neuved     | 614532 Úřad vlády-Program protidrogové politiky                          |
| Zdrojowi, řádek |                    |                        |                   | 614533 Úřad vlády-Podpora projektů integrace příslušníků romské komunity |
| Datřabavý řádak |                    |                        |                   | U/6, oznacenych 6                                                        |
| Follebovy ladek |                    |                        |                   | Druhové třídění                                                          |
|                 |                    |                        |                   | 5151 Studená voda                                                        |
|                 |                    |                        |                   | 5152 1epio                                                               |
|                 |                    |                        |                   | S153 Plyn                                                                |
|                 |                    |                        |                   | D 104 Elektricka energie                                                 |
|                 |                    |                        |                   | 0/8 označených 8                                                         |
|                 |                    |                        |                   | N/V/VEHICUTION                                                           |

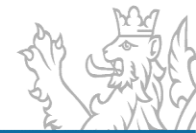

| RIS ZED Rozpočtový Informační Systém Zjednodušené Evidence Dotací - úroveň -  | organizační struktury: Pracovní - Kombinace IK pro Z040202000000                                                                                                |
|-------------------------------------------------------------------------------|----------------------------------------------------------------------------------------------------|
| Beznam agend          Kódy program RIS ZED pče s Szecosov                     | 2040202                                                                                                    |
| Solution +                                                                    |                                                                                                    |
| (ód <sup>9</sup> Popis Investiční Typ                                         |                                                                                                    |
| 11 Kód va a energie                                                           |                                                                                                    |
| 2 Platy 🗌 🔽                                                                   |                                                                                                    |
|                                                                               |                                                                                                    |
| 2/2                                                                           |                                                                                                    |
| Kód 02                                                                        | Povinné dimenze IK Nepovinné dimenze IK                                                                                                    |
| Popis Platy                                                                   |                                                                                                    |
| Financování                                                                   | Zdroj                                                                                                    |
| Veinvestiční                                                                  | 1100000 SR - základní                                                                                                    |
| Investiční                                                                    |                                                                                                    |
| Zdrai                                                                         |                                                                                                    |
|                                                                               |                                                                                                    |
| Staroj SK                                                                     | 1/1, označených 1                                                                                                    |
|                                                                               | Odvetvové třídění                                                                                                    |
|                                                                               | ✓ 614500 Úřad vlády                                                                                                    |
|                                                                               | 614530 Úřad vlády-Zahraniční rozvojová spolupráce                                                                                                    |
| Datěckový řádak 2070 VDS - Jihe zdroje                                        | 614531 Úřad vlády-Program sociální prevence a prevence kriminality                                                                                              |
| Jine neinvesticni potreby vyse neuved                                         | 614532 Úřad vlády-Program protidrogové politiky                                                                                                    |
| Zdrojový řádek                                                                | 614533 Úřad vlády-Podpora projektů integrace příslušníků romské komunity                                                                                        |
| Potřebový řádek                                                               |                                                                                                    |
|                                                                               | Druhove třídení                                                                                                    |
|                                                                               | John Fraty zaměstnánců v prácovním pomeru vyjma zamestnáncu na suzebních místech     Sol13 Platy zaměstnanců na služebních místech podle zákona o státní službě |
|                                                                               | Solis Hay zaměstnanců na suzebních mistech pode zakona o statili suzbe     Soli4 Platy zaměstnanců v pracovním poměru odvozované od platů ústavních činitelů    |
|                                                                               | Soft and a standard v processing pointer a davezovane da plata datavnen elinteta                                                                                |
|                                                                               | 5022 Platy představitelů státní moci a některých orgánů                                                                                                    |
|                                                                               | 0/6 označených 6                                                                                                    |
| 🔍 Detail 🛛 🥹 Historie                                                         |                                                                                                    |
| Uživatel: SSWPejsa, 📅 Verze: 7.22.3.402 (4623.00, 01.07.2022 12:37:50) 📑 EDSS | SMVS_zkusebni_test na MF01DB46 💺 ÚOS: Pracovní 🛐 Aktuální rok: 2022 🗹 Počet volání klient-server: 253x, memory: 175 h                                           |

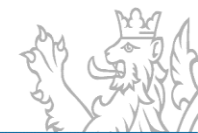

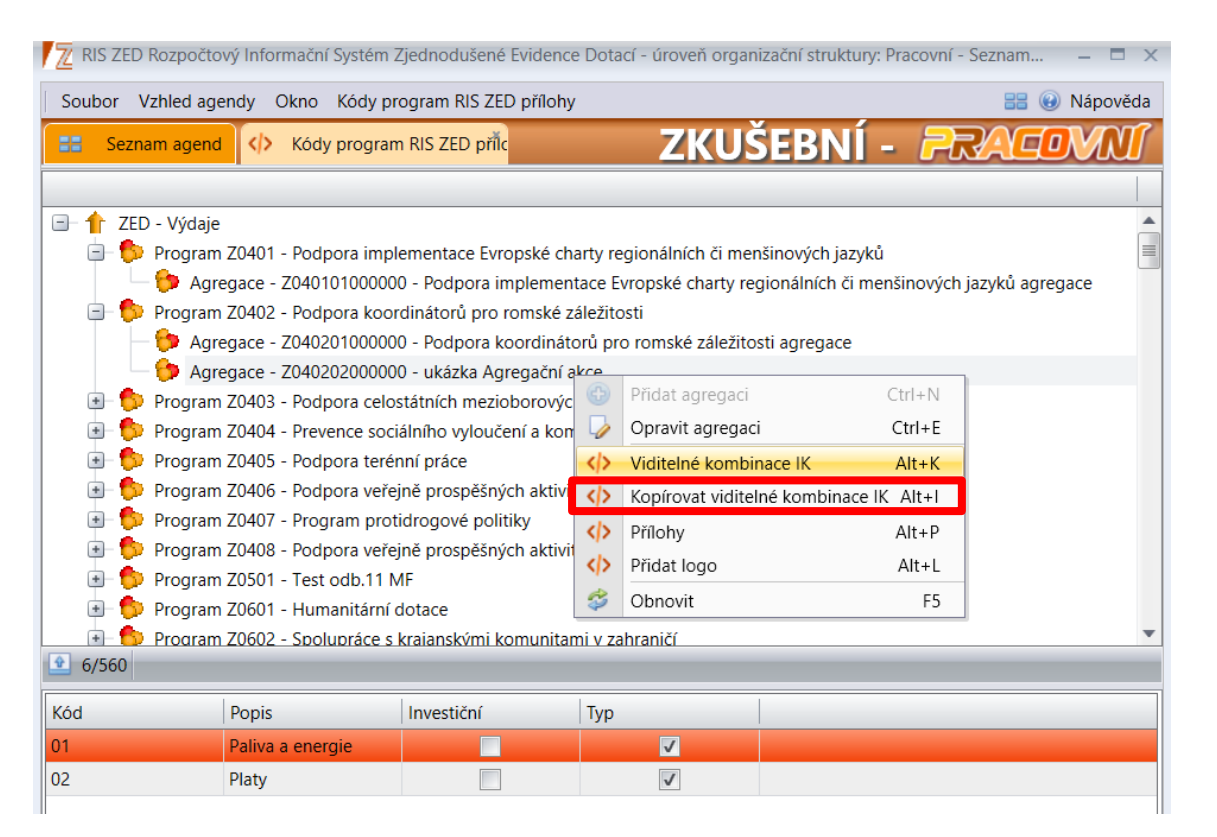

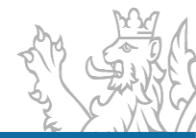

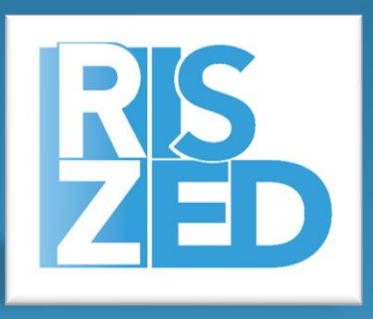

# Praktické ukázky Obecné ovládání aplikace

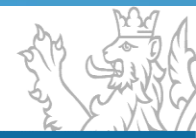

## Obecné ovládání aplikace

Přihlášení k aplikaci

 Způsob přihlášení k aplikaci, spuštění agendy, okno pro přihlášení, správa hesel, správa uživatelských práv

### Výběr dat ze systému

- Výběrové podmínky
- Logické operátory
- Zástupné znaky
- Rozdíl mezi filtrem a výběrovou podmínkou

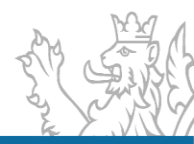

## Obecné ovládání aplikace

Obecné ovládání

- Okna agend (Detail, Rozmístění menu, Vzhled agendy, Uživatelská schránka, Uživatelská záložka)
- Seznam (Obecné vlastnosti seznamu, načtení agendy, Oprava a Tisk záznamů)
- Výběr dat ze systému (Výběrové podmínky, Logické operátory, Filtry, Zástupné znaky)

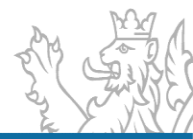

### **Operátory a zástupné znaky**

### Operátory

- je rovno (=)
- různé(<>)
- je větší (>)
- je menší (<)
- začíná (like%)
- obsahuje (like)
- neobsahuje (not like)
- končí (%like)
- od do (between)
- výčet (in)
- je prázdný (is null)
- není prázdný (is not null)

| začíná (like%) 🗾           |
|----------------------------|
| je rovno (=)               |
| různé (<>)                 |
| je větší (>)               |
| je menší (<)               |
| začíná (like%)             |
| obsahuje (like)            |
| neobsahuje (not like)      |
| končí (%like)              |
| od - do (between)          |
| výčet (in)                 |
| je prázdný (is null)       |
| není prázdný (is not null) |

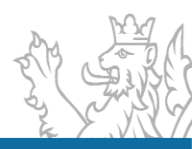

### **Operátory a zástupné znaky**

### Operátory

- je rovno (=)
- různé(<>)
- je větší (>)
- je menší (<)
- začíná (like%)
- obsahuje (like)
- neobsahuje (not like)
- končí (%like)
- od do (between)
- výčet (in)
- je prázdný (is null)
- není prázdný (is not null)

### Zástupné znaky pouze u operátoru "obsahuje (like)"

- % žádný nebo libovolný počet znaků
- \_ právě jeden libovolný znak

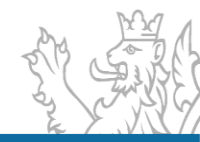

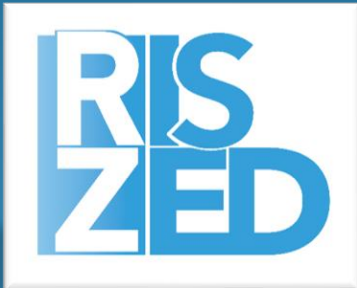

# Praktická ukázka Založení projektu

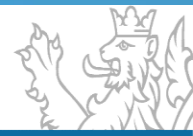

## Základní vstup dat do systému

Přidání a oprava akce, popis záložek

- Základní informace
- Identifikační údaje
- Příjemce
- Účel
- Financování akce
- Příprava rozpočtu

- Investiční bilance
- Neinvestiční bilance
- Souhrnná bilance
- Indikátory
- Parametry
- Termíny

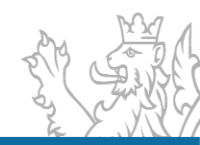

| Stature         Privile agend         Privile agend         Privile agend         CLUSEENI - EXCLOSION           Searum agend         Privile add DS 203         CLUSEENI - EXCLOSION         CLUSEENI - EXCLOSION           Searum agend         Privile add DS 203         CLUSEENI - EXCLOSION         CLUSEENI - EXCLOSION           Searum agend         Privile add DS 203         CLUSEENI - EXCLOSION         CLUSEENI - EXCLOSION           Searum agend         Privile add DS 203         CLUSEENI - EXCLOSION         CLUSEENI - EXCLOSION           Searum agend         Privile add DS 203         CLUSEENI - EXCLOSION         CLUSEENI - EXCLOSION           Searum agend         Privile add DS 203         CLUSEENI - EXCLOSION         CLUSEENI - EXCLOSION           Searum agend         Privile add DS 203         CLUSEENI - EXCLOSION         CLUSEENI - EXCLOSION           Searum agend         Privile add DS 203         CLUSEENI - EXCLOSION         CLUSEENI - EXCLOSION           Searum agend         Privile add DS 203         CLUSEENI - EXCLOSION         CLUSEENI - EXCLOSION           Searum agend         Privile add DS 203         CLUSEENI - EXCLOSION         CLUSEENI - EXCLOSION           Searum agend         Privile CLI + E         Privile CLI + E         Privile CLI + E           Vyber add DS 200000000000000000000000000000000000                                                                                                    | 🔟 RIS ZED Rozpočí            | tový Inforr | mační Systém i   | Zjednoduš    | ené Evid  | ence Dotací  | - úroveň organizační struk                          | tury: Pracovní - P | fehled akcí RIS ZED |                                 |           |                                    |                                          | - 8                                                            |
|----------------------------------------------------------------------------------------------------|------------------------------|-------------|------------------|--------------|-----------|--------------|-----------------------------------------------------|--------------------|---------------------|---------------------------------|-----------|------------------------------------|------------------------------------------|----------------------------------------------------------------|
| Bits torm upper         If Predect act of 5 200         CLUCEEN1 - CRACOUND           Stelling:         ************************************                                                                                                    | Soubor Vzhled a              | agendy C    | Okno Přehled     | d akcí RIS Z | ZED       |              |                                                     |                    |                     |                                 |           |                                    |                                          | 🔡 🛞 Nápově                                                     |
| Alter Constant Constant C                                            | 🔠 Seznam age                 | end ZFD     | Přehled akci     | RIS ZED      | *         |              |                                                     |                    |                     |                                 |           | ZKUS                               | EBNI - 🛛                                 | PRACOVN                                                        |
| av kale Čio žio žio žio žio žio žio žio žio žio ž                                                                                                    | ‰Nefiltrovat +               |             |                  |              |           |              |                                                     |                    |                     |                                 |           |                                    |                                          |                                                                |
| 1 5-2224 Z0401100001 Poku pro patyby isoleri 20. 60. 2022 0024079 Meta Bandyna da Laber 2041 P dopona implementare Swapské chark vejouhancké nemati na visov kole 277373 Notvěné spolechova to pas. Z040 Podpono vejné prospědných aktiv colasti romosti žen a m<br>1 2-2224 Z04001000002 Migrantky meta ženami -ve stíma pardemic Cvid-19 2021233 Stadueri pro integrat a marga o, a. s. 1 2048 Podpono vejné prospědných aktiv colasti romosti žen a m<br>1 - 2224 Z04001000002 Migrantky meta ženami -ve stíma pardemic Cvid-19 2021233 Stadueri pro integrat a marga o, a. s. 1 2048 Podpono vejné prospědných aktiv colasti romosti žen a m<br>2 - 2224 Z04001000002 Migrantky meta ženami -ve stíma pardemic Cvid-19 2021233 Stadueri pro integrat a marga o, a. s. 1 2048 Podpono vejné prospědných aktiv colasti romosti žen a m<br>2 - 2224 Z04001000001 Podping prospědných aktiv colasti romosti žen a m<br>2 - 2224 Z0400100002 Migrantky meta ženami - ve stíma pardemic Zvid-19 Delete                                                                                                    | Stav akce   Číslo žád        | dosti Ider  | ntifikační číslo | Název ak     | ce        |              |                                                     | IČO                | Název příjemce      |                                 | Program   | Název programu                     | I.                                       |                                                                |
|                                                                                                    | E1 5-22Z04                   | Z04         | 0101000001       | Pokus pr     | o potřeb  | y školení 20 | . 06. 2022                                          | 00240079           | Město Brandýs nad   | Labem-Stará Bole                | Z0401     | Podpora implem                     | entace Evropské ch                       | arty regionálních či menšin                                    |
| 1 12204       Decision of Magilation Back May or Stellar Back 2       Control Stellar Back Stellar Back Stellar Back 2       Control Stellar Back Stellar Back Stellar Back 2       Control Stellar Back Stellar Back Stellar Back 2       Control Stellar Back Stellar Back Stellar Back 2       Control Stellar Back Stellar Back Stellar Back Stellar Back 2       Control Stellar Back Stellar Back Stellar Back 2       Control Stellar Back Stellar Back                                                                                                    | E1 3-22Z04<br>E1 2-22Z04     | 204         | 0801000003       | Genderm      | ian v sam | nosprávé-ro  | vnost žen a mužů na úrovr<br>típu papdamia Covid-19 | 11 obci 25/3/431   | Otevřená společnos  | t, o.p.s.<br>vi a migraci o n c | 20408     | Podpora veřejné<br>Podpora veřejně | prospěšných aktivi<br>prospěčných aktivi | it v oblasti rovnosti žen a m<br>it v oblasti rovnosti žen a m |
| #22234       204000100004       Realizer       Prijdat       Ctrl+N         Image provide in solitenter, z. st.       20400       Podpore verliget prospikity/th aktivit verbiant evenesti izer are         Image provide in the solitenter, z. st.       20400       Podpore verliget prospikity/th aktivit verbiant evenesti izer are         Image provide in the solitenter, z. st.       20400       Podpore verliget prospikity/th aktivit verbiant evenesti izer are         Image provide in the solitenter, z. st.       20400       Podpore verliget prospikity/th aktivit verbiant evenesti izer are         Image provide prospikity/the solitent evenesti izer are       Image provide prospikity/th aktivit verbiant evenesti izer are         Image provide prospikity/the solitent evenesti izer are       Image provide prospikity/th aktivit verbiant evenesti izer are         Image provide prospikity/the solitent evenesti izer are       Image provide prospikity/the aktivit verbiant evenesti izer are         Image provide prospikity/the aktivit verbiant evenesti izer are       Image provide prospikity/the aktivit verbiant evenesti izer are         Image provide prospikity/terminity/terminity                                                                                                    | E1 1-22Z04                   | Z04         | 0801000002       | Vzdělává     | ní s resp | ektem od šk  | olky po střední školu 2                             | 65338189           | NESEHNUTÍ           | ici a migraci, o. p. s.         | Z0408     | Podpora veřejně<br>Podpora veřejně | prospěšných aktivi                       | it v oblasti rovnosti žen a m                                  |
| Wyberové pod       Opravit       Ctrl+N         Vyberové pod       Opravit       Ctrl+E         Knitéria Sezna       Smazat       Delete         Knitéria Sezna       Kidící dokumenty RIS ZED Alt+D       •         Knitéria Sezna       Kidící dokumenty RIS ZED Alt+D       •         Knitéria Sezna       Kidící dokumenty RIS ZED Alt+D       •         Knitéria Sezna       Kidící dokumenty RIS ZED Alt+D       •         Vágoszározákorá       Přílohy       Alt+H         Přílohy žádosti       Alt+H         So conzérvýta Vite       Přílohy       Alt+H         Obnovit       F5         Program       Zdé         Natev       Končí (šlike)         od - do (betveen)       výtávť (in)         je prázdný (is null)       mení prázdný (is null)         mel prázdný (is null)       mel prázdný (is null)         Natev       Rodzinia Szűná na *304*         Vyřaz:       Kapitola začíná na *304*         Výraz:       Kapitola začíná na *304*         Výraz:       Kapitola začíná na *304*         Váraz:       Spusiti Zzet         Viraz:       Kapitola začíná na *304*         Váraz:       Spusiti Zzet         Vstaví čatola       Kon                                                                                                    | E1 4-22Z04                   | Z04         | 0801000004       | Rodím v      | <u>_</u>  | D7 1 1       |                                                     | 01 N               | Unie porodních asis | tentek, z. s.                   | Z0408     | Podpora veřejně                    | prospěšných aktivi                       | it v oblasti rovnosti žen a m                                  |
| Image: Second Second                                                                      |                              |             |                  |              | •         | Pridat       |                                                     | Ctrl+N             |                     |                                 |           |                                    |                                          | 1                                                              |
| Kritéria       Sena X       Smazat       Delete         Ik, Kritéria       Sena X       Smazat       Delete         Ik, Kritéria       Sena X       Ráldící dokumenty RIS ZED Alt+D       Image: Status Status St                                                                                                    |                              |             | 🖊 🖉 Výběrc       | wé podr      | 1         | Opravi       | t                                                   | Ctrl+E             |                     |                                 |           |                                    | _ 🗆 X                                    |                                                                |
| Kapitola       Kapitola       Kapitola <td< td=""><td></td><td></td><td>Kritéria</td><td>Sezna</td><td>×</td><td>Smaza</td><td>t</td><td>Delete</td><td></td><td></td><td></td><td></td><td></td><td></td></td<>                                                                                                    |                              |             | Kritéria         | Sezna        | ×         | Smaza        | t                                                   | Delete             |                     |                                 |           |                                    |                                          |                                                                |
| Kapitola       Identifikace osob účastníka Alt+I         Přílohy       Ált+Y         Přílohy       Ált+Y         Přílohy       Šlaty         Přílohy       Šlaty         Přílohy                                                                                                    |                              |             |                  |              | ZEn       | Řídící o     | dokumenty RIS ZE                                    | D Alt+D            |                     |                                 |           |                                    |                                          |                                                                |
| Image: Constitution Constitution Construpport Constructure Constitution Constitution Constitution Consti                                                                      |                              |             | Kapitol          | a            | 85        | Identif      | ikace osob účastni                                  | íka Alt+I          |                     |                                 |           |                                    |                                          |                                                                |
| Sr5. conskenjch 1 Vik       Přílohy žádosti       Alt+Y         Sr5. conskenjch 1 Vik       Přílohy žádosti       Alt+H         Sr5. conskenjch 1 Vik       Přílohy žádosti       Alt+H         Porgram       Zak         Agregace       Zak         Pršoram       Zak         Agregace       Zak         Pršoram       Zak         Pršoram       Zak         Pršoram       Zak         Vybrat       Ctrl+F5         Vybrat       Ctrl+F5         Vyčet (in)       je prázdný (is null)         není prázdný (is null)       není prázdný (is null)         není prázdný (is null)       není prázdný (is null)         není prázdný (is null)       není prázdný (is null)         není prázdný (is null)       není prázdný (is null)         Nory       Výraz:       Kapitola začíná na "304"         Název:       Vstupí výběr       Vstupí výběr         Kontaktní osoba       Magdaléna Ezrová       Statulární zástupce         Kontaktní osoba       Magdaléna Ezrová       Funkce       precidentka         E-mail       ezrova@unipa.cz       E-mail       ezrova@unipa.cz       E-mail       ezrova@unipa.cz         Q. Detail       Úžel       Inve                                                                                                    |                              |             |                  |              | 1         | DY4 I        |                                                     |                    |                     |                                 |           |                                    | -                                        |                                                                |
| Sr. conzecných 1 Više         Program         Program         Zoká         Program         Zoká         Program         Zoká         Program         Zoká         Program         Zoká         Program         Zoká         Program         Zoká         Program         Zoká         Program         Zoká         Program         Zoká         Program         Zoká         Program         Zoká         Název         Rodizijící subjelt a alok         Prijence         Opříhující informace         Praha         Název:         Výraz:         Kapitola začíná na "304"         Název:         Vstupní výbér         Nažev:         Vstupní výbér         Kontaktní osoba         Magdaléna Ezrová         Telefon         +20062724300         E-mail         ezrova@unipa.cz              Q. Detail <tr< td=""><td></td><td></td><td></td><td></td><td><u>.</u></td><td>Prilony</td><td>,</td><td>Alt+Y</td><td></td><td></td><td></td><td></td><td></td><td></td></tr<>                                                                                                    |                              |             |                  |              | <u>.</u>  | Prilony      | ,                                                   | Alt+Y              |                     |                                 |           |                                    |                                          |                                                                |
| 55. cznačených 1 0 K         Program         204         Program         204         Program         204         Program         204         Program         204         Program         204         Program         204         Program         204         Program         204         Program         204         Program         204         Program         205         206         206         206         206         206         206         206         206         206         206         206         206         206         206         206         206         206         206         206         206         206         206         206         206         206         206         2060                                                                                                    | ۹ [                          |             |                  |              | Æŋ        | Přílohy      | žádosti                                             | Alt+H              |                     |                                 |           |                                    |                                          |                                                                |
| Program       Z04/<br>Agregace       Z04/<br>PVS (ISSP)       Vybrat       Ctrl+F5         VS (ISSP)       Solid       Konć' (% like)<br>od - do (between)<br>vyčet (m)<br>je prázdný (is null)<br>není prázdný (is null)<br>není prázdný (is null)<br>není prázdný (is null)       Nový         Realizující subjekt a alok       Prijemce       Unie p         Misto realizace       Praha.         Opplňující informace-<br>Forma poskytnutí dotace       Nový         Kontaktní osoba       Magdaléna Ezrová         Kontaktní osoba       Magdaléna Ezrová         Kontaktní osoba       Stautámí zástupce       Magdaléna Ezrová         Felon       +420602724300         E-mail       ezrova@unipa.cz                                                                                                    | 🔮 5/5, označenýc             | h 1 🚡 K     |                  |              | \$        | Obnov        | it                                                  | F5                 |                     |                                 |           |                                    |                                          |                                                                |
| Agregace       204       0       V V UX       CUTH J         VS (ISSP)       Soti       422       Viády Češké rep       Viády Češké rep         Viády Češké rep       výčet (m)       výčet (m)       výčet (m)       výčet (m)         Název       Rodi       není prázdný (is null)       není prázdný (is null)       není prázdný (is null)         Realizující subjekt a alok       Výraz:       Kapitola začíná na "304"       Nový         Místo realizace       Praha       Název:       Vstupní výběr         Forma poskytnutí dotace       Výraz:       Kapitola začíná na "304"       Nový         Název:       Vstupní výběr       Spustit       Zpět         Kontaktní osoba       Magdaléna Ezrová       Funkce       prezidentka         Telefon       +420602724300       E-mail       ezrova@unipa.cz       Funkce         Prejal       Účel       Investiční bilance       Neinvestiční bilance       Indikátory       Parametry       Temíny       Řády ROP IISSP         Řadký rezervací       Ridící dokumentace       Identifikace cosb účastníka       Příloha       Přílohy žadatele       Přehled čerpárí       Anonymi uživatelé       Při Historie                                                                                                    | Program                      | Z04(        |                  |              | 9         | Vubrat       |                                                     | Ctrl+E5            |                     |                                 |           |                                    |                                          |                                                                |
| PrS (ISSP) SUIL<br>Císlo žádosti 4204<br>Výčet (in)<br>Náčev Rodu<br>Realizující subjekt a alok<br>Přijemce<br>Misto realizace Praha<br>Doplňující informace<br>Forma poskytnutí dotace<br>Území<br>Kontaktní osoba<br>Kontaktní osoba<br>Kontaktní osoba<br>Kontaktní osoba<br>Coma poskytnutí dotace<br>Území<br>Lefen +420602724300<br>E-mail ezrova@unipa.cz<br>Detail Účel Investiční bilance Neinvestiční bilance Souhrmá bilance Indikátory Parametry Terminy Řadky ROP IISSP<br>Řadky rezervací Řídicí dokumentace Identifikace osob účastníka Příloha Přílohy žadatele Přehled čerpání Anonymní uživatelé ♥ Historie                                                                                                    | Agregace                     | Z04(        |                  | l            | U         | vybrat       |                                                     | Cultur             |                     |                                 |           |                                    |                                          |                                                                |
| Casiz Zadoslu 4-22<br>Identifikační číslo Zodu<br>Název Rodi<br>Realizující subjekt a alok<br>Přijemce Unie p<br>Misto realizace Praha<br>Doplňující informace<br>Forma poskytnutí dotace<br>Území<br>Kontaktní osoba<br>Kontaktní osoba<br>Kontaktní osoba<br>Kontaktní osoba<br>Kontaktní osoba<br>Kontaktní osoba<br>Kontaktní osoba<br>Kontaktní osoba<br>Cennail ezrova@unipa.cz<br>Detail Účel Investiční bilance Neinvestiční bilance Souhrmá bilance Indikátory Parametry Termíny Řadky ROP IISSP<br>Řádký rezervací Řídicí dokumentace Identifikace osob účastníka Přiloha Přiloha Přezevací Přiloha Přezevací Přezevací Přezevac | PVS (IISSP)<br>Čícla žádasti | 5010        |                  |              |           |              | končí (%like)                                       |                    |                     |                                 |           |                                    |                                          | Lulédu České ser                                               |
| Název Rodi<br>Realizující subjekt a alok<br>Přijemce Unie p<br>Misto realizace Praha<br>Doplňující informace<br>Forma poskytnutí dotace<br>Území Spustit Zpět<br>Kontaktní osoba<br>Kontaktní osoba<br>Kontaktní osoba<br>Kontaktní osoba<br>Kontaktní osoba<br>Kontaktní osoba<br>Kontaktní osoba<br>Kontaktní osoba<br>Kontaktní osoba<br>Kontaktní osoba<br>Kontaktní osoba<br>Kontaktní osoba<br>Kontaktní osoba<br>Kontaktní osoba<br>Lefon +420602724300<br>E-mail ezrova@unipa.cz<br>Detail Účel Investiční bilance Neinvestiční bilance Souhrmá bilance Indikátory Parametry Termíny Řadky ROP IISSP<br>Řádký rezervací Řídící dokumentace Identifikace osob účastníka Příloha Přílohy žadatele Přehled čerpání Anonymní uživatelé <table-cell></table-cell>                                                                                                    | Identifikační číslo          | 7040        |                  |              |           |              | od - do (between)                                   |                    |                     |                                 |           |                                    |                                          | r vlady Ceske rep                                              |
| Realizující subjekt a alok   Přijemce   Přijemce   Misto realizace   Praka   Misto realizace   Forma poskytnutí dotace   Území   Kontaktní osoba   Kontaktní osoba   Kadicí blance   Neivestiční bilance                                                                                                    | Název                        | Rodi        |                  |              |           |              | ie prázdoví (is pull)                               |                    |                     |                                 |           |                                    |                                          |                                                                |
| Přijemce   Přijemce   Prijemce   Výraz:   Kapitola začíná na "304"   Název:   Vstupní výběr   Forma poskytnutí dotace   Území   Spustit   Zpět   Kontaktní osoba   Kontaktní osoba   Magdaléna Ezrová   Telefon   +420602724300   E-mail   ezrova@unipa.cz      Prestiční bilance   Neivestiční bilance      Nový   Řádící dokumentace   Videstiční Příloh Příloh Příloh Příloh Příloh Příloh Příloh                                                                                                    | C Realizui(cí subie          | kt a alok   |                  |              |           |              | není prázdný (is not r                              | null)              |                     |                                 |           |                                    |                                          |                                                                |
| Misto realizace Praha<br>Dopińujići informace<br>Forma poskytnuti dotace<br>Území Název: Vstupní výběr<br>Forma poskytnuti dotace<br>Území Spustit Zpět<br>Kontaktní osoba<br>Kontaktní osoba<br>Kontaktní osoba<br>Kontaktní osoba<br>E-mail ezrova@unipa.cz<br>Q Detail Účel Investiční bilance Neinvestiční bilance Souhrmá bilance Indikátory Parametry Termíny Řádky ROP IISSP<br>Řádky rezervací Řídící dokumentace Identifikace osob účastníka Příloha Příloha Přílohy žadatele Přehled čerpání Anonymní uživatelé <table-cell></table-cell>                                                                                                    | Příjemce                     | Unie p      | i a z            | ároveň (     | 🔘 nebo    | 5            |                                                     |                    |                     |                                 |           |                                    | Nový                                     |                                                                |
| Doplňující informace       Název:       Vstupní výběr         Forma poskytnutí dotace       Spustit       Zpět         Území       Spustit       Zpět         Kontaktní osoba       Magdaléna Ezrová       Funkce         Telefon       +420602724300       Funkce         E-mail       ezrova@unipa.cz       Telefon         Včel       Investiční bilance       Neinvestiční bilance         Nádki prezervací       Řidící dokumentace       Identifikace osob účastníka                                                                                                    | Místo realizace              | Praha,      | Výraz:           | Кар          | itola za  | číná na "30  | 04"                                                 |                    |                     |                                 |           |                                    |                                          |                                                                |
| Forma poskytnutí dotace     Spustit     Zpět       Území     Spustit     Zpět       Kontaktní osoba     Magdaléna Ezrová       Telefon     +420602724300       E-mail     ezrova@unipa.cz       Q. Detail     Účel       Ínvestiční bilance     Neinvestiční bilance       Souhrmá bilance     Indikátory       Parametry     Termíny       Řádky rezervací     Řídící dokumentace                                                                                                    | Doplňující infor             | mace        | Název:           | Vstu         | upní výt  | oěr          |                                                     |                    |                     |                                 |           |                                    |                                          |                                                                |
| Území Spustit Zpět<br>Kontaktní osoba<br>Kontaktní osoba<br>Magdaléna Ezrová<br>Telefon +420602724300<br>E-mail ezrova@unipa.cz<br>Q Detail Účel Investiční bilance Neinvestiční bilance Souhrmá bilance Indikátory Parametry Termíny Řadky ROP IISSP<br>Řádky rezervací Řídící dokumentace Identifikace osob účastníka Příloha Přílohy žadatele Přehled čerpání Anonymí uživatelé <table-cell></table-cell>                                                                                                    | Forma poskytnu               | tí dotace   |                  |              | <u> </u>  |              |                                                     |                    |                     |                                 |           |                                    |                                          |                                                                |
| Kontaktní osoba     Magdaléna Ezrová       Kontaktní osoba     Magdaléna Ezrová       Telefon     +420602724300       E-mail     ezrova@unipa.cz       Q. Detail     Účel     Investiční bilance       Neinvestiční bilance     Souhrmá bilance       Indikátory     Parametry       Termíny     Řádky ROP IISSP       Řádky rezervací     Řídící dokumentace                                                                                                    | Území                        |             |                  |              |           |              |                                                     | Spustit            | - Zpé               | ét                              |           |                                    |                                          |                                                                |
| Kontaktní osoba     Magdaléna Ezrová     Magdaléna Ezrová       Telefon     +420602724300     Funkce     prezidentka       E-mail     ezrova@unipa.cz     Telefon     +420602724300       Q. Detail     Účel     Investiční bilance     Neinvestiční bilance     Souhrmá bilance     Indikátory       Řádky rezervací     Řídící dokumentace     Identifikace osob účastníka     Příloha     Příloha     Příloha     Příloha                                                                                                    | Kontaktní osob               | a           |                  |              |           |              |                                                     |                    |                     |                                 |           |                                    |                                          |                                                                |
| Telefon     +420602724300       E-mail     ezrova@unipa.cz       Q_ Detail     Účel       Investiční bilance     Neinvestiční bilance       Souhrmá bilance     Indikátory       Přílohy žadatele     Přílohy žadatele                                                                                                    | Kontaktní osoba              | Magd        | aléna Ezrová     |              |           |              |                                                     |                    | Statutární zástupce | Magdaléna Ezrov                 | á         |                                    |                                          |                                                                |
| E-mail ezrova@unipa.cz leteron 420602724300<br>E-mail ezrova@unipa.cz .<br>Q_Detail Účel Investiční bilance Neinvestiční bilance Souhrmá bilance Indikátory Parametry Termíny Řádky ROP IISSP<br>Řádky rezervací Řídící dokumentace Identifikace osob účastníka Příloha Přílohy žadatele Přehled čerpání Anonymní uživatelé <table-cell> Historie</table-cell>                                                                                                    | Telefon                      | +4206       | 502724300        |              |           |              |                                                     |                    | Funkce              | prezidentka                     |           |                                    |                                          |                                                                |
| Účel         Investiční bilance         Neinvestiční bilance         Souhrmá bilance         Indikátory         Parametry         Termíny         Řádky ROP IISSP           Řádky rezervací         Řídící dokumentace         Identifikace osob účastníka         Příloha         Přílohy žadatele         Přehled čerpání         Anonymní uživatelé         Souhrmá bilance                                                                                                    | E-mail                       | ezrova      | a@unipa.cz       |              |           |              |                                                     |                    | Teleton<br>F-mail   | +420602724300                   |           |                                    |                                          |                                                                |
| Účel         Investiční bilance         Neinvestiční bilance         Souhrmá bilance         Indikátory         Parametry         Termíny         Řádky ROP IISSP           Řádky rezervací         Řídící dokumentace         Identifikace osob účastníka         Příloha         Přílohy žadatele         Přehled čerpání         Anonymní uživatelé         Velikore                                                                                                    |                              |             |                  |              |           |              |                                                     |                    | dft                 | carova@unipa.cz                 |           |                                    |                                          |                                                                |
| Řádky rezervací Řídící dokumentace Identifikace osob účastníka Příloha Příloha Příloha Přílohe čerpání Anonymní uživatelé 🌍 Historie                                                                                                    | 🔍 Detail                     | Účel        |                  | Investiční   | bilance   |              | Neinvestiční bilance                                | Souhrnná           | bilance             | Indikátory                      | Parame    | try T                              | fermíny                                  | Řádky ROP IISSP                                                |
|                                                                                                    | Řádky rezervací              |             | Řídící dokum     | entace       |           | Identifikac  | e osob účastníka                                    | Příloha            | Přílohy žadatele    | Přehle                          | d čerpání | Anony                              | mní uživatelé                            | 😔 Historie                                                     |

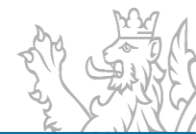

| adní informace      | ldentifikační údaj | e Příjemce      | Účel       | Financování akce       | Příprava rozpo  | očtu Inv   | estiční bilance | Neinvestiční | bilance | Souhrnná bilance       | Indikátory | Parametry Termíny                  |   |      |
|---------------------|--------------------|-----------------|------------|------------------------|-----------------|------------|-----------------|--------------|---------|------------------------|------------|------------------------------------|---|------|
|                     |                    |                 |            |                        |                 |            |                 |              |         |                        |            |                                    |   |      |
| Základní identifika | ační údaje pro kat | alogizaci dot   | ace        |                        |                 |            |                 |              |         |                        |            |                                    |   |      |
| Kapitola            | 304                | Úřad            | l vlády Če | eské republiky         |                 |            |                 |              | Sta     | av akce                | E2         | <ul> <li>Evidovaná akce</li> </ul> |   | 0    |
| Středisko           | 30400000           | * střec         | lisko - Úř | fad vlády České repub  | liky            |            |                 |              |         |                        |            |                                    |   |      |
| Agregace            | Z04010100000       | 0 Podp          | oora impl  | lementace Evropské cl  | harty regionáln | ích či men | šinových jazyk  | agrega       | Pri     | orita poskytovatele    | Priorita1  |                                    |   |      |
| PVS(IISSP)          | 5010010011         | ▼ výda          | je vlastní | ho Úřadu vlády ČR      |                 |            |                 |              | Pri     | orita poskytovatele II | Priorita2  |                                    |   |      |
| Program             | Z0401 - Podpo      | ra implement    | tace Evro  | pské charty regionáln  | ích či menšinov | ých jazyků |                 |              |         |                        |            |                                    |   |      |
| Idantifikační čícla | 704010100000       | c               |            | Identifikační čísla El | S [[[[X]2002]   | 210012     |                 |              |         |                        |            |                                    |   |      |
| Vázev               | Čtvrtá testovac    | ( akce za FIS ) | xv         | Identificació cisio El | 5 EISA2202      | 2210015    |                 |              |         |                        |            |                                    |   |      |
|                     | Civita testovac    | 1 akce 2a Li3 . | ~1         |                        |                 |            |                 |              |         |                        |            |                                    |   | •    |
| Místo realizace pr  | rojektu            | ~               |            |                        |                 |            |                 |              |         |                        |            | [                                  |   |      |
| Stát                | CZE -              | Česká repub     | olika      |                        |                 | RUIAN      | 165283          | 44           |         |                        | Ulice      |                                    |   |      |
| Okres LAU           | CZ0311 *           | České Buděj     | ovice      |                        |                 | Okres      | České l         | Budějovice   | *       |                        |            | č.p. 1 🔮 č.o.                      |   | č.e. |
| PSČ                 | 37001 - 🕕          |                 |            |                        |                 | Obec       | Boršov          | nad Vltavou  |         |                        |            | Akce bez umístění 📃                | _ |      |
| Doručovací pošta    | České Budějov      | ice 1           |            |                        |                 | Část o     | bce Zahorč      | ce           |         |                        |            | Našeptat adresu RÚIAN              |   |      |
| Doplňující inform   | ace                |                 |            |                        |                 |            |                 |              |         |                        |            |                                    |   |      |
| Forma poskytnutí (  | dotace Kombi       | nované          | ~          | 0                      |                 |            |                 |              |         |                        |            |                                    |   |      |
|                     |                    |                 |            | )                      |                 |            |                 |              |         |                        |            |                                    |   |      |
|                     |                    |                 |            |                        |                 |            |                 |              |         |                        |            |                                    |   |      |
|                     |                    |                 |            |                        |                 |            |                 |              |         |                        |            |                                    |   |      |
|                     |                    |                 |            |                        |                 |            |                 |              |         |                        |            |                                    |   |      |
|                     |                    |                 |            |                        |                 |            |                 |              |         |                        |            |                                    |   |      |
|                     |                    |                 |            |                        |                 |            |                 |              |         |                        |            |                                    |   |      |
|                     |                    |                 |            |                        |                 |            |                 |              |         |                        |            |                                    |   |      |
|                     |                    |                 |            |                        |                 |            |                 |              |         |                        |            |                                    |   |      |
|                     |                    |                 |            |                        |                 |            |                 |              |         |                        |            |                                    |   |      |
|                     |                    |                 |            |                        |                 |            |                 |              |         |                        |            |                                    |   |      |

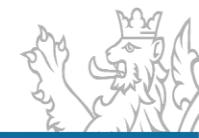

| dadní informace     | ldentifikační úda | je Příjemce      | Účel     | Financování akce   | Příprava rozpočí | tu | Investiční bil | ance Nein | westiční b | ilance    | Souhrnn  | á bilance   | Indikátor | / Parametry    | / Termíny     |          |             |
|---------------------|-------------------|------------------|----------|--------------------|------------------|----|----------------|-----------|------------|-----------|----------|-------------|-----------|----------------|---------------|----------|-------------|
| Příjemce            |                   |                  |          |                    |                  |    |                |           |            |           |          |             |           |                |               |          | <br>        |
| Obchodní jméno      | Krajské ředit     | elství policie M | oravskos | lezského kraje     |                  |    |                |           | 0          | Příjmení  | r        |             |           |                |               |          |             |
| Právní forma        | 325               | Ŧ                | Organi   | zační složka státu |                  |    |                |           | 0          | Jméno     |          |             |           |                |               |          |             |
| IČ                  | 75151502          |                  |          | Předvolba:         |                  |    |                |           |            | Titul pře | d        |             |           |                | Titul za      |          |             |
| DIC                 | CZ75151502        |                  |          | Krajské řed 🔻      |                  |    |                |           |            |           |          |             |           |                |               |          |             |
|                     |                   |                  |          |                    |                  |    |                |           |            | Datum r   | narození |             | Ŧ         |                | RČ            | /        |             |
| Načtení z ARES      | Ka                | ontrola ARES     |          | ]                  |                  |    |                |           |            |           |          |             |           |                |               |          |             |
| Adresa              |                   |                  |          | _                  |                  |    |                |           |            |           |          | Kontaktní o | osoba     |                |               |          | <br>_       |
| Stát                | C7F *             | Česká repub      | lika     |                    |                  | 0  | RÚIAN          | 3188396   |            |           |          | Kontaktní o | soba r    | lk. RNDr. Ing. | René Tichý    |          | <br>a       |
| OKRES LAU           | C70806 *          | Ostrava-měs      | to       |                    |                  | 0  | Okres          | Ostrava-m | ěsto       |           |          | Telefon     |           | 74721224       |               |          | <br>ā       |
| PSČ                 | 70200 -           | 0                |          |                    |                  |    | Obec           | Ostrava   |            |           | i II     | E-mail      | s         | smkzastuo@r    | nvcr.cz       |          | <br>Ð       |
| Doručovací pošta    | Ostrava 2         | •                |          |                    |                  |    | Část obce.     |           |            |           | i l      | 0.1         |           |                |               |          | <br>_       |
| Ulice               | 30. dubna         |                  |          |                    |                  |    |                |           |            |           |          | - Usoba opr | avnena –  |                |               |          |             |
|                     | Č.p. 1682         | Č.o.             | 24       | Číslo evidenčn     | í                |    |                | Našeptat  | adresu RI  | ÚIAN -    |          | Os. oprávné | na plk    | . Mgr. Bc. Ton | náš Tuhý      |          | <br>J       |
| - Paulanní an airmí | ·                 |                  |          |                    |                  |    |                |           |            |           |          | Funkce      | rec       | litel KRP Mora | ivskoslezskéh | no kraje |             |
| Bankovni spojeni    |                   |                  |          |                    |                  |    |                |           |            |           |          | Telefon     | 97        | 1/21220        |               |          | <br>9.<br>D |
| Bankovni učet       | <b></b>           | -                |          |                    | /                |    | Ť              |           |            |           | , ll     | E-mail      | ssr       | nkzastuo@mv    | /cr.cz        |          | <br>9       |
| IBAIN - pro dotace  |                   |                  |          |                    |                  |    |                |           |            |           |          |             |           |                |               |          |             |
| SwiFi koa - pro a   | otace EU          |                  |          |                    |                  |    |                |           |            |           |          |             |           |                |               |          |             |
|                     |                   |                  |          |                    |                  |    |                |           |            |           |          |             |           |                |               |          |             |
|                     |                   |                  |          |                    |                  |    |                |           |            |           |          |             |           |                |               |          |             |
|                     |                   |                  |          |                    |                  |    |                |           |            |           |          |             |           |                |               |          |             |
|                     |                   |                  |          |                    |                  |    |                |           |            |           |          |             |           |                |               |          |             |
|                     |                   |                  |          |                    |                  |    |                |           |            |           |          |             |           |                |               |          |             |
|                     |                   |                  |          |                    |                  |    |                |           |            |           |          |             |           |                |               |          |             |
|                     |                   |                  |          |                    |                  |    |                |           |            |           |          |             |           |                |               |          |             |
|                     |                   |                  |          |                    |                  |    |                |           |            |           |          |             |           |                |               |          |             |

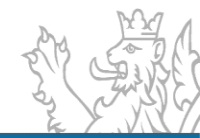

| Záktádní informace       Sentifikační lódie       Pigrava nappočtu investiční bilance       Neinvestiční bilance       Souhma bilance       Indikátory       Parametry       Terminy         Ják vpjink účel       Dide, na tervý je polytovaná částka určenajcie 514 došt 4 pismulj zákone 6, 218 / 2000 3b. úče je třeba vyjšělří slovně, připadné ho podytovatel může dále upřenit prostřednictvím indikátol a parametrů (ju oračil od indikátor) a parametrů (ju oračil od indikátor) a prato žádoucí, áby bý stanoven v téry dostatelné decené.         Júte 2002       O       Intervine (ju oračil od indikátor) a parametrů (ju oračil od indikátor) a parametrů (ju oračil od indikátora parametrů (ju oračil od indikátor) a parametrů (ju o | Přehled akcí RIS ZED - oprava Z040101000006                                                                                                    |
|----------------------------------------------------------------------------------------------------|----------------------------------------------------------------------------------------------------|
| Jak voplinů Účel         Účel, na který je poskytovaná čáštka určena(jale 5 14 odst. 4 písmď) zákona č. 218 / 2000 Sb.) Účel je třeba vyjádřit slovně, případně ho poskytovatel může dále upřesnít prostřednictvím indikatorů a parametrů. Upozorňujeme, že Učel nelze měnit(na rozdíl od indikátorů a parametrů), je proto žádoucí, aby byl stanoven vždy dostateché obecně.         Lbůta, v nič ma byl stanoveniho účelu dosaženo.         31.12.2022 · • • •         Účel         Dotace se poskytuje za účelem podpory efektivní implementace Evropské charty regionálních či menšinových jazyků v České republice         Popis                                                                                                    | Základní informace Identifikační údaje Příjemce Účel Financování akce Příprava rozpočtu Investiční bilance Neinvestiční bilance Souhrnná bilance Indikátory Parametry Termíny                                                                                                    |
| Lhdta, v në må bji stanoveného účelu dosaženo         31.12202         Učel         Detace se poskytuje za účelem podpory efektivní implementace Evropské charty regionálních čí menšinových jazyků v České republice         Popis                                                                                                    | Jak vyplnit Účel<br>Účel, na který je poskytovaná částka určena(dle § 14 odst. 4 písm.d) zákona č. 218 / 2000 Sb.). Účel je třeba vyjádřit slovně, případně ho poskytovatel může dále upřesnit prostřednictvím<br>indikátorů a parametrů. Upozorňujeme, že Účel nelze měnit(na rozdíl od indikátorů a parametrů), je proto žádoucí, aby byl stanoven vždy dostatečně obecně. |
| Oce         Dotace se poskytuje za účelem podpory efektivní implementace Evropské charty regionálních čí menšinových jazyků v České republice         Popis         Popis                                                                                                    | Lhůta, v níž má být stanoveného účelu dosaženo.<br>31.12.2022                                                                                                    |
| Popis                                                                                                    | Dotace se poskytuje za účelem podpory efektivní implementace Evropské charty regionálních či menšinových jazyků v České republice                                                                                                    |
| Popis                                                                                                    |                                                                                                    |
| Popis                                                                                                    |                                                                                                    |
|                                                                                                    | Popis                                                                                                    |
|                                                                                                    |                                                                                                    |
|                                                                                                    |                                                                                                    |
|                                                                                                    |                                                                                                    |

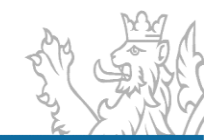

|                              | ldentifikační údaje    | Příjemce Účel Finar        | ncování akce Příprava   | rozpočtu Investiční   | bilance Neinvestičn      | í bilance Souhrnná bilanc  | e Indikátory      | Parametry Termíny     |              |     |
|------------------------------|------------------------|----------------------------|-------------------------|-----------------------|--------------------------|----------------------------|-------------------|-----------------------|--------------|-----|
| plnit financo                | vání                   |                            |                         |                       |                          |                            |                   |                       |              |     |
| J akce EAP4                  | musí obsah záložkv     | FINANCOVÁNÍ AKCE odpo      | vídat údaiům uvedeným   | v aktuálním právním a | aktu. iímž ie poskvtnuta | dotace nebo NFV. Do slou   | pce ROK se uvád   | í předpokládaný       |              | _   |
| ání dotace/l<br>000 Sb. Slou | NF 🗾 Porovnání E<br>pe | Bilancí a Financování      |                         |                       |                          |                            |                   |                       | _ = >        | ×   |
|                              | Účel porovná           | ání                        |                         |                       |                          |                            |                   |                       |              |     |
| 2022                         | Porovnání hod          | dnot na záložkách Finance  | ování akce, Bilance a P | říprava rozpočtu. Ho  | dnoty na záložce Fin     | ancování akce lze uvést do | o souladu s ost   | atními hodnotami pomo | ocí tlačítka |     |
|                              | Upozorňujem            | e, že tento úkon je nevrat | ný.                     | je mozne pomoci to    | noto tiacitka dopino     | vat primo ze zalozek bilar | ice a Priprava ro | ozpoctu.              |              | s   |
|                              | Rok                    | Zdroj dat                  | Částka FM               | Částka EU             | Částka SR                | Jiné zdroje                | Celken            | n Celkem              | ŘD           | 1 💻 |
|                              |                        | 2022 Rozpočet IISSP        |                         | 0,00                  | 0,00                     | 85 506,00                  | 0,00              | 85 506,00             |              | Po  |
|                              |                        | 2022 Financování           |                         | 0,00                  | 0,00                     | 85 506,00                  | 0,00              | 85 506,00             |              |     |
|                              |                        | 2022 Rozdíl                |                         | 0,00                  | 0,00                     | 0,00                       | 0,00              | 0,00                  |              |     |
|                              |                        |                            |                         |                       |                          |                            |                   |                       |              |     |
|                              |                        |                            |                         |                       |                          |                            |                   |                       |              |     |
|                              | 1/3                    |                            |                         |                       |                          |                            |                   |                       |              |     |
|                              | 1/3                    |                            |                         | Sjednot               | it financování           | Zpět                       |                   |                       |              |     |
|                              | 1/3                    |                            |                         | Sjednot               | it financování           | Zpět                       | _                 |                       |              | _   |

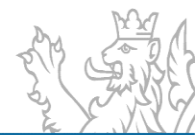

| dní informace     | ldentifikační údaje P     | říjemce Účel       | Financování akce        | Příprava rozpočtu   | nvestiční bilance Neinvesti    | ční bilance So     | uhrnná bilance Indikátory  | Parametry Term | íny  |         |                    |
|-------------------|---------------------------|--------------------|-------------------------|---------------------|--------------------------------|--------------------|----------------------------|----------------|------|---------|--------------------|
| k připravit rozpo | očet                      |                    |                         |                     |                                |                    |                            |                |      |         |                    |
| o záložka se pou  | ižívá zejména pro příprav | vu návrhu státního | o rozpočtu na rok a stř | ednědobého výhledu  | ı. Zadané údaje se přenášejí d | o bilancí akce a o | opačně. Rozpočtové třídění |                |      |         |                    |
| tanoveno vyhláš   | kou č. 412/2021 Sb., o r  | ozpočtové skladbi  | ě. Funkce VIDITELNÁ K   | OMBINACE slouží k u | isnadnění vkládání na akcích s | se často opakujíc  | ích identifikací koruny.   |                |      |         |                    |
| laveni predvole   |                           |                    | Nifzov                  | Odvětvové           | Nézeu                          | Drubové            | Nézer                      |                |      |         |                    |
| dí                | Viditelná kombinac        | Zdroj              | zdroje                  | třídění             | odvětví                        | třídění            | druhového třídění          | PVS            | 2024 | 20      | Přidat             |
|                   | 1                         | 1100000            | SR - základní           | 614500              | Úřad vlády                     | 5222               | Neinvestiční transf        | 5010020011     |      |         | řádek              |
|                   | 2 Platy                   | 1100000            | SR - základní           | 101130              | Udržování výrobní…             | 5012               | Platy zaměstnanců          | 5010020011     |      | 100 000 | Kopírovat<br>řádek |
|                   |                           |                    |                         |                     |                                |                    |                            |                |      |         | Smazat             |
|                   |                           |                    |                         |                     |                                |                    |                            |                |      |         | řádek              |
|                   |                           |                    |                         |                     |                                |                    |                            |                |      |         | Kopírovat          |
|                   |                           |                    |                         |                     |                                |                    |                            |                |      |         | kombinace<br>IK    |
|                   |                           |                    |                         |                     |                                |                    |                            |                |      |         | Porovnat           |
|                   |                           |                    |                         |                     |                                |                    |                            |                |      |         | rorovnat           |
|                   |                           |                    |                         |                     |                                |                    |                            |                |      |         |                    |
|                   |                           |                    |                         |                     |                                |                    |                            |                |      |         |                    |
|                   |                           |                    |                         |                     |                                |                    |                            |                |      |         |                    |
|                   |                           |                    |                         |                     |                                |                    |                            |                |      |         |                    |
|                   |                           |                    |                         |                     |                                |                    |                            |                |      |         |                    |
|                   |                           |                    |                         |                     |                                |                    |                            |                |      |         |                    |
|                   |                           |                    |                         |                     |                                |                    |                            |                |      |         |                    |
|                   |                           |                    |                         |                     |                                |                    |                            |                |      |         |                    |
|                   |                           |                    |                         |                     |                                |                    |                            |                |      |         |                    |
|                   |                           |                    |                         |                     |                                |                    |                            |                |      |         |                    |
|                   |                           |                    |                         |                     |                                |                    |                            |                |      |         |                    |
|                   |                           |                    |                         |                     |                                |                    |                            |                |      |         |                    |
|                   |                           |                    |                         |                     |                                |                    |                            |                |      |         |                    |
|                   |                           |                    |                         |                     |                                |                    |                            |                |      |         |                    |
|                   |                           |                    |                         |                     |                                |                    |                            |                |      | •       |                    |
|                   |                           |                    |                         |                     |                                |                    |                            |                |      |         |                    |
|                   |                           |                    |                         |                     |                                |                    |                            |                |      |         |                    |
|                   |                           |                    |                         |                     |                                |                    |                            |                |      |         |                    |
|                   |                           |                    |                         |                     |                                |                    |                            |                |      |         |                    |

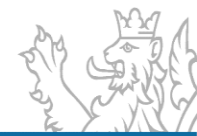

| í informace                      | ldentifikační údaje    | Příjemce Účel Fina           | ncování akce Přípra                           | ava rozpočtu Investiči      | ní bilance Neinvestič                         | ční bilance Souhrnná    | bilance Indikátory | Parametry Termíny |            |                       |
|----------------------------------|------------------------|------------------------------|-----------------------------------------------|-----------------------------|-----------------------------------------------|-------------------------|--------------------|-------------------|------------|-----------------------|
| yplnit bilance<br>to agendy se v | vkládají záznamy popis | sující, jaké finanční potřel | by a zdroje plánuje ža                        | datel pro realizaci cíle, n | a který je požadována                         | dotace ze státního rozp | počtu.             | P                 |            |                       |
| i dopini jedni                   | Kód<br>řádku           | Popis                        | Z císelníku a k nim jed<br>Druhové<br>třídění | Název druhového t           | v v korunach na dve d<br>Odvětvové<br>třídění | Název odvětvovéh        | IISSP Zdroj        | Název IISSP Zdroj | 2024       | IIS: Přidat           |
|                                  | 1 5570                 | VDS - rozpočet ka            | 5222                                          | Neinvestiční transf         | 614500                                        | Úřad vlády              | 1100000            | SR - základní     | 0,00       | Přidat roky           |
|                                  | 2 5579                 | VDS - jiné zdroje            | 5012                                          | Platy zaměstnanců           | 101130                                        | Udržování výrobní…      | 1100000            | SR - základní     | 100 000,00 | Smazat<br>Rozdělit EU |
|                                  |                        |                              |                                               |                             |                                               |                         |                    |                   |            | Porovnat              |
|                                  |                        |                              |                                               |                             |                                               |                         |                    |                   |            |                       |
|                                  |                        |                              |                                               |                             |                                               |                         |                    |                   |            |                       |
|                                  |                        |                              |                                               |                             |                                               |                         |                    |                   |            |                       |
|                                  |                        |                              |                                               |                             |                                               |                         |                    |                   |            |                       |
|                                  |                        |                              |                                               |                             |                                               |                         |                    |                   |            |                       |
|                                  |                        |                              |                                               |                             |                                               |                         |                    |                   |            |                       |
|                                  |                        |                              |                                               |                             |                                               |                         |                    |                   |            |                       |
|                                  |                        |                              |                                               |                             |                                               |                         |                    |                   |            |                       |
|                                  |                        |                              |                                               |                             |                                               |                         |                    |                   |            |                       |
|                                  |                        |                              |                                               |                             |                                               |                         |                    |                   |            |                       |
|                                  |                        |                              |                                               |                             |                                               |                         |                    |                   |            |                       |
|                                  |                        |                              |                                               |                             |                                               |                         |                    |                   |            |                       |
|                                  |                        |                              |                                               |                             |                                               |                         |                    |                   |            |                       |
|                                  |                        |                              |                                               |                             |                                               |                         |                    |                   |            |                       |
|                                  |                        |                              |                                               |                             |                                               |                         |                    |                   |            |                       |
|                                  |                        |                              |                                               |                             |                                               |                         |                    |                   |            |                       |
|                                  |                        |                              |                                               |                             |                                               |                         |                    |                   |            |                       |
|                                  |                        |                              |                                               |                             |                                               |                         |                    |                   |            |                       |
|                                  |                        |                              |                                               |                             |                                               |                         |                    |                   |            |                       |
|                                  |                        |                              |                                               |                             |                                               |                         |                    |                   |            |                       |
|                                  |                        |                              |                                               |                             |                                               |                         |                    |                   |            |                       |
|                                  |                        |                              |                                               |                             |                                               |                         |                    |                   |            |                       |
|                                  |                        |                              |                                               |                             |                                               |                         |                    |                   |            |                       |
|                                  |                        |                              |                                               |                             |                                               |                         |                    |                   |            |                       |
|                                  |                        |                              |                                               |                             |                                               |                         |                    |                   |            |                       |
|                                  |                        |                              |                                               |                             |                                               |                         |                    |                   |            |                       |
|                                  |                        |                              |                                               |                             |                                               |                         |                    |                   |            |                       |
|                                  |                        |                              |                                               |                             |                                               |                         |                    |                   |            | P                     |
| značených 1                      |                        |                              |                                               |                             |                                               |                         |                    |                   |            |                       |
|                                  |                        |                              |                                               |                             |                                               |                         |                    |                   |            |                       |
|                                  |                        |                              |                                               |                             |                                               |                         |                    |                   |            |                       |
|                                  |                        |                              |                                               |                             |                                               |                         |                    |                   |            |                       |

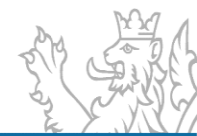

|                                | Identifikační údaje P | říjemce Účel Fin         | ancování akce P    | říprava rozpoč | ítu Investiční bilan                        | ce Neinvestiční b    | ilance Souhrnná bila    | nce Indikátory Par     | ametry Termíny      |   |         |
|--------------------------------|-----------------------|--------------------------|--------------------|----------------|---------------------------------------------|----------------------|-------------------------|------------------------|---------------------|---|---------|
| /plnit financov                | ání                   | ( - Firmany ( - )        |                    |                |                                             |                      |                         |                        |                     |   |         |
| vu akce EAP4<br>rpání dotace/N |                       |                          |                    |                |                                             |                      |                         |                        | - 1                 |   |         |
| 2000 Sb. Slou                  | Derevnání –           | záložkách Einancov       | én(akca Bilanca a  | Dříprovo rozp  | ožtu Hodpotu po zá                          | ilažca Einancování ( | akea laa uuést da soula | du s ostatními hodnoti | mi nomosí tložítka  |   |         |
| 2022                           | Sjednotit financován  | ií'. Hodnoty do zálož    | ky Financování ako | ce je možné po | octu. Hounoty na za<br>omocí tohoto tlačítk | a doplňovat přímo    | ze záložek Bilance a P  | říprava rozpočtu.      | ann pomoci tiacitka |   | Přidat  |
| 2022                           | Upozorňujeme, že te   | nto úkon je nevratný     |                    |                |                                             |                      |                         |                        |                     |   |         |
|                                | Rok                   | Zdroj dat                | Částka FM          | Částk          | a EU Čá                                     | istka SR             | Jiné zdroje             | Celkem                 | Celkem ŘD           |   | Smazat  |
|                                | 2022                  | Rozpočet IISSP           |                    | 0,00           | 0,00                                        | 85 506,00            | 0,00                    | 85 506,00              |                     |   |         |
|                                | 2022                  | Financování              |                    | 0,00           | 0,00                                        | 85 506,00            | 0,00                    | 85 506,00              |                     |   | Porovna |
|                                | 2022                  | Rozdii<br>Rozpočot IISSP |                    | 0,00           | 0,00                                        | 100,000,00           | 0,00                    | 100,000,00             |                     |   |         |
|                                | 2024                  | Financování              |                    | 0,00           | 0,00                                        | 0.00                 | 0,00                    | 0.00                   | 0.00                | 0 |         |
|                                | 2024                  | Rozdí                    |                    | 0.00           | 0.00                                        | 100 000 00           | 0.00                    | 100 000 00             | 0,00                |   |         |
|                                |                       |                          |                    |                |                                             |                      |                         |                        |                     |   |         |
|                                |                       |                          |                    |                |                                             |                      |                         |                        |                     |   |         |
|                                | 1/6                   |                          |                    |                |                                             |                      |                         |                        |                     |   |         |
|                                | 1/6                   | _                        | _                  |                | Sjednotit financov                          | ání                  | Zpět                    |                        | _                   |   |         |
|                                | 1/6                   |                          |                    |                | Sjednotit financov                          | ání                  | Zpět                    |                        |                     |   |         |
|                                | 1/6                   |                          |                    |                | Sjednotit financov                          | ání                  | Zpět                    |                        |                     |   |         |
|                                | 1/6                   |                          |                    |                | Sjednotit financov                          | ání                  | Zpět                    |                        |                     |   |         |
|                                | 1/6                   |                          |                    |                | Sjednotit financov                          | ání                  | Zpět                    |                        |                     |   |         |
|                                | 1/6                   |                          |                    |                | Sjednotit financov                          | ání                  | Zpět                    |                        |                     |   |         |

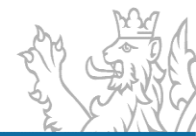

| Z Přehled akcí             | RIS ZED              | - oprava Z0                 | 0401010000              | 006                                   |                                                |                                               |                           |                             |                                               |                              |                         |                            |               |         | -        | - = > |
|----------------------------|----------------------|-----------------------------|-------------------------|---------------------------------------|------------------------------------------------|-----------------------------------------------|---------------------------|-----------------------------|-----------------------------------------------|------------------------------|-------------------------|----------------------------|---------------|---------|----------|-------|
| Základní infor             | mace                 | Identifikačn                | ú údaio 🔤               | Příjemce                              | Financování akce                               | Příprava rozpočti                             | Investid                  | ní bilance                  | Neinvestičn( hilance                          | Soubroné                     | hilance                 | Indikátory                 | Parametry     | Termíny |          |       |
| Jak vyplnit<br>Od stavu ak | financov             | ání —                       | záložky FII             |                                       | E odpovídat údaiům                             | uvedeným v aktuál                             | ním právnír               | n aktu, iímž                | ie poskytnuta dotace                          | nebo NFV. D                  |                         | ROK se uvád                | í předpokláda | ný      |          |       |
| rok čerpání<br>č. 218/2000 | dotace/N<br>Sb. Slou | IFV a jiných<br>pec JINÉ ZD | zdrojů. ČÁ<br>ROJE obsa | STKA SR zahrnují<br>huje všechny osta | e pouze tuzemské (na<br>atní finanční zdroje p | árodní) zdroje SR, s<br>odílející se na finan | loupce ČÁS<br>cování akce | TKA EU a ČÁ<br>, včetně pro | ÁSTKA FM obsahují pr<br>středků ze SR poskyti | ostředky dle<br>nutých jiným | § 14 odst.<br>poskytova | . 4 písm. h) zá<br>atelem. | k.            |         |          |       |
| Rok                        |                      | Částka SR                   |                         | Částka EU                             | Částka FM                                      | Částka do                                     | otace                     | Jiné zdroj                  | e Celkem                                      |                              | Nový zá                 | znam                       |               |         | <b></b>  |       |
|                            | 2022                 |                             | 85 506,00               |                                       | 0,00                                           | 0,00                                          | 85 506,00                 |                             | 0,00                                          | 85 506,00                    |                         |                            |               |         | Přidat   |       |
|                            | 2024                 |                             | 100 000,00              |                                       | 0,00                                           | 0,00                                          | 100 000,00                |                             | 0,00                                          | 100 000,00                   |                         |                            |               |         |          |       |
|                            |                      |                             |                         |                                       |                                                |                                               |                           |                             |                                               |                              |                         |                            |               |         | Smazat   |       |
|                            |                      |                             |                         |                                       |                                                |                                               |                           |                             |                                               |                              |                         |                            |               |         |          |       |
|                            |                      |                             |                         |                                       |                                                |                                               |                           |                             |                                               |                              |                         |                            |               |         | Porovnat |       |
|                            |                      |                             |                         |                                       |                                                |                                               |                           |                             |                                               |                              |                         |                            |               |         |          |       |
|                            |                      |                             |                         |                                       |                                                |                                               |                           |                             |                                               |                              |                         |                            |               |         |          |       |
|                            |                      |                             |                         |                                       |                                                |                                               |                           |                             |                                               |                              |                         |                            |               |         |          |       |
|                            |                      |                             |                         |                                       |                                                |                                               |                           |                             |                                               |                              |                         |                            |               |         |          |       |
|                            |                      |                             |                         |                                       |                                                |                                               |                           |                             |                                               |                              |                         |                            |               |         |          |       |
|                            |                      |                             |                         |                                       |                                                |                                               |                           |                             |                                               |                              |                         |                            |               |         |          |       |
|                            |                      |                             |                         |                                       |                                                |                                               |                           |                             |                                               |                              |                         |                            |               |         |          |       |
|                            |                      |                             |                         |                                       |                                                |                                               |                           |                             |                                               |                              |                         |                            |               |         |          |       |
|                            |                      |                             |                         |                                       |                                                |                                               |                           |                             |                                               |                              |                         |                            |               |         |          |       |
|                            |                      |                             |                         |                                       |                                                |                                               |                           |                             |                                               |                              |                         |                            |               |         |          |       |
|                            |                      |                             |                         |                                       |                                                |                                               |                           |                             |                                               |                              |                         |                            |               |         |          |       |
|                            |                      |                             |                         |                                       |                                                |                                               |                           |                             |                                               |                              |                         |                            |               |         |          |       |
|                            |                      |                             |                         |                                       |                                                |                                               |                           |                             |                                               |                              |                         |                            |               |         |          |       |
|                            |                      |                             |                         |                                       |                                                |                                               |                           |                             |                                               |                              |                         |                            |               |         |          |       |
|                            |                      |                             |                         |                                       |                                                |                                               |                           |                             |                                               |                              |                         |                            |               |         |          |       |
|                            |                      |                             |                         |                                       |                                                |                                               |                           |                             |                                               |                              |                         |                            |               |         |          |       |
|                            |                      |                             |                         |                                       |                                                |                                               | _                         |                             |                                               |                              |                         |                            |               |         |          |       |
| 2/2                        |                      |                             |                         |                                       |                                                |                                               |                           |                             |                                               |                              |                         |                            |               |         |          |       |
|                            |                      |                             |                         |                                       |                                                |                                               |                           |                             |                                               |                              |                         |                            |               |         |          |       |
|                            |                      |                             |                         |                                       |                                                |                                               |                           | Uložit bez z                | avři 🔽 Zpi                                    | ět                           |                         |                            |               |         |          |       |

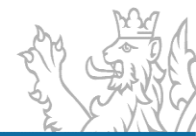

| am acoud 750   | Dřebled skaj PIS 75D     | ×                                            |                                    |                    |                           |                             |                                                   |           |       |                            |             |
|----------------|--------------------------|----------------------------------------------|------------------------------------|--------------------|---------------------------|-----------------------------|---------------------------------------------------|-----------|-------|----------------------------|-------------|
|                | Frenied aker No 200      |                                              |                                    |                    |                           |                             |                                                   |           |       |                            |             |
| vat +          | Přehled akcí RIS ZED - c | pprava 7040101000005                         |                                    |                    |                           |                             |                                                   | - • ×     |       |                            |             |
| ( data 🌒       |                          |                                              |                                    |                    |                           |                             |                                                   |           |       |                            |             |
|                | Základní informace       | dentifikační údaje Příjemce Účel Financov    | vání akce Příprava rozpočtu        | Investiční bilance | Neinvestiční bilance Souh | nná bilance Indikátory Para | ametry Termíny                                    |           | ALC   | NIC                        | Determent   |
|                |                          |                                              |                                    |                    |                           |                             |                                                   | o Progra  | ivaze | Nazev agregachi akce       | Datum zi    |
| ovaná data: U  | ldentifikační údaje      |                                              |                                    |                    |                           |                             |                                                   |           |       |                            |             |
| 01000001       | Kapitola                 | 304 - Úřad vlády České republiky             |                                    |                    |                           | Stav akce                   | E2 - Evidovaná akce                               | 000 Z0401 | Podp  | Podpora implementace Evrop | 15.06.202   |
| )1000002       | Program                  | Z0401 - Podpora implementace Evropské chart  | y regionálních či menšinových jaz  | yků                |                           |                             |                                                   | 000 Z0401 | Podp  | Podpora implementace Evrop | 16.06.202   |
| 01000003       | Agregace                 | Z040101000000 - Podpora implementace Evrop   | pské charty regionálních či menšir | nových jazyků agre | gace IVP                  | Priorita poskytovatele      |                                                   | 000 Z0401 | Podp  | Podpora implementace Evrop | 04.05.202   |
| 01000004       | PVS (IISSP)              | 5010010011 - výdaje vlastního Úřadu vlády ČR |                                    |                    |                           | Priorita poskytovatele II   |                                                   | 000 Z0401 | Podp  | Podpora implementace Evrop | 01.05.202   |
| 01000005       | Číslo žádosti            | 5-22Z04                                      |                                    |                    |                           | Středisko                   | 304000000 - středisko - Úřad vlády České republik | 000 20401 | Podp  | Podpora implementace Evrop | 04.03.202   |
| 0100000        | ldentifikační číslo      | Z040101000005                                | Identifikační číslo EIS            | EISX2202221001     | 0                         |                             |                                                   | 00 20401  | Podp  | Podpora implementace Evrop | 04.03.202   |
| 01000007       | Název                    | Testovací AKCE IS ZED                        |                                    |                    |                           |                             |                                                   | 00 20401  | Podp  | Podpora implementace Evrop | 09.02.202   |
| 01000009       | - Pealinui(e) subjects   | - alakasa asalaktu                           |                                    |                    |                           |                             |                                                   | 000 70401 | Podp  | Podpora implementace Evrop | 09.03.202   |
| 01000010       | Realizujici subjekta     |                                              |                                    |                    |                           |                             |                                                   | 000 Z0401 | Podp  | Podpora implementace Evrop | 09.03.202   |
| 01000011       | Prijemce                 | Tomas Volny a syn                            |                                    |                    |                           |                             |                                                   | 000 Z0401 | Podp  | Podpora implementace Evrop | 09.03.202   |
| 01000012       | Místo realizace          |                                              |                                    |                    | Akce bez umíste           | ní                          |                                                   | 000 Z0401 | Podp  | Podpora implementace Evrop | 10.03.202   |
| 01000013       | Doplňující informa       | ce                                           |                                    |                    |                           |                             |                                                   | 000 Z0401 | Podp  | Podpora implementace Evrop | 10.03.202   |
| 01000014       | Forma poskytnutí d       | otace K                                      | Vypracováno                        | 04.03.2022         |                           | Poslední změna              | 04.03.2022                                        | 000 Z0401 | Podp  | Podpora implementace Evrop | 06.04.202   |
| 000015         | Území                    | 88888 - Alokace neurčena                     |                                    |                    |                           |                             |                                                   | 000 Z0401 | Podp  | Podpora implementace Evrop | 26.04.20; 🔻 |
|                | - Kontaktní osoba -      |                                              |                                    |                    | Statutární zástunce       |                             |                                                   |           |       |                            |             |
|                | Kontaktni osoba          |                                              |                                    |                    | Statutární zástupce       |                             |                                                   |           |       |                            | •           |
| ačených 1      | TIL                      |                                              |                                    |                    | Statutarni zastupce       |                             |                                                   |           |       |                            |             |
|                | leleton                  |                                              |                                    |                    | Funkce                    |                             |                                                   |           |       |                            |             |
|                | E-mail                   |                                              |                                    |                    | leleton                   |                             |                                                   |           |       |                            |             |
| ový záznam     |                          |                                              |                                    |                    | E-mail                    |                             |                                                   |           | -     |                            |             |
| ram - 2043 - I |                          |                                              |                                    |                    |                           |                             |                                                   |           |       |                            |             |
|                |                          |                                              |                                    |                    |                           |                             |                                                   |           |       |                            |             |
| /ý záznam      |                          |                                              |                                    |                    |                           |                             |                                                   |           |       |                            |             |
| vý záznam 20   |                          |                                              |                                    |                    |                           |                             |                                                   |           |       |                            |             |
|                |                          |                                              |                                    |                    |                           |                             |                                                   |           |       |                            |             |
|                |                          |                                              |                                    |                    |                           |                             |                                                   |           |       |                            |             |
|                |                          |                                              |                                    |                    |                           |                             |                                                   |           |       |                            |             |
|                |                          |                                              |                                    | Uložit bez uz      | avře 🔹 Zpět               |                             |                                                   |           |       |                            |             |
|                |                          |                                              |                                    |                    |                           |                             |                                                   |           |       |                            |             |
| ných 1         |                          |                                              |                                    |                    |                           |                             |                                                   |           |       |                            |             |
|                |                          |                                              |                                    |                    |                           |                             |                                                   |           |       |                            |             |

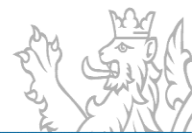

## Evidence právních aktů (stejnopisů)

Evidence stejnopisů Rozhodnutí o poskytnutí dotace (RoPD) a dalších právních dokumentů, jimiž je rozhodováno o poskytnutí dotace, je umožněna těmito formami:

- manuální uložení stejnopisu vypracovaného v jiném IS do RIS ZED
- manuální uložení stejnopisu, jehož návrh byl vytvořen v RIS ZED (s využitím šablony rozhodnutí a editoru pro použití slučovacích polí v rozhodnutích)
- zaslání dokumentu přes automatizované rozhraní z jiných IS (viz aktuální verze Technického manuálu)

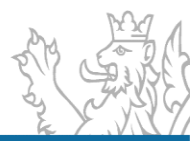

| Z RIS ZED Rozpočtov      | ý Informační Systém 2 | Zjednoduše   | né Evidence Do                      | otací - úroveň organizační                             | struktury: Praco | vní - Pře | ehled akcí RIS ZED  |                       |                 |          |                                          |                              |                                                | - = ×      |
|--------------------------|-----------------------|--------------|-------------------------------------|--------------------------------------------------------|------------------|-----------|---------------------|-----------------------|-----------------|----------|------------------------------------------|------------------------------|------------------------------------------------|------------|
| Soubor Vzhled age        | endy Okno Přehled     | l akcí RIS Z | ED                                  |                                                        |                  |           |                     |                       |                 |          |                                          |                              | ## @                                           | Nápověda   |
| 🔡 Seznam agend           | ZED Přehled akcí      | RIS ZED      | ×                                   |                                                        |                  |           |                     |                       |                 | Z        | KUŠEB                                    | NÍ -                         | PRACO                                          | <b>VNÍ</b> |
| Nefiltrovat +            |                       |              |                                     |                                                        |                  |           |                     |                       |                 |          |                                          |                              |                                                |            |
| Stav akce Číslo žádos    | ti dentifikační číslo | Název ako    | e                                   |                                                        | IČC              | C         | Název příjemce      |                       | Program         | n Název  | programu                                 |                              |                                                |            |
| E1 5-22Z04               | Z040101000001         | Pokus pro    | potřeby školer                      | ní 20. 06. 2022                                        | 00               | 240079    | Město Brandýs nad   | Labem-Stará B         | Bole Z0401      | Podpo    | ora implementace                         | Evropské ci                  | harty regionálních či                          | i menšino. |
| E1 3-22Z04               | Z040801000003         | Genderma     | an v samospráv                      | ě–rovnost žen a mužů na                                | úrovni obcí 25   | 737431    | Otevřená společnos  | st, o.p.s.            | Z0408           | Podpo    | ora veřejně prospi                       | ěšných aktiv                 | it v oblasti rovnosti                          | žen a muž  |
| EI 2-22204<br>E1 1-22704 | 2040801000002         | Migrantky    | r mezi zenami -<br>ví s respektem c | ve stinu pandemie Covid-<br>od školky po střední školu | 2 65             | 338180    | Sdruženi pro integr | aci a migraci, o      | 70408           | Podpo    | ora verejne prosp                        | esnych aktiv<br>ěčných aktiv | it v oblasti rovnosti<br>it v oblasti rovnosti | žen a muž  |
| E1 4-22Z04               | Z040801000004         | Rodím v k    | lidu – respekteli o                 | ićí péče jako prevence po                              | r. násilí 27     | 016111    | Unie porodních asi  | stentek, z. s.        | Z0408           | Podpo    | ora veřejně prospi<br>ora veřejně prospi | ěšných aktiv                 | it v oblasti rovnosti                          | žen a muž  |
|                          |                       | A            | Přidat                              |                                                        | Ctrl+N           |           |                     |                       |                 |          |                                          |                              |                                                |            |
|                          |                       |              | Oprovit                             | 1-6-                                                   | curre            |           |                     |                       | ~               |          |                                          |                              |                                                |            |
|                          |                       | -            | Opravit                             | Into                                                   |                  |           |                     |                       | X               |          |                                          |                              |                                                |            |
|                          |                       | *            | Smazat                              |                                                        |                  |           |                     |                       |                 |          |                                          |                              |                                                |            |
|                          |                       | It m         | Řídící do                           | Pro Pro                                                | tvp projekt      | u E1 i    | nelze vvdat říd     | lící dokum            | ient.           |          |                                          |                              |                                                |            |
|                          |                       | -            | Identifik                           |                                                        | -)p p. oje       |           |                     |                       |                 |          |                                          |                              |                                                |            |
|                          |                       | ZED          | Hromad                              |                                                        |                  |           |                     |                       |                 |          |                                          |                              |                                                |            |
| 4                        |                       | - 1          | Přílohy                             |                                                        |                  |           |                     | 0                     | Ж               |          |                                          |                              |                                                |            |
| 5/5, označených 1        | 🔓 🖓 Kapitola začíná r | a 7FN        | Přílohy 3                           |                                                        |                  |           |                     |                       |                 |          |                                          |                              |                                                |            |
| Program                  | Z0408 - Podpora ve    | eře          | Fillony 2                           |                                                        |                  | -         |                     |                       |                 |          |                                          |                              |                                                |            |
| Agregace                 | Z040801000000 - P     | od 😂         | Tisk                                |                                                        | Ctrl+P           | gace      |                     | Pr                    | iorita poskytov | atele    |                                          |                              |                                                |            |
| PVS (IISSP)              | 5010020011 - výda     | je: 🚔        | Tisk výbě                           | ţ.                                                     | Ctrl+K           |           |                     | Pr                    | iorita poskytov | atele II |                                          |                              |                                                |            |
| Číslo žádosti            | 4-22Z04               | 3            | Obnovit                             |                                                        | F5               |           |                     | Sti                   | ředisko         |          | 30400000 - stř                           | fedisko - Úřa                | ad vlády České rep                             |            |
| Identifikační číslo      | Z040801000004         | - 7          | Vybrat                              |                                                        | Ctrl+F5          |           |                     |                       |                 |          |                                          |                              |                                                |            |
| Název                    | Rodím v klidu – res   | pe U         | vybrac                              |                                                        | curro            |           |                     |                       |                 |          |                                          |                              |                                                |            |
| Realizující subjekt      | a alokace projektu    |              |                                     |                                                        |                  |           |                     |                       |                 |          |                                          |                              |                                                |            |
| Příjemce                 | Unie porodních asiste | ntek, z. s.  |                                     |                                                        |                  |           |                     |                       |                 |          |                                          |                              |                                                |            |
| Misto realizace          | Praha,                |              |                                     |                                                        |                  |           | Akce bez            | umístění              |                 |          |                                          |                              |                                                |            |
| Doplňující informa       | ace                   |              |                                     |                                                        |                  |           |                     |                       |                 | _        |                                          |                              |                                                |            |
| Forma poskytnutí d       | lotace K              |              |                                     | Vypracov                                               | /áno 22.03.20    | 022       |                     |                       | Poslední zm     | iěna 2   | 2.03.2022                                |                              |                                                |            |
| Uzemí                    | CZ0100 - H            | lavní město  | Praha                               |                                                        |                  |           |                     |                       |                 |          |                                          |                              |                                                |            |
| Kontaktní osoba –        |                       |              |                                     |                                                        |                  |           | Statutární zástupce |                       |                 |          |                                          |                              |                                                |            |
| Kontaktní osoba          | Magdaléna Ezrová      |              |                                     |                                                        |                  | :         | Statutární zástupce | Magdaléna B           | Ezrová          |          |                                          |                              |                                                |            |
| Telefon                  | +420602724300         |              |                                     |                                                        |                  |           | Funkce              | prezidentka           |                 |          |                                          |                              |                                                |            |
| E-mail                   | ezrova@unipa.cz       |              |                                     |                                                        |                  |           | Telefon             | +420602724            | 300             |          |                                          |                              |                                                |            |
|                          |                       |              |                                     |                                                        |                  |           | c-mall              | ezrova@unip           | pa.cz           |          |                                          |                              |                                                |            |
| 🔍 Detail                 | Účel                  | Investiční b | oilance                             | Neinvestiční bilance                                   | So               | uhrnná l  | bilance             | Indikátory            | Parar           | netry    | Termíny                                  | /                            | Řádky ROP IISSP                                |            |
| Řádky rezervací          | Řídící dokum          | entace       | Identi                              | fikace osob účastníka                                  | Příloha          |           | Přílohy žadatele    | e P                   | řehled čerpání  |          | Anonymní už                              | ivatelé                      | 🕝 Historie                                     |            |
| 🙎 Uživatel: SSWPinda     | akova, 📑 Verze: 7.22  | 2.2.356 (459 | 8.00, 13.05.202                     | 2 06:45:09) 📑 EDSSMVS                                  | _zkusebni_test r | na MF01   | DB46 불 ÚOS: Prace   | ovní <u>31</u> Aktuál | lní rok: 2022 👔 | Počet v  | olání klient-serve                       | r: 62x, mem                  | ory: 88 MB                                     |            |

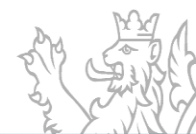

| RIS ZE    | ED Rozpočtový     | Informační Systém     | Zjednodušené Eviden     | e Dotací   | í - úroveň organizační struktury: | : Pracovní  | - Seznam  | agend            |                |            |            |            |                      |                    | -                | Ξ×       |
|-----------|-------------------|-----------------------|-------------------------|------------|-----------------------------------|-------------|-----------|------------------|----------------|------------|------------|------------|----------------------|--------------------|------------------|----------|
| Soubor    | r Vzhled ager     | ndy Okno Přehle       | d akcí RIS ZED          |            |                                   |             |           |                  |                |            |            |            |                      |                    | 🔡 🛞 Ná           | pověda   |
| S S       | eznam agend       | ZED Přehled akc       | í RIS ZED               |            |                                   |             |           |                  |                |            |            | ZK         | UŠEBNÍ               | - PR               | ACOV             | N        |
| Nefil     | trovat +          |                       |                         |            |                                   |             |           |                  |                |            |            |            |                      |                    |                  |          |
| Stav akce | e Číslo žádost    | i Identifikační číslo | Název akce              |            |                                   | IČO         | Náz       | ev příjemce      |                |            | Program    | Název pr   | ogramu               |                    |                  |          |
| E2        | 5-22Z04           | Z040101000001         | Pokus pro potřeby š     | kolení 20  | . 06. 2022                        | 002400      | 079 Mě    | sto Brandýs nad  | Labem-Stará    | Bole       | Z0401      | Podpora    | implementace Evro    | opské charty reg   | ionálních či m   | enšino   |
| E1        | 3-22Z04           | Z040801000003         | Genderman v samos       | právě-ro   | ovnost žen a mužů na úrovni ob    | cí 257374   | 431 Ote   | vřená společno:  | st, o.p.s.     |            | Z0408      | Podpora    | veřejně prospěšný    | ch aktivit v oblas | sti rovnosti žer | n a mužů |
| E1        | 2-22Z04           | Z040801000002         | Migrantky mezi žen      | œ          | Přidat                            | C           | trl+N     | ení pro integr   | aci a migraci, | o. p. s.   | Z0408      | Podpora    | veřejně prospěšný    | ch aktivit v oblas | sti rovnosti žer | ۱ a mužů |
| E1        | 1-22Z04           | Z040801000001         | Vzdělávání s respek     | 0          | Opravit                           | C           | Ctrl+E    | HNUTÍ            |                |            | Z0408      | Podpora    | veřejně prospěšný    | ch aktivit v oblas | sti rovnosti žer | ۱ a mužů |
| E1        | 4-22Z04           | Z040801000004         | Rodím v klidu – resp    | *          | Smazat                            | 0           | elete     | porodních asi    | stentek, z. s. |            | Z0408      | Podpora    | veřejně prospěšný    | ch aktivit v oblas | sti rovnosti žer | ۱ a mužů |
|           |                   |                       |                         | ZEn        | Řídící dokumenty RIS ZE           | D /         | Alt+D     |                  |                |            |            |            |                      |                    |                  |          |
|           |                   |                       |                         | -          | Identifikace osob účastn          | íka         | Alt+I     |                  |                |            |            |            |                      |                    |                  |          |
|           |                   |                       |                         | ZEn        | Hromadná příprava rozp            | očtu ,      | Alt+Z     |                  |                |            |            |            |                      |                    |                  |          |
|           |                   |                       |                         | 1.         | Přílohy                           |             | Alt+Y     |                  |                |            |            |            |                      |                    |                  |          |
|           |                   |                       |                         | ZED        | Přílohy žádosti                   | ,           | Alt+H     |                  |                |            |            |            |                      |                    |                  |          |
|           |                   |                       |                         |            | Tisk                              | C           | trl+P     |                  |                |            |            |            |                      |                    |                  |          |
|           |                   |                       |                         |            | Tisk výběr                        | c           | `trl+K    |                  |                |            |            |            |                      |                    |                  |          |
| 4         |                   | 0                     |                         | 2          |                                   |             |           |                  |                |            |            |            |                      |                    |                  | •        |
| 1/5, 1    | označených 1      | No Kapitola začíná    | na "304": Kapitola zač  | 2          | Obnovit                           |             | F5        |                  |                |            |            |            |                      |                    |                  |          |
| - Ident   | tifikační údaje   |                       |                         | Y          | Vybrat                            | Ct          | rl+F5     |                  |                |            |            |            |                      |                    |                  | - Â      |
| Kapito    | ola               | 304 - Úřad vlády Č    | eské republiky          |            |                                   |             |           |                  | 5              | Stav akce  |            | E          | 2 - Evidovaná akce   |                    |                  |          |
| Progra    | am                | Z0401 - Podpora ir    | mplementace Evropsk     | é charty r | egionálních či menšinových jaz    | yků         |           |                  |                |            |            |            |                      |                    |                  |          |
| Agreg     | jace              | Z040101000000 - I     | Podpora implementac     | e Evropsk  | ké charty regionálních či menšir  | nových jazy | /ků agreg | jace             | F              | Priorita p | oskytovate | ele        |                      |                    |                  |          |
| PVS (I    | IISSP)            | 5010010011 - výda     | aje vlastního Úřadu vlá | dy ČR      |                                   |             |           |                  | F              | Priorita p | oskytovate | ele II     |                      |                    |                  |          |
| Číslo ž   | žádosti           | 5-22Z04               |                         |            |                                   |             |           |                  | 5              | Středisko  |            | 3          | 04000000 - středis   | ko - Úřad vlády    | České rep        |          |
| Identi    | fikační číslo     | Z040101000001         |                         |            | Identifikační číslo EIS           |             |           |                  |                |            |            |            |                      |                    |                  |          |
| Název     | /                 | Pokus pro potřeby     | školení 20. 06. 2022    |            |                                   |             |           |                  |                |            |            |            |                      |                    |                  | =        |
| Reali     | izující subjekt a | alokace projektu      |                         |            |                                   |             |           |                  |                |            |            |            |                      |                    |                  | - II     |
| Příjem    | nce 🚺             | lěsto Brandýs nad L   | abem-Stará Boleslav     |            |                                   |             |           |                  |                |            |            |            |                      |                    |                  |          |
| Místo     | realizace N       | lasarykovo náměstí,   | Brandýs nad Labem-      | Stará Bole | eslav, Brandýs nad Labem-Stará    | Boleslav 1  |           | Akce bez         | umístění       |            |            |            |                      |                    |                  |          |
| Dopl      | lňující informa   | e                     |                         |            |                                   |             |           |                  |                |            |            |            |                      |                    |                  | 511      |
| Forma     | a poskytnutí do   | tace K                |                         |            | Vypracováno 2                     | 0.06.2022   |           |                  |                | Posl       | ední změr  | na 21.0    | 6.2022               |                    |                  |          |
| Územi     | (                 | CZ0209 - P            | raha-východ             |            |                                   |             |           |                  |                |            |            |            |                      |                    |                  |          |
| Kont      | aktní osoba –     |                       |                         |            |                                   |             | Stat      | utární zástupce  |                |            |            |            |                      |                    |                  | - U      |
| Konta     | ktní osoba        | Mgr. Radek Dünebi     | er, tajemník,           |            |                                   |             | Statu     | tární zástupce   | Ing. Vlastin   | mil Picek  |            |            |                      |                    |                  |          |
| Telefo    | n ĺ               | +420326909103         |                         |            |                                   | _           | Funk      | ce               | starosta       |            |            |            |                      |                    |                  | -        |
| Det       | tail              | Účel                  | Investiční bilance      |            | Neinvestiční bilance              | Souhr       | ná bilan  | ce               | Indikátory     |            | Parame     | try        | Termíny              | Řádkv              | ROP IISSP        | -        |
| Řádky r   | rezervací         | Řídící dokum          | nentace le              | lentifikad | ce osob účastníka 🛛 🖡             | Příloha     |           | Přílohy žadatele | •              | Přehled    | čerpání    |            | Anonymní uživate     | lé 🕴               | Historie         |          |
| 2 Uživat  | tel: SSWPindal    | :ova, 📅 Verze: 7.2    | 2.2.356 (4598.00, 13.0) | 5.2022 06  | 5:45:09) 📑 EDSSMVS_zkusebni       | i_test na M | IF01DB46  | i 늘 ÚOS: Prace   | ovní 🛐 Aktu    | uální rok: | 2022 🐼 I   | Počet volá | ní klient-server: 15 | 6x, memory: 117    | 7 MB             |          |

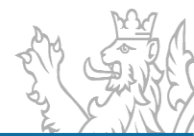

| Seznam agend                                      | led akcí RIS ZED 👋 ZED Řídící dokumenty Z040101(      | ZKUŠEBNÍ - ج                                                                 |     |
|---------------------------------------------------|-------------------------------------------------------|------------------------------------------------------------------------------|-----|
| 🖉 Ŕídící dokumenty Z04                            | 40101000006 - zadání nového                           |                                                                              | - 5 |
| Řídící dokumentace                                | Odůvodnění částečného zamítnutí Přílohy               |                                                                              |     |
| Řídící dokument                                   | EAP4 🔹 Rozhodnutí o poskytnutí dotace                 | Číslo jednací                                                                |     |
| Poskytovatel                                      | Úřad vlády České republiky 👻                          | Datum uložení 11.07.2023 ~                                                   |     |
| Vypracoval                                        | -                                                     | Datum schválení                                                              |     |
| Utvar                                             |                                                       | Nabytí právní moci                                                           |     |
| E-mail                                            |                                                       | Platný                                                                       |     |
| Telefon                                           |                                                       | Pořadové číslo                                                               |     |
| Schválil                                          |                                                       | Typ financování                                                              |     |
| Funkce                                            |                                                       |                                                                              |     |
| Odkaz na soubor ŘD                                |                                                       |                                                                              |     |
| Účel, na který<br>je poskytovaná<br>částka určena | Dotace se poskytuje za účelem podpory efektivní imple | mentace Evropské charty regionálních či menšinových jazyků v České republice | 0   |
| Další podmínky,<br>které musí<br>příjemce splnit  |                                                       |                                                                              |     |
| Ostatní povinnosti<br>příjemce                    |                                                       |                                                                              |     |
| Odůvodnění<br>podle zákona<br>218 / 2000 Sb.      |                                                       |                                                                              | 0   |
|                                                   |                                                       | Předvyplnit                                                                  |     |
|                                                   |                                                       |                                                                              |     |

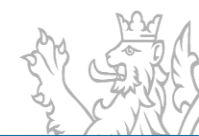

| Section agence 120                                                                                                    | Přehled akcí RIS ZED – Z <sup>FN</sup> Řídící dokumenty Z0401010 |                                             | ZK                             | USEBNI - | FRAGOV |
|----------------------------------------------------------------------------------------------------|------------------------------------------------------------------|---------------------------------------------|--------------------------------|----------|--------|
| iltrovat +                                                                                                    |                                                                  |                                             |                                |          |        |
| Rídící dokumenty Z0                                                                                                    | 40101000006 - zadání nového                                      |                                             |                                |          | 2      |
| Řídící dokumentace                                                                                                    | Odůvodnění částečného zamítnutí Přílohy                          |                                             |                                |          |        |
| Řídící dokument                                                                                                    | EAP4 TRozhodnutí o poskytnutí dotace                             | Číslo jednací                               | UŘ/2023/22-55                  |          |        |
| Poskytovatel                                                                                                    | Úřad vlády České republiky                                       | Datum uložení                               | 11.07.2023 -                   |          |        |
| Vypracoval                                                                                                    | Ing. Jana Hiršová 🔻                                              | Datum schválení                             | 20.07.2023 -                   |          |        |
| Útvar                                                                                                    | Odbor rozpočtu a financování (ORF)                               | Nabytí právní moci                          | 20.07.2023 -                   |          |        |
| E-mail                                                                                                    | hirsova.jana@vlada.cz                                            | Platný                                      |                                |          |        |
| Telefon                                                                                                    | 224002011                                                        | C Poradove cisio                            |                                | _        |        |
| Schválil                                                                                                    | Ing. Karel Tauchman                                              | Typ financování                             | Ex Ante 🔹 🕕                    | 1        |        |
| Funkce                                                                                                    | ředitel Odboru rozpočtu a financování                            |                                             |                                |          |        |
| Odkaz na soubor Ří                                                                                                    | D                                                                |                                             |                                |          |        |
| čáctka určana                                                                                                    |                                                                  |                                             |                                |          |        |
| částka určena<br>Další podmínky,<br>které musí<br>příjemce splnit                                                                                   |                                                                  |                                             |                                |          |        |
| částka určena<br>Další podmínky,<br>které musí<br>příjemce splnit<br>Ostatní povinnosti<br>příjemce                                                 |                                                                  |                                             |                                |          |        |
| částka určena<br>Další podmínky,<br>které musí<br>příjemce splnit<br>Ostatní povinnosti<br>příjemce<br>Odůvodnění                                   | Dotace byla přidělena v souladu se zákonem č. 218 / 200          | 0 Sb. (rozpočtová pravidla), na základě dop | oručení komise.                |          |        |
| částka určena<br>Další podmínky,<br>které musí<br>příjemce splnit<br>Ostatní povinnosti<br>příjemce<br>Odůvodnění<br>podle zákona<br>218 / 2000 Sb. | Dotace byla přidělena v souladu se zákonem č. 218 / 200          | 0 Sb. (rozpočtová pravidla), na základě dop | oručení komise.<br>Předvyplnit |          | •      |
| částka určena<br>Další podmínky,<br>které musí<br>příjemce splnit<br>Ostatní povinnosti<br>příjemce<br>Odůvodnění<br>podle zákona<br>218 / 2000 Sb. | Dotace byla přidělena v souladu se zákonem č. 218 / 200          | 0 Sb. (rozpočtová pravidla), na základě dop | oručení komise.<br>Předvyplnit |          | •      |

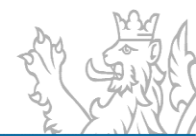

| Z RIS ZED Rozpočtový Info                         | ormační Systém Zje | dnodušené Evidence Dot              | tací - úroveň organiza | ční struktury: Pracovní | <ul> <li>Řídící dokumer</li> </ul> | nty Z040101000006           |                       |                 |                     |                                   |             |        |          | _ & ×         |
|---------------------------------------------------|--------------------|-------------------------------------|------------------------|-------------------------|------------------------------------|-----------------------------|-----------------------|-----------------|---------------------|-----------------------------------|-------------|--------|----------|---------------|
| Soubor Vzhled agendy                              | Okno Řídící dol    | kumenty Z040101000006               |                        |                         |                                    |                             |                       |                 |                     |                                   |             |        | 88 (     | Nápověda      |
| 🔠 Seznam agend 🛛                                  | Přehled akcí R     | IS ZED 🎽 📶 Ŕídíc                    | í dokumenty Z040101    | 3                       |                                    |                             |                       |                 |                     |                                   |             |        | PRAG     |               |
| Nefiltrovat +                                     |                    |                                     |                        |                         |                                    |                             |                       |                 |                     |                                   |             |        |          |               |
| Vložen otisk dokumentu                            | Číslo jednací      | Datum schválení                     | Datum uložení          | Pořadové číslo          | Rok vydání                         | Schválil                    | Dokument vydal        | Platný          | ldentifikační číslo | Název akce                        | Číslo EIS   | Тур    | projektu | Poskytovatel  |
|                                                   | UŘ/2023/22-55      | 20.07.2023                          | 11.07.2023             |                         | 1                                  | 2023 Ing. Karel Tauchn      | nan Ing. Jana Hiršová |                 | Z040101000006       | Kalendarz Śląski                  | 20          | EAP    | 4        | Úřad vlády Če |
|                                                   |                    | 🚺 🛛 🖉 Otisl                         | k řídícího doku        | imentu s pořadi         | ím 1 akce Z                        | 040101000006                |                       |                 |                     |                                   |             |        |          |               |
|                                                   | 🛛 🖉 Vj             | /běr souboru                        |                        |                         |                                    |                             |                       |                 |                     |                                   |             | ×      |          |               |
|                                                   |                    |                                     |                        |                         |                                    |                             |                       |                 |                     |                                   |             |        |          |               |
|                                                   | <i>←</i>           | $\rightarrow$ $\uparrow$ $\uparrow$ | > Pejša Martin⇒        | Plocha                  |                                    |                             |                       |                 | ~ (                 | 2 Prohlee                         | lat: Plocha |        |          |               |
|                                                   | Usp                | ořádat 🔻 Nová slož                  | žka                    |                         |                                    |                             |                       |                 |                     |                                   | ≣ - □       | 0      |          |               |
|                                                   | >                  | 📒 Muzikál                           |                        |                         |                                    | Název                       |                       | Datum změny     | Ту                  | р                                 | Velikost    |        |          |               |
|                                                   |                    | 📒 Novější                           |                        |                         |                                    | 🚴 SouborPDFA.pdf            |                       | 12.05.2022 12:  | 58 D                | okument Adobe Ac                  | 1 077 kB    |        |          |               |
|                                                   |                    | Pocatek_Dan_Brow                    | vn                     |                         |                                    | RoPD_PodepsalMP.p           | df                    | 04.05.2022 18:  | 12 D                | okument Adobe Ac                  | 817 kB      |        |          |               |
|                                                   |                    | 📒 Pošta                             |                        |                         |                                    | 🗯 Mafia Definitivní edio    | e                     | 26.09.2020 9:17 | 7 Za                | istupce internetové               | 1 kB        |        |          |               |
|                                                   | >                  | 🚞 System Volume Inf                 | formation              |                         |                                    | COCRAFT WOOCRAFT            |                       | 13.06.2022 15:  | 36 SI               | ožka souborů                      |             |        |          |               |
| 4                                                 |                    | 🦰 Tomas Klus                        |                        |                         |                                    | 🦰 Gabina                    |                       | 19.04.2022 9:3  | 5 SI                | ožka souborů                      |             |        |          | •             |
|                                                   |                    | Toullo: českou min                  | wlotť                  |                         |                                    | 🚞 DejaVu na vlnách ku       | z                     | 05.09.2021 23:  | 17 SI               | ožka souborů                      |             |        |          |               |
| Řídící dokumentace                                | Odůvodně           |                                     | . Kaila ara caslar aa  | rod                     |                                    | 📒 OpenOffice 4.1.7 (cs)     | Installation Files    | 22.12.2019 3:23 | 3 SI                | ožka souborů                      |             |        |          | îl            |
| Řídící dokument                                   | EAP4               | vecer_s_pisin_kana                  | _kiyia_pro_cesky_iia   | ilou                    | 1                                  |                             |                       |                 |                     |                                   |             |        |          |               |
| Poskytovatel                                      | Úřad vlá           | 🚈 Síť                               |                        |                         | 1                                  |                             |                       |                 |                     |                                   |             |        |          |               |
| Vypracoval                                        | Ing. Jana >        | VPC-VYVOJ2                          |                        |                         |                                    |                             |                       |                 |                     |                                   |             |        |          |               |
| Útvar                                             | Odbor re           | 🐂 NaisVu na vlnách ku               | 167                    |                         |                                    |                             |                       |                 |                     |                                   |             | _      |          | =             |
| E-mail<br>Telefon                                 | hirsova.j          | Název                               | souboru: RoPD_Po       | depsalMP.pdf            |                                    |                             |                       |                 |                     | <ul> <li>Stejnopis (*.</li> </ul> | odf)        | $\sim$ |          |               |
| Schválil                                          | Ing. Kare          |                                     |                        |                         |                                    |                             |                       |                 |                     | Otevřít                           | Zrušit      |        |          |               |
| Funkce                                            | ředitel Odboru n   | ozpočtu a financování               |                        |                         |                                    |                             |                       |                 |                     |                                   |             | .::)   |          |               |
| Odkaz na soubor ŘD                                |                    |                                     |                        |                         |                                    |                             |                       |                 |                     |                                   |             |        |          |               |
| Účel, na který<br>je poskytovaná<br>částka určena | Dotace se posky    | tuje za účelem podpory e            | fektivní implementaci  | e Evropské charty regio | onálních či menši                  | inových jazyků v České repu | blice                 |                 |                     |                                   |             |        |          |               |
| Další podmínky,<br>které musí<br>příjemce splnit  |                    |                                     |                        |                         |                                    |                             |                       |                 |                     |                                   |             |        |          | •             |
| 🔍 Detail 🛛 🗐 Historie                             |                    |                                     |                        |                         |                                    |                             |                       |                 |                     |                                   |             |        |          |               |

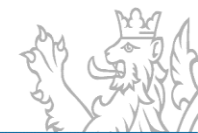

| Soubor Vzhled agendy Okno Řídící dokumenty 2040101000006                                                                                                    | 📇 🚇 Nápověda  |
|----------------------------------------------------------------------------------------------------|---------------|
| Res Seznam agend ZED Prehled akr/RISZED Artifici dokumenty 2000101                                                                                                    |               |
|                                                                                                    | ACOVNI        |
| So Nefilirovat +                                                                                                    |               |
| Vložen otisk dokumentu Číslo jednací Datum schválení Datum uložení Pořadové číslo Rok vydání Schválil Dokument vydal Platný Identifikační číslo Název akce Číslo EIS Typ projektu                                                                                                    | Poskytovatel  |
| UK/2023/22-55 20.07.2023 11.07.2023 1 2023 1 | Úřad vlády Če |
| TZ Otisk řídícího dokumentu s pořadím 1 akce Z040101000006 – 🗖 🗙                                                                                                    |               |
|                                                                                                    |               |
| Jméno souboru C:\Users\martina.strausova\Desktop\RoPD PodepsalaMS.pdf ··· Zobrazit                                                                                                    |               |
| Datum vložení 11.07.2023 -                                                                                                    |               |
| Velikost souboru (kB) 1008                                                                                                    |               |
|                                                                                                    |               |
| Zuroj SSWStrausova                                                                                                    |               |
|                                                                                                    |               |
| Ulozit Zpet                                                                                                    |               |
|                                                                                                    |               |
|                                                                                                    |               |
|                                                                                                    | •             |
|                                                                                                    |               |
| Řídící dokumentace Odůvodnění částečného zamítnutí Přílohy                                                                                                    | îl            |
| Ridicí dokument EAP4 Rozhodnutí o poskvtnutí dotace Číslo jednací UŘ/2023/22-55                                                                                                    |               |
| Productive tell (Life du Medi Cierche anguluitier - Datum uloriani (1107.2022 -                                                                                                    |               |
| order video eske republiky                                                                                                    |               |
| Vypracoval     Ing. Jana Hiršová *         Datum schválení     20.07.2023 *                                                                                                    |               |
| Vypracoval     Ing. Jana Hiršová •       Útvar     Odbor rozpočtu a financování (ORF)         Datum schválení     20.07.2023 •                                                                                                    | =             |
| Vypracoval     Ing. Jana Hiršová       Útvar     Odbor rozpočtu a financování (ORF)       E-mail     hiršovajana@vlada.cz                                                                                                    |               |
| Vypracoval     Ing. Jana Hiršová       Útvar     Odbor rozpočtu a financování (ORF)       E-mail     hirsovajana@vlada.cz       Telefon     224002011       Pořadové číslo     1                                                                                                    | ≡             |
| Vypracoval     Ing. Jana Hiršová       Útvar     Odbor rozpočtu a financování (ORF)       E-mail     hirsovajana@vlada.cz       Telefon     224002011       Schválil     Ing. Karel Tauchman       Schválil     Ing. Karel Tauchman                                                                                                    | =             |
| Vypracoval     Ing. Jana Hiršová       Útvar     Odbor rozpočtu a financování (ORF)       E-mail     hirsovajana@vlada.cz       Telefon     224002011       Schválil     Ing. Karel Tauchman       Funkce     ředitel Odboru rozpočtu a financování                                                                                                    | -             |
| Vypracoval     Ing. Jana Hiršová     Datum schválení     10/1.202.3       Útvar     Odbor rozpočtu a financování (ORF)     Nabytí právní moci     20.07.2023       É-mail     hiršovajana@vlada.cz     Platný       Telefon     224002011     Pořadové číslo     1       Schválil     Ing. Karel Tauchman     Typ financování     Ex Ante       Funkce     ředitel Odboru rozpočtu a financování     Odbar rozpočtu a financování       Účel, na skterý     Dotace se poskytuje za účelem podpory efektivní implementace Evropské charty regionálních či menšinových jazyků v České republice                                                                                                    |               |
| Vypracoval       Ing. Jana Hiršová       Datum solucili       11/1/2023         Vypracoval       Ing. Jana Hiršová       Datum solucili       11/1/2023         Útvar       Odbor rozpočtu a financování (ORF)       Nabytí právní moci       20.07,2023         E-mail       hirsova jana@vlada.cz       Platný         Telefon       224002011       Pořadové číslo       1         Schválil       Ing. Karel Tauchman       Typ financování       Ex Ante         Funkce       ředitel Odboru rozpočtu a financování       Odkaz na soubor ŘD          Účel, na který       polace se poskytuje za účelem podpory efektivní implementace Evropské charty regionálních či menšinových jazyků v České republice                                                                                                    |               |
| Vypracoval     Ing. Jana Hiršová     Datum solucili     Ind. Value       Vypracoval     Ing. Jana Hiršová     Datum solucili     Ind. Value       Útvar     Odbor rozpočtu a financování (ORF)     Nabytí právní mocí     20.07,2023       E-mail     hirsova jana@vlada.cz     Platný       Telefon     224002011     Pořadové číslo     1       Schválil     Ing. Karel Tauchman     Typ financování     Ex Ante       Funkce     feditel Odboru rozpočtu a financování     Odkaz na soubor ŘD       Účel, na který     je poskytvuje za účelem podpory efektivní implementace Evropské charty regionálních či menšinových jazyků v České republice                                                                                                    | =             |
| Vypracoval     Ing. Jana Hiršová     Datum solucili     Ind. Value       Vypracoval     Ing. Jana Hiršová     Datum solucili     Ind. Value       Útvar     Odbor rozpočtu a financování (ORF)     Nabytí právní mocí     20.07,2023       E-mail     hirsovajana@vlada.cz     Platný       Telefon     224002011     Pořadové číslo     1       Schválil     Ing. Karel Tauchman     Typ financování     Ex Ante       Funkce     feditel Odboru rozpočtu a financování     Odkaz na souboř ŘD       Účkar, na který<br>je poskytovaná<br>částka určena     Datave se poskytuje za účelem podpory efektivní implementace Evropské charty regionálních či menšinových jazyků v České republice     Jozeké republice                                                                                                    |               |
| Vypracoval     Ing. Jana Hiršová     Datum solucili     Ind. Value       Vypracoval     Ing. Jana Hiršová     Datum solucili     Ind. Value       Útvar     Odbor rozpočtu a financování (ORF)     Nabytí právní mocí     20.07.2023       E-mail     hirsovajana@vlada.cz     Platný       Telefon     224002011     Pořadové číslo     1       Schválil     Ing. Karel Tauchman     Typ financování     Ex Ante       Funkce     feditel Odboru rozpočtu a financování     Odkaz na souboř ŘD       Účkzi na souboř ŘD     Datace se poskytuje za účelem podpory efektivní implementace Evropské charty regionálních či menšinových jazyků v České republice       Další podmínký,     teré musí       teré musí     něteré musí                                                                                                    |               |
| Vypacoval       Ing. Jana Hiršová       Datum solucinii       Ind. Val.2023         Útvar       Odbor rozpočtu a financování (ORF)       Nabytí právní moci       20.07,2023         E-mail       hirsovajana@vlada.cz       Platný         Telefon       224002011       Pořadové číslo       1         Schválili       Ing. Karel Tauchman       Typ financování       Ex Ante         Funkce       feditel Odboru rozpočtu a financování       Odkaz na souboř ŘD         Účkaz na souboř ŘD       Date se poskytuje za účelem podpory efektivní implementace Evropské charty regionálních či menšinových jazyků v České republice       Jozeké republice         Další podmínký, které musí       platí podmínký, které musí       Ind.                                                                                                    |               |

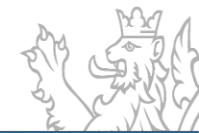

| 🔟 RIS ZED Rozpočtový Info                         | ormační Systém Zje | dnodušené Evidence Do    | tací - úroveň organiza | ační stru | uktury: Pracovní  | - Ŕídící dokume  | nty Z0401  | 01000006           |                      |          |                    |                     |           |              | _ # X         |
|---------------------------------------------------|--------------------|--------------------------|------------------------|-----------|-------------------|------------------|------------|--------------------|----------------------|----------|--------------------|---------------------|-----------|--------------|---------------|
| Soubor Vzhled agendy                              | Okno Řídící dok    | umenty Z040101000006     | i                      |           |                   |                  |            |                    |                      |          |                    |                     |           | Ξ            | 🔠 😡 Nápověda  |
| Seznam agend                                      | Přehled akcí RI    | s ZED 🐣 🔁 Ŕídío          | cí dokumenty Z040101   | il        |                   |                  |            |                    |                      |          |                    |                     |           | PRA          |               |
| Nefiltrovat +                                     |                    |                          |                        |           |                   |                  |            |                    |                      |          |                    |                     |           |              |               |
| Vložen otisk dokumentu                            | Číslo jednací      | Datum schválení          | Datum uložení          | Po        | řadové číslo      | Rok vydání       |            | Schválil           | Dokument vydal       | Platný   | dentifikační číslo | Název akce          | Číslo EIS | Typ projektu | Poskytovatel  |
|                                                   | UŘ/2023/22-55      | 20.07.2023               | 11.07.2023             |           |                   | 1                | 2023       | Ing. Karel Tauchm  | an Ing. Jana Hiršová | <b>V</b> | Z040101000006      | Kalendarz Śląski 20 |           | EAP4         | Úřad vlády Če |
|                                                   |                    |                          |                        | ¢         | Přidat            |                  | Ctrl+N     |                    |                      |          |                    |                     |           |              |               |
|                                                   |                    |                          |                        |           | Opravit           |                  | Ctrl+E     |                    |                      |          |                    |                     |           |              |               |
|                                                   |                    |                          |                        | ×         | Smazat            |                  | Delete     |                    |                      |          |                    |                     |           |              |               |
|                                                   |                    |                          |                        | ZED       | Zplatnit          |                  | Alt+L      |                    |                      |          |                    |                     |           |              |               |
|                                                   |                    |                          |                        | ZED       | Zneplatnit        |                  | Alt+E      |                    |                      |          |                    |                     |           |              |               |
|                                                   |                    |                          |                        | ZED       | Stejnopis         |                  | Alt+J      | •                  |                      |          |                    |                     |           |              |               |
|                                                   |                    |                          |                        | ZED       | Zobrazení sou     | iboru z odkazu   | Alt+Z      |                    |                      |          |                    |                     |           |              |               |
|                                                   |                    |                          |                        | ZED       | Tisk dokumen      | itu              | Alt+D      |                    |                      |          |                    |                     |           |              |               |
|                                                   |                    |                          |                        |           | Tisk              |                  | Ctrl+P     |                    |                      |          |                    |                     |           |              |               |
|                                                   |                    |                          |                        | 8         | Tisk historie     |                  | Ctrl+K     |                    |                      |          |                    |                     |           |              |               |
|                                                   |                    |                          |                        | \$        | Obnovit           |                  | F5         |                    |                      |          |                    |                     |           |              |               |
|                                                   |                    |                          |                        | 9         | Vybrat            |                  | Ctrl+F5    |                    |                      |          |                    |                     |           |              |               |
|                                                   |                    |                          |                        |           |                   |                  |            |                    |                      |          |                    |                     |           |              |               |
| •                                                 |                    |                          |                        |           |                   |                  |            |                    |                      |          |                    |                     |           |              | •             |
|                                                   |                    |                          |                        |           |                   |                  |            |                    |                      |          |                    |                     |           |              |               |
| Řídící dokumentace (                              | Odůvodnění částeč  | ného zamítnutí Příloh    | у                      |           |                   |                  |            |                    |                      |          |                    |                     |           |              | <b>^</b>      |
| Řídící dokument                                   | EAP4 Rozł          | nodnutí o poskytnutí dot | tace                   |           |                   |                  |            | Ííslo jednací      | UŘ/2023/22-55        |          |                    |                     |           |              |               |
| Poskytovatel                                      | Úřad vlády České   | republiky -              |                        |           |                   |                  |            | Datum uložení      | 11.07.2023           | -        |                    |                     |           |              |               |
| Vypracoval                                        | Ing. Jana Hiršová  | ~                        |                        |           |                   |                  | [          | Datum schválení    | 20.07.2023           | 7        |                    |                     |           |              |               |
| Útvar                                             | Odbor rozpočtu a   | a financování (ORF)      |                        |           |                   |                  | 1          | Vabytí právní moci | 20.07.2023           | 7        |                    |                     |           |              | =             |
| E-mail                                            | hirsova.jana@vlac  | da.cz                    |                        |           |                   |                  | F          | Platný             | $\checkmark$         |          |                    |                     |           |              |               |
| Telefon                                           | 224002011          |                          |                        |           |                   |                  | F          | ořadové číslo      | 1                    |          |                    |                     |           |              |               |
| Schválil                                          | Ing. Karel Tauchm  | ian                      |                        |           |                   |                  | 1          | yp financování     | Ex Ante              | ·        |                    |                     |           |              |               |
| Funkce                                            | ředitel Odboru ro  | zpočtu a financování     |                        |           |                   |                  |            |                    |                      |          |                    |                     |           |              |               |
| Odkaz na soubor ŘD                                |                    |                          |                        |           |                   |                  |            |                    |                      |          |                    |                     |           |              |               |
| Účel, na který<br>je poskytovaná<br>částka určena | Dotace se poskyt   | uje za účelem podpory e  | efektivní implementaci | e Evrop   | oské charty regio | nálních či menši | inových ja | zyků v České repub | lice                 |          |                    |                     |           |              |               |
| Další podmínky,<br>které musí<br>příjemce splnit  |                    |                          |                        |           |                   |                  |            |                    |                      |          |                    |                     |           |              |               |
|                                                   |                    |                          |                        |           |                   |                  |            |                    |                      |          |                    |                     |           |              |               |

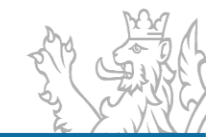

| RIS ZED Ro                                                                         | 🚡 RIS ZED Rozpočtový Informační Systém Zjednodušené Evidence Dotací - úroveň organizační struktury: Pracovní - Přehled akcí RIS ZED 💶 🗁 🗶 |               |                                |             |                      |         |                     |                 |                  |                  |            |                |        |            |               |         |                |             |            |
|------------------------------------------------------------------------------------|----------------------------------------------------------------------------------------------------|---------------|--------------------------------|-------------|----------------------|---------|---------------------|-----------------|------------------|------------------|------------|----------------|--------|------------|---------------|---------|----------------|-------------|------------|
| Soubor Vzhled agendy Okno Přehled akcí RIS ZED                                     |                                                                                                    |               |                                |             |                      |         |                     |                 |                  |                  |            |                |        |            |               |         |                |             |            |
| 😑 Seznam agend 💯 Přehled akcí RIS ZED 👌 🕼 Řídící dokumenty Z040101(                |                                                                                                    |               |                                |             |                      |         |                     |                 |                  |                  |            |                |        |            |               |         |                |             |            |
| Nefiltrovat +                                                                      |                                                                                                    |               |                                |             |                      |         |                     |                 |                  |                  |            |                |        |            |               |         |                |             |            |
|                                                                                    | Den zachunaní ežetéhněte bitvíčku slovose                                                                                                 |               |                                |             |                      |         |                     |                 |                  |                  |            |                |        |            |               |         |                |             |            |
|                                                                                    |                                                                                                    |               |                                |             |                      |         | Pro seskupeni preta | innete hlavičku | sloupce          |                  |            |                |        |            |               |         |                |             |            |
| Stav akce                                                                          | Číslo žádosti                                                                                                    | ldentifikační | <ul> <li>Název akce</li> </ul> |             |                      |         | Místo reali:        | ace IČO         | Název příjemo    | :e               | Středisko  | Kapito         | Progra | Náze       | Agregační     | . Název | Datum změ      | . Datum vy  | Kód o N    |
| EAP4                                                                               | 18-22Z04                                                                                                    | Z040101000006 | Kalendarz Śląski 202           | 3           |                      |         | Střelniční, O       | e 0044277       | 1 Polský kulturn | iě-osvětový svaz | . 30400000 | 304            | Z0401  | Podp       | Z0401010      | Podpor. | 11.07.2023     | 26.07.2022  | CZ08 Ka    |
|                                                                                    |                                                                                                    |               |                                |             |                      |         |                     |                 |                  |                  |            |                |        |            |               |         |                |             |            |
|                                                                                    |                                                                                                    |               |                                |             |                      |         |                     |                 |                  |                  |            |                |        |            |               |         |                |             |            |
|                                                                                    |                                                                                                    |               |                                |             |                      |         |                     |                 |                  |                  |            |                |        |            |               |         |                |             |            |
|                                                                                    |                                                                                                    |               |                                |             |                      |         |                     |                 |                  |                  |            |                |        |            |               |         |                |             |            |
|                                                                                    |                                                                                                    |               |                                |             |                      |         |                     |                 |                  |                  |            |                |        |            |               |         |                |             |            |
|                                                                                    |                                                                                                    |               |                                |             |                      |         |                     |                 |                  |                  |            |                |        |            |               |         |                |             |            |
|                                                                                    |                                                                                                    |               |                                |             |                      |         |                     |                 |                  |                  |            |                |        |            |               |         |                |             |            |
|                                                                                    |                                                                                                    |               |                                |             |                      |         |                     |                 |                  |                  |            |                |        |            |               |         |                |             |            |
|                                                                                    |                                                                                                    |               |                                |             |                      |         |                     |                 |                  |                  |            |                |        |            |               |         |                |             |            |
|                                                                                    |                                                                                                    |               |                                |             |                      |         |                     |                 |                  |                  |            |                |        |            |               |         |                |             |            |
|                                                                                    |                                                                                                    |               |                                |             |                      |         |                     |                 |                  |                  |            |                |        |            |               |         |                |             |            |
|                                                                                    |                                                                                                    |               |                                |             |                      |         |                     |                 |                  |                  |            |                |        |            |               |         |                |             |            |
|                                                                                    |                                                                                                    |               |                                |             |                      |         |                     |                 |                  |                  |            |                |        |            |               |         |                |             |            |
|                                                                                    |                                                                                                    |               |                                |             |                      |         |                     |                 |                  |                  |            |                |        |            |               |         |                |             |            |
|                                                                                    |                                                                                                    |               |                                |             |                      |         |                     |                 |                  |                  |            |                |        |            |               |         |                |             |            |
|                                                                                    |                                                                                                    |               |                                |             |                      |         |                     |                 |                  |                  |            |                |        |            |               |         |                |             | +          |
| ≗ 1/1, označených 1 🖞 Vstupní výběr: Identifikační číslo začíná na "Z040101000006" |                                                                                                    |               |                                |             |                      |         |                     |                 |                  |                  |            |                |        |            |               |         |                |             |            |
| Vložen otisk d                                                                     | dokumentu                                                                                                    | Číslo jednací | Datum schválení                | Datum ulože | ení Pořadové číslo   | Rok v   | ydání Schválil      | Do              | okument vydal    | Platný           | lden       | ntifikační čís | ilo Ná | izev akce  | Čís           | lo EIS  | Тур рг         | ojektu      | Poskytovat |
| E C                                                                                | V                                                                                                    | UŘ/2023/22-55 | 20.07.2023                     | 11.07.2023  |                      | 1       | 2023 Ing. Karel T   | auchman In      | g. Jana Hiršová  | <b>V</b>         | Z04(       | 010100000      | б Ка   | lendarz Śl | ąski 20       |         | EAP4           |             | Úřad vlády |
|                                                                                    |                                                                                                    |               |                                |             |                      |         |                     |                 |                  |                  |            |                |        |            |               |         |                |             |            |
|                                                                                    |                                                                                                    |               |                                |             |                      |         |                     |                 |                  |                  |            |                |        |            |               |         |                |             |            |
|                                                                                    |                                                                                                    |               |                                |             |                      |         |                     |                 |                  |                  |            |                |        |            |               |         |                |             |            |
|                                                                                    |                                                                                                    |               |                                |             |                      |         |                     |                 |                  |                  |            |                |        |            |               |         |                |             |            |
|                                                                                    |                                                                                                    |               |                                |             |                      |         |                     |                 |                  |                  |            |                |        |            |               |         |                |             |            |
|                                                                                    |                                                                                                    |               |                                |             |                      |         |                     |                 |                  |                  |            |                |        |            |               |         |                |             |            |
|                                                                                    |                                                                                                    |               |                                |             |                      |         |                     |                 |                  |                  |            |                |        |            |               |         |                |             |            |
|                                                                                    |                                                                                                    |               |                                |             |                      |         |                     |                 |                  |                  |            |                |        |            |               |         |                |             |            |
| 1/1. označený                                                                      | ich 1                                                                                                    |               |                                |             |                      |         |                     |                 |                  |                  |            |                |        |            |               |         |                |             |            |
| Řídící dokum                                                                       | entace                                                                                                    | denti         | fikace osob účastníka          |             | Příloha              | Příloby | žadatele            | Přehled čern    | ání              | Anonymp(         | uživatelé  |                |        | Historie   |               | Final   | ncování porovn | án ís ŘD    |            |
| Q Detail                                                                           |                                                                                                    | Účel          | Investiční bilance             |             | Neinvestiční bilance |         | Souhrnná bilance    | Indiká          | tory             | Parametry        | Lindicic   | Termín         | y V    | Ì          | Řádky ROP IIS | SP      | Řádk           | y rezervací |            |

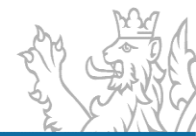

| 🔀 RKS ZED Rozpočtový Informační Systém Zjednodušené Evidence Dotací - úroveň organizační struktury: Pracovní - Řidicí dokumenty Z130901000843 💷 🏕 🗙 |                                                                                                    |                        |               |                                                                                                    |                           |                            |                    |                                                                                                    |                     |                   |                   |              |              |  |  |
|----------------------------------------------------------------------------------------------------|----------------------------------------------------------------------------------------------------|------------------------|---------------|----------------------------------------------------------------------------------------------------|---------------------------|----------------------------|--------------------|----------------------------------------------------------------------------------------------------|---------------------|-------------------|-------------------|--------------|--------------|--|--|
| Soubor Vzhled agendy Okno Ridici dokumenty Z130901000843                                                                                            |                                                                                                    |                        |               |                                                                                                    |                           |                            |                    |                                                                                                    |                     |                   |                   |              |              |  |  |
| 😰 Seznam agend 🛺 Pfehled akci RIS ZED 🗳 💯 Ridici dokumenty 2130901                                                                                  |                                                                                                    |                        |               |                                                                                                    |                           |                            |                    |                                                                                                    |                     |                   |                   |              |              |  |  |
| Nefiltrovat +                                                                                                    |                                                                                                    |                        |               |                                                                                                    |                           |                            |                    |                                                                                                    |                     |                   |                   |              |              |  |  |
| Vložen otisk dokumentu                                                                                                    | Číslo jednací                                                                                                    | Datum schválení        | Datum uložení | Pořadové číslo                                                                                                    | Rok vydání                | Schválil                   | Dokument vydal     | Platný                                                                                                    | Identifikační číslo | Název akce        | Číslo EIS         | Typ projektu | Poskytovatel |  |  |
|                                                                                                    |                                                                                                    |                        | 10.07.2023    |                                                                                                    | 1                         | 2023 Nezadár               | no n/a             | 2                                                                                                    | Z130901000843       | Dětská skupina mi | CZ.03.01.02/00/23 | EAP4I        |              |  |  |
|                                                                                                    |                                                                                                    |                        |               | Přid     Přid     Opr     Sma                                                                                                    | at<br>avit<br>zat         | Ctrl+N<br>Ctrl+E<br>Delete |                    |                                                                                                    |                     |                   |                   |              |              |  |  |
|                                                                                                    |                                                                                                    |                        |               | Image: Constraint of the second second secon              | itnit<br>platnit<br>nopis | Alt+L<br>Alt+E<br>Alt+J    |                    |                                                                                                    |                     |                   |                   |              |              |  |  |
| 1/1                                                                                                    |                                                                                                    |                        |               | ZED Tisk                                                                                                    | dokumentu                 | Alt+D<br>Ctrl+P            |                    |                                                                                                    |                     |                   |                   |              |              |  |  |
| Řídící dokumentace                                                                                                    | Odůvodnění částečn                                                                                                    | ného zamítnutí Příloh  | ıy            | Solution States States | historie<br>Iovit         | Ctrl+K<br>F5               |                    |                                                                                                    |                     |                   |                   |              |              |  |  |
| Řídící dokument                                                                                                    | EAP4I - Rozh                                                                                                    | odnutí o poskytnutí do | tace (EIS)    | 💡 Vyb                                                                                                    | rat                       | Ctrl+F5                    | Číslo jednací      |                                                                                                    | _                   |                   |                   |              |              |  |  |
| Poskytovatel                                                                                                    |                                                                                                    |                        |               |                                                                                                    |                           |                            | Datum uložení      | 10.07.2023                                                                                                    | _                   |                   |                   |              |              |  |  |
| Vypracoval                                                                                                    | n/a -                                                                                                    |                        |               |                                                                                                    |                           |                            | Datum schválení    | (and a second second se |                     |                   |                   |              |              |  |  |
| Útvar                                                                                                    | n/a                                                                                                    |                        |               |                                                                                                    |                           |                            | Nabytí právní moci | 11,11,21,2111                                                                                                    | -                   |                   |                   |              |              |  |  |
| E-mail                                                                                                    | aaa@aaa.cz                                                                                                    |                        |               |                                                                                                    |                           |                            | Platný             | 1                                                                                                    |                     |                   |                   |              |              |  |  |
| Telefon                                                                                                    | 111222333                                                                                                    |                        |               |                                                                                                    |                           |                            | Pořadové číslo     | 1                                                                                                    | _                   |                   |                   |              |              |  |  |
| Schvälil                                                                                                    | Nezadáno                                                                                                    |                        |               |                                                                                                    |                           |                            | Typ financování    | Ex Ante                                                                                                    | -                   |                   |                   |              |              |  |  |
| Funkce                                                                                                    |                                                                                                    |                        |               |                                                                                                    |                           |                            |                    |                                                                                                    |                     |                   |                   |              |              |  |  |
| Odkaz na soubor RD                                                                                                    | dkaz na soubor RD https://csst21.mssf.cz/Document.aspx?docID=VU1TUH/bpG9eeVBB02EyMDAwMtg0NztQcmlsh2hhRE1T00ZhbHNI                                             |                        |               |                                                                                                    |                           |                            |                    |                                                                                                    |                     |                   |                   |              |              |  |  |
| Učel, na ktery<br>je poskytovaná<br>částka určena                                                                                                   | V rámci realizace projektu identifikovaného názvem a registračním číslem v úvodní části tohoto Rozhodnutí je učelem dotace vytvoření a provoz dětské skupiny. |                        |               |                                                                                                    |                           |                            |                    |                                                                                                    |                     |                   |                   |              |              |  |  |
| Další podmínky,<br>které musí<br>příjemce splnit                                                                                                    |                                                                                                    |                        |               |                                                                                                    |                           |                            |                    |                                                                                                    |                     |                   |                   |              |              |  |  |
| Ostatní povinnosti<br>příjemce                                                                                                    | nnosti                                                                                                    |                        |               |                                                                                                    |                           |                            |                    |                                                                                                    |                     |                   |                   |              |              |  |  |
| Odůvodnění<br>podle zákona<br>218 / 2000 Sb.                                                                                                    | Součástí vydaného PA je jeho odůvodnění dle správního řádu, příp. speciálních zákonů.                                                                         |                        |               |                                                                                                    |                           |                            |                    |                                                                                                    |                     |                   |                   |              |              |  |  |
| 🔍 Detail 🛛 😔 Historie                                                                                                    |                                                                                                    |                        |               |                                                                                                    |                           |                            |                    |                                                                                                    |                     |                   |                   |              |              |  |  |

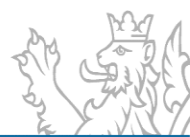
### Sestavy ZED

| Soubor Vzhled agendy Okno Sestavy ZED  Seznam agend Sestavy ZED  Control Control Contr | RIS ZED Rozpočtový Informační Systém Zjednodušené Evidence De | otací - úroveň organizační struktury: Pracovní - Sestavy Z |
|----------------------------------------------------------------------------------------------------|---------------------------------------------------------------|------------------------------------------------------------|
| Seznam agend Sestavy ZED       Seznam agend     Sestavy ZED       Image: Constraint of the second second se                                                  | Soubor Vzhled agendy Okno Sestavy ZED                         |                                                            |
| <ul> <li>         —          —</li></ul>                                                                                                    | 📰 Seznam agend 🍓 Sestavy ZED 🌯                                |                                                            |
| <ul> <li>ED</li> <li>Příprava rozpočtu</li> <li>PR02 Report do přípravy rozpočtu</li> <li>PR03 Report rozpic rozpočtu se skutečností</li> </ul>                                                                                                    |                                                               |                                                            |
| Příprava rozpočtu     PR02 Report do přípravy rozpočtu     PR03 Report rozpičtu se skutečností                                                                                                    | 🖃 🔯 ZED                                                       |                                                            |
| PR02 Report do přípravy rozpočtu                                                                                                    | 🖃 🚔 Příprava rozpočtu                                         |                                                            |
| PRO3 Report rozpis rozpočtu se skutečností                                                                                                    | <ul> <li>PR02 Report do přípravy rozpočtu</li> </ul>          |                                                            |
| i rivo neport tozpis tozpoctu se skutecitosti                                                                                                    | PR03 Report rozpis rozpočtu se skutečností                    |                                                            |
| 😑 🚔 Realizace Rozpočtu                                                                                                    | 😑 🚔 Realizace Rozpočtu                                        |                                                            |
| PR01 Report se skutečností                                                                                                    | PR01 Report se skutečností                                    |                                                            |
| 😑 🚔 Seznamy                                                                                                    | 🖃 🚔 Seznamy                                                   |                                                            |
| — 🚔 RP Rejstřík akcí                                                                                                    | — 🚔 RP Rejstřík akcí                                          |                                                            |
| 🛁 FxB Rejstřík akcí - Financování x Bilance                                                                                                    | 🚽 🚔 🛛 FxB Rejstřík akcí - Financování x Bilance               |                                                            |
| <b></b>                                                                                                    | L                                                             | J                                                          |
|                                                                                                    |                                                               |                                                            |
|                                                                                                    |                                                               |                                                            |

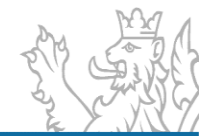

| 📝 🔀 RIS ZED Rozpočtový Informační Systém Zjednodušené Evidence Dotací - úroveň organizační struktury: Pracovní - Sestavy ZED                                                                                                    | - 8 X                                                        |
|----------------------------------------------------------------------------------------------------|--------------------------------------------------------------|
| Soubor Vzhled agendy Okno Sestavy ZED                                                                                                    | 🚟 😣 Nápověda                                                 |
| 🔠 Seznam agend 🔣 Přehled akcí RIS ZED * 🛃 Sestavy ZED                                                                                                    | ZKUŠEBNÍ - PRAGOVNÍ                                          |
|                                                                                                    | A                                                            |
| 🖼 🔯 ZED                                                                                                    |                                                              |
| 🖻 🏥 Příprava roznočtu                                                                                                    |                                                              |
| PR02 Report do přípravy rozpočtu                                                                                                    |                                                              |
| Alegaria de la compositiva de la compositiva de la composit |                                                              |
| PR01 Report se skutečností                                                                                                    |                                                              |
| 🖃 🊔 Seznamy                                                                                                    |                                                              |
| FxB Rejstřík akcí - Financování x Bilance                                                                                                    |                                                              |
| RP Rejstrík akcí                                                                                                    |                                                              |
|                                                                                                    |                                                              |
|                                                                                                    |                                                              |
|                                                                                                    |                                                              |
|                                                                                                    |                                                              |
|                                                                                                    |                                                              |
| <u>•</u> 3/9                                                                                                    |                                                              |
|                                                                                                    |                                                              |
| Zdroj dat ie rovno (=) ···                                                                                                    | <u>Î</u>                                                     |
| Rozpočtový rok je rovno (=) * 2024                                                                                                    |                                                              |
| Rozpočtová fáze je rovno (=) Sil Kilkněte pro načtení                                                                                                    | 0                                                            |
| Kapitola Kód A Popis                                                                                                    | -                                                            |
| 333 Ministerstvo školství, mládeže a tělovýchovy                                                                                                    |                                                              |
| 334 Ministerstvo kultury<br>335 Ministerstvo zdravotnictví                                                                                                    |                                                              |
| 336 Ministerstvo spravedinosti                                                                                                    |                                                              |
| 338 Ministerstvo informatiky                                                                                                    |                                                              |
| 341 Úřad pro veřejné informační systémy                                                                                                    |                                                              |
| 342 Úřad pro stát. inform. systém                                                                                                    |                                                              |
| 343 Úřad pro ochranu osobních údajů                                                                                                    |                                                              |
| 344 Uřad průmyslového vlastnictví                                                                                                    |                                                              |
| 29/54, označených 0                                                                                                    |                                                              |
| Finanční místo Kód Název                                                                                                    |                                                              |
| 3350001 Ministerstvo zdravotnictví                                                                                                    |                                                              |
| 3140018 Hasičský záchranný sbor Kraje Vysočina                                                                                                    | *                                                            |
|                                                                                                    |                                                              |
| Výraz: Rozpočtový rok = 2024                                                                                                    |                                                              |
|                                                                                                    | L.                                                           |
| Vyberova kritena Nahled                                                                                                    |                                                              |
| Q. Uživatel: SSWStrausova Strausova Verze: 7 23 2 679 (4770.00, 22 06 2023 15:22:14) EDSSMVS zkusebni test na ME01DB46 (US: Pracovní Aktuální)                                                                                                    | rak: 2023 🔗 Počet volání klient-server: 124x. memory: 125 MB |

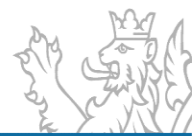

| 🔀 RIS ZED Rozpočtový Informační Systém Zjednodušené Evidence Dotací - úroveň organizační struktury: Pracovní - Sestavy ZED                                                                                                    | - 8 X               |
|----------------------------------------------------------------------------------------------------|---------------------|
| Soubor Vizhled agendy Okno Sestavy ZED                                                                                                    | 😹 😡 Nápověda        |
| 📷 Seznam agend 🛺 Pfehled akci RS ZED 🌯 🔈 Sestavy ZED                                                                                                    | ZKUŠEBNÍ - PRACOVNÍ |
|                                                                                                    | A                   |
| Image: State State Sta |                     |
| 3/9                                                                                                    |                     |
| Zdroj dat       je rovno (n)       j. Aktualní stav ZED * j.         Rozpočtový rok       je rovno (n)       j. 2024         Rozpočtový rok       je rovno (n)       j. 2024         Kapitola       Kod * Opis       j. 1000         131       Ministerstvo prím stri rozvoj       j. 111         315       Ministerstvo prom stri rozvoj       j. 111         316       Ministerstvo prom stri rozvoj       j. 111         317       Grantová agentura České republiky       j. 111         322       Ministerstvo primulu a obchodu       j. 111         323       Ministerstvo primulu a obchodu       j. 111         324       Grantová agentura České republiky       j. 111         325       Ministerstvo primulu a obchodu       j. 111         326       Grantová agentura České republiky       j. 111         329       Ministerstvo zendělství       j. 111         320       Ministerstvo zendělství       j. 111         114       Ministerstvo zendělství stri stri stri stri stri stri stri stri                                                                                                    |                     |
| Vyraz: Zdroj dat = "ZED" a zároveň Rozpočtový rok = 2024 a zároveň Kapitola je ve výčtu ("314") a zároveň Finanční místo je ve výčtu ("3140004")                                                                                                    |                     |
| Výběrová kritela Náhled                                                                                                    |                     |

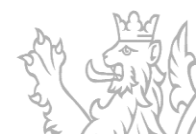

| ubor Vzhled agendy Okno Sasta |                                                                     | e Dotaci - uroven org                                       | ,                                                                                                    |                                                               |                                                                                                    |                                         |                                |                                                   |                                        |                                                           |                                                                                                    |                                                                                      |                                                                                                    |
|-------------------------------|---------------------------------------------------------------------|-------------------------------------------------------------|----------------------------------------------------------------------------------------------------|---------------------------------------------------------------|----------------------------------------------------------------------------------------------------|-----------------------------------------|--------------------------------|---------------------------------------------------|----------------------------------------|-----------------------------------------------------------|----------------------------------------------------------------------------------------------------|--------------------------------------------------------------------------------------|----------------------------------------------------------------------------------------------------|
| abor valled agendy Okno Sesta | ivy ZED                                                             |                                                             |                                                                                                    |                                                               |                                                                                                    |                                         |                                |                                                   |                                        |                                                           |                                                                                                    |                                                                                      | 8                                                                                                    |
| Seznam agend                  | cí RIS ZED 🛛 🕺 🛃                                                    | estavy ZED                                                  |                                                                                                    |                                                               |                                                                                                    |                                         |                                |                                                   |                                        |                                                           |                                                                                                    |                                                                                      | ZKUŠEBNÍ - 📿                                                                                                    |
|                               |                                                                     |                                                             |                                                                                                    |                                                               |                                                                                                    |                                         |                                |                                                   |                                        |                                                           |                                                                                                    |                                                                                      |                                                                                                    |
| 🔯 ZED                         |                                                                     |                                                             |                                                                                                    |                                                               |                                                                                                    |                                         |                                |                                                   |                                        |                                                           |                                                                                                    |                                                                                      |                                                                                                    |
| 😑 🚔 Příprava rozpočtu         |                                                                     |                                                             |                                                                                                    |                                                               |                                                                                                    |                                         |                                |                                                   |                                        |                                                           |                                                                                                    |                                                                                      |                                                                                                    |
| PR02 Report do příprav        | y rozpočtu                                                          |                                                             |                                                                                                    |                                                               |                                                                                                    |                                         |                                |                                                   |                                        |                                                           |                                                                                                    |                                                                                      |                                                                                                    |
| PR03 Report rozpis rozp       | počtu se skutečností                                                |                                                             |                                                                                                    |                                                               |                                                                                                    |                                         |                                |                                                   |                                        |                                                           |                                                                                                    |                                                                                      |                                                                                                    |
| Realizace Rozpoctu            | vortí                                                               |                                                             |                                                                                                    |                                                               |                                                                                                    |                                         |                                |                                                   |                                        |                                                           |                                                                                                    |                                                                                      |                                                                                                    |
| Seznamy                       | 050                                                                 |                                                             |                                                                                                    |                                                               |                                                                                                    |                                         |                                |                                                   |                                        |                                                           |                                                                                                    |                                                                                      |                                                                                                    |
| FxB Rejstřík akcí - Finan     | cování x Bilance                                                    |                                                             |                                                                                                    |                                                               |                                                                                                    |                                         |                                |                                                   |                                        |                                                           |                                                                                                    |                                                                                      |                                                                                                    |
| RP Rejstřík akcí              |                                                                     |                                                             |                                                                                                    |                                                               |                                                                                                    |                                         |                                |                                                   |                                        |                                                           |                                                                                                    |                                                                                      |                                                                                                    |
|                               |                                                                     |                                                             |                                                                                                    |                                                               |                                                                                                    |                                         |                                |                                                   |                                        |                                                           |                                                                                                    |                                                                                      |                                                                                                    |
|                               |                                                                     |                                                             |                                                                                                    |                                                               |                                                                                                    |                                         |                                |                                                   |                                        |                                                           |                                                                                                    |                                                                                      |                                                                                                    |
|                               |                                                                     |                                                             |                                                                                                    |                                                               |                                                                                                    |                                         |                                |                                                   |                                        |                                                           |                                                                                                    |                                                                                      |                                                                                                    |
|                               |                                                                     |                                                             |                                                                                                    |                                                               |                                                                                                    |                                         |                                |                                                   |                                        |                                                           |                                                                                                    |                                                                                      |                                                                                                    |
|                               |                                                                     |                                                             |                                                                                                    |                                                               |                                                                                                    |                                         |                                |                                                   |                                        |                                                           |                                                                                                    |                                                                                      |                                                                                                    |
|                               |                                                                     |                                                             |                                                                                                    |                                                               |                                                                                                    |                                         |                                |                                                   |                                        |                                                           |                                                                                                    |                                                                                      |                                                                                                    |
| 3/9                           |                                                                     |                                                             |                                                                                                    |                                                               |                                                                                                    |                                         |                                |                                                   |                                        |                                                           |                                                                                                    |                                                                                      |                                                                                                    |
|                               | - FOY -                                                             | 0 N-12 1 0 N-14                                             |                                                                                                    | to all a billion for all                                      | Ule Xit Is in a metal set                                                                                                    | A.4 - 22 - 24                           |                                |                                                   |                                        |                                                           |                                                                                                    |                                                                                      |                                                                                                    |
|                               | • 50% •                                                             |                                                             | t hasiedujici   🌳 DMS Olozit                                                                               | k dokladu                                                     | olozit k inv. protokolu                                                                                                    | A4 * 🙍 💟                                |                                |                                                   |                                        |                                                           |                                                                                                    |                                                                                      |                                                                                                    |
|                               |                                                                     |                                                             |                                                                                                    |                                                               |                                                                                                    |                                         |                                |                                                   |                                        |                                                           |                                                                                                    |                                                                                      |                                                                                                    |
|                               |                                                                     |                                                             |                                                                                                    |                                                               |                                                                                                    |                                         |                                |                                                   |                                        |                                                           |                                                                                                    |                                                                                      |                                                                                                    |
|                               |                                                                     |                                                             |                                                                                                    |                                                               |                                                                                                    |                                         |                                |                                                   |                                        |                                                           | Report do přípravy rozpočtu                                                                                                    |                                                                                      |                                                                                                    |
|                               |                                                                     |                                                             |                                                                                                    |                                                               |                                                                                                    |                                         |                                |                                                   |                                        |                                                           |                                                                                                    |                                                                                      |                                                                                                    |
|                               |                                                                     |                                                             |                                                                                                    |                                                               |                                                                                                    |                                         |                                |                                                   |                                        |                                                           |                                                                                                    |                                                                                      |                                                                                                    |
| Kapitola                      |                                                                     | Finanční místo                                              |                                                                                                    | Středisko                                                     |                                                                                                    | Zdroj                                   |                                | PVS                                               | Paragraf                               | Program ZED                                               |                                                                                                    | Akce ZED                                                                             | _                                                                                                    |
| Kapitola<br>314               | Ministerstvo vnitra                                                 | Finanční místo<br>3140004                                   | Správa uprchlických zařízení                                                                               | Středisko<br>314000400                                        | středisko - Správa                                                                                                    | <b>Z droj</b><br>1 100000               | SR - základní                  | PV S<br>5030060011                                | Paragraf<br>622100                     | Program ZED<br>Z1413                                      | Pří spěvek obci na úhradu nákladů obci v                                                                                                    | Akce ZED<br>Z141301000000                                                            | Příspěvek obci na úhradu nákladů obci v so                                                                                                    |
| Kapitola<br>314               | Ministerstvo vnitra                                                 | Finančni místo<br>3140004                                   | Správa uprchlických zařízení<br>Ministerstva vnitra                                                        | Středisko<br>314000400                                        | středisko - Správa<br>uprchlických zařízení<br>Ministerstva vnitra                                                                                         | <b>Z droj</b><br>1 100000               | SR - základní                  | PVS<br>5030060011                                 | Paragraf<br>622100                     | Program ZED<br>Z1413                                      | Pří spěvek obci na úhradu nákladů obci v<br>souvislosti s azylovým zařízením, resp.<br>zařízením na gimi území (§ 151 zákona č.<br>32611999 Sb., o pobytu cizinců na území České<br>reunbíliců.                                                                                                    | Akce ZED<br>Z141301000000                                                            | Přispěvek obci na úhradu nákladů obci v so<br>azylovým zdřizením, resp. zdřizením na její<br>161 zákona č. 3201199 Sb., o potytu cizinc<br>České republiky jaregašce                                                                                                    |
| Kapitola<br>314               | Ministerstvo vnitra                                                 | Finanční místo<br>3140004                                   | Správa uprchlických zařízení<br>Ministerstva vnitra                                                        | Středisko<br>314000400                                        | středisko - Správa<br>uprchlických zařízení<br>M inisterstva vnitra                                                                                        | <b>Z droj</b><br>1 100000               | SR - základní                  | PV S<br>5030060011                                | Paragraf<br>622100                     | Program ZED<br>Z1413                                      | Pří spěvek obci na úhradu nákladů obci v<br>souvislosti s azylovým zařízením, resp.<br>zařízením na jejím území (§ 151 zákona č.<br>3261 1999 Sp., o pobytu úzenců na území České<br>republiky)                                                                                                    | Akce ZED<br>Z 14 1301 000000                                                         | Přígěvek obci na úhradu nákladů obci v so<br>azylovým zařížením, rego, zařížením na její<br>151 zákona č. 320 / 1999 Sb., o pobytu czinc<br>České republiky) agregace                                                                                                    |
| Kapitola<br>314               | Ministerstvo vnitra                                                 | Finanční místo<br>3140004                                   | Správa uprchlických zařízení<br>Ministerstva vnítra                                                        | Středisko<br>314000400                                        | středisko - Správa<br>uprchlických zařízení<br>Ministerstva vnitra                                                                                         | <b>Z droj</b><br>1 100000               | SR - základní                  | PVS<br>5030060011                                 | Paragraf<br>622100                     | Program ZED<br>Z1413                                      | Pří spěvek obci na úhradu nákladů obci v<br>souridosti s azylovým zařlzením, resp.<br>zařlzením na jední zařlova tř.<br>3367 1999 Sb. o pobytu szinců na území České<br>republiky)                                                                                                    | Akce ZED<br>Z141301000000<br>Z141301000000                                           | Přípěvév otci na úhradu nákladů utci v so<br>abjevým zařízením rege, zařízením na její<br>191 zákona č. 320 1999 Sp., o pobytu cizinc<br>České republiky) agregace                                                                                                    |
| Kapitola<br>314               | Ministerstvo vnitra                                                 | Finanční místo<br>3140004<br>3140004                        | Správa uprchlických zařízení<br>Ministerstva vnitra<br>Správa uprchlických zařízení                        | Středisko<br>314000400                                        | středisko - Správa<br>uprchlických zařízení<br>Ministerstva vnítra<br>středisko - Správa                                                                   | Z droj<br>1100000                       | SR - základní<br>SR - základní | PVS<br>5030060011<br>5030060011                   | Paragraf<br>622100<br>622100           | Program ZED<br>Z1413<br>Z1413<br>Z1413<br>Z1413<br>Z1415  | Pří gylvek sboi na úhradu nákladů obci v<br>souvidodi s azylvým zářtevím, resp<br>zářtevím na jedi mození (§ 151 státona č.<br>326/1999 Sb. o pobytu cizinců na území České<br>republiky)<br>Pří gylvek obci na úhradu nákladů obci v                                                                                                    | Akce ZED<br>2141301000000<br>2141301000000<br>2141301000000                          | Příspěvek obci na úhradu nákladů obci v sok<br>asjlovým zařížením, resp. zařížením na jejé<br>Česté řepubliky) agregace – o polytiu come<br>Příspěvek obci na úhradu nákladů obci v so                                                                                                    |
| Kapitola<br>314<br>314        | Ministerstvo vnitra<br>Ministerstvo vnitra                          | Finančni místo<br>3140004<br>3140004                        | Správa uprchlických zaľizení<br>Ministerstva vnitra<br>Správa uprchlických zaľizení<br>Ministerstva vnitra | Středisko<br>314000400                                        | středisko - Správa<br>uprchlických zařízení<br>Ministerstva vnitra<br>středisko - Správa<br>uprchlických zařízení<br>Ministerstva vnitra                   | <b>Z droj</b><br>1100000                | SR - základní<br>SR - základní | PVS<br>5030060011<br>5030060011                   | Paragraf<br>622100<br>622100           | Program ZED<br>Z1413<br>Z1413<br>Z1413<br>Z1415           | Pří gelvek sboi nat úhradu nákladů úbci v<br>souvislost s sprjivým zařízavím, rogo<br>zařízením na ježikoma č.<br>3261999 Sb. o pobytu ciznoú na území České<br>republiky)<br>Pří gelvek sboi na úhradu nákladů obci v<br>souvislost i sprjivým zářízením, resp<br>zařízením na jeňu cesm (š le stákona č.                                                                      | Akce ZED<br>Z141301000000<br>Z141301000000<br>Z141501000000                          | Příspěvek obci na úhradu nákladů obci v so<br>azjiovým zařízením, resp. zařízením na jejít<br>151 zákona t. 320 1999 Sa, o polytu cistne<br>České republiky) agregace<br>Příspěvek obci na úhradu nákladů obci v so<br>azjiovým zařízením, resp. zářízením na jejít<br>zákona t. 325 (1996 Sa, o azvi)u          |
| Kapitel,<br>314<br>314        | Ministerstvo vnitra<br>Ministerstvo vnitra<br>Ministerstvo vnitra   | Finančni místo<br>3140004<br>3140004                        | Správa uprchlických zařízení<br>Ministerstva vnítra<br>Správa uprchlických zařízení<br>Ministerstva vnítra | Středisko<br>314000400<br>314000400<br>314000400              | středisko - Správa<br>uprchlických zařízení<br>Ministerstva vnitra<br>středisko - Správa<br>uprchlických zařízení<br>Ministerstva vnitra                   | <b>Z droj</b><br>1100000<br>1100000     | SR - základní<br>SR - základní | PVS<br>5030060011<br>5030060011                   | Paragraf<br>622100<br>622100           | Program ZED<br>Z1413<br>Z1413<br>Z1413<br>Z1415           | Příspěvek obci na úhradu nákladů obci v<br>sourislosti s azylovým zařízením, resp.<br>zářízením na jelm úzení (š 15 slava) č.<br>řepubliky)<br>Příspěvek obci na úhradu nákladů obci v<br>sourislosti s azylovým zařízením resp.<br>zařízením na jelm území (š 4 zákona č.<br>355 rost).                                                                                        | Akce ZED<br>Z141301000000<br>Z141301000000<br>Z141501000000                          | Přigevek obci na úhradu nákladů obci v so<br>asylovým zařízením, resp. zařízením na jejíř<br>161 zákona č. 320 1999 Sb., o potytu cizine<br>České republiky) agregace<br>Přigevek obci na úhradu nákladů obci v so<br>azylovým zařízením, resp. zařízením na jejíř<br>zákona č. 325/1999 Sb., o azylu) agregace  |
| Kapitol.<br>314<br>314        | Ministerstvo vnitra<br>Ministerstvo vnitra<br>Ministerstvo vnitra   | Finanéni místo<br>3140004<br>3140004                        | Správa uprchlických zařízení<br>Ministerstva vnitra<br>Správa uprchlických zařízení<br>Ministerstva vnítra | Středisko<br>314000400<br>314000400                           | středisko - Správa<br>uprchických zařízení<br>Ministerstva vnitra<br>středisko - Správa<br>uprchických zařízení<br>Ministerstva vnitra                     | Z droj<br>1 100000<br>1 100000          | SR - základní<br>SR - základní | PVS<br>5030060011<br>5030060011                   | Paragraf<br>622100<br>622100           | Program ZED<br>Z1413<br>Z1413<br>Z1413<br>Z1415           | Příspěvek dobí na úhradu nákladů obci v<br>souridosti s azylovým zařízením, resp.<br>zařízením na jejím zemí (§ 151 sítova č.<br>336 říšlý Sb. o pobytu szinců na území České<br>repúbliky)<br>Příspěvek dobí na úhradu nakladů obci v<br>zařízením na jejím území (§ 84 zákona č.<br>326 říšlý Sb., o azylu)                                                                   | Akce ZED<br>Z141301000000<br>Z141301000000<br>Z141501000000<br>Z141501000000         | Přispěvek obci na úhradu nákladů obci v so<br>azylovým zařízením, resp. zařížením na její<br>151 zákona č. 320 1999 So., o pobytu cizinc<br>Česté republiky) agregace<br>Přispěvek obci na úhradu nákladů obci v so<br>azylovým zářízmi, resp. zařízením na jejíř<br>zákona č. 325/1999 So., o azylu) agregace   |
| Kapitol.<br>314<br>314        | Ministerstvo vnitra<br>Ministerstvo vnitra                          | Finanéni misto<br>3140004<br>3140004                        | Správa uprchlických zařízení<br>Ministerstva vnitra<br>Správa uprchlických zařízení<br>Ministerstva vnitra | Středisko<br>314000400<br>314000400                           | středisko - Správa<br>uprchlických zařízení<br>klinisterstva vnita<br>středisko - Správa<br>uprchlických zařízení<br>Ministerstva vnita                    | Z droj<br>1 100000<br>1 100000          | SR - základní<br>SR - základní | PVS<br>5030060011<br>5030060011                   | Paragraf<br>622100<br>622100           | Program ZED<br>Z1413<br>Z1413<br>Z1415<br>Z1415           | Pfigelvek obri na úhradu nákladů obci v<br>sourstojel s azrjevým azlizetím, resp.<br>zažterim na jego mozní (§ 15 Statona č.<br>3261969 Sb., o obtytu czinců na území Ceské<br>republiky)<br>Pfispěvek obci na úhradu nákladů obci v<br>sourstodi s azrjevým azlizetím, resp.<br>zažtí se azvisu<br>sourstodi s azrjevým azlizetím, resp.<br>zažtí se zakona č.                 | Akce ZED<br>Z141301000000<br>Z141301000000<br>Z141501000000<br>Z141501000000         | Příspěvek obci na úhradu nákladů obci v sor<br>asjevým zařízením, resp. zařížením na jejé<br>Cesté republiky) agregace<br>Příspěvek obci na úhradu nákladů obci v so<br>azjevým zařízením, resp. zařížením na jejé<br>zákona č. 325/1009 Sb., o azyku) agregace                                                  |
| Kapitol.<br>314<br>314        | Ministerstvo vnitra                                                 | Finanéní místo<br>3140004<br>3140004                        | Správa uprchlických zařízení<br>Ministerstva vnítra<br>Správa uprchlických zařízení<br>Ministerstva vnítra | Středisko<br>314000400<br>314000400<br>314000400              | střediska - Správa<br>uporchiských zaňzení<br>Ministerstva vnitra<br>středisko - Správa<br>ustedisko - Správa<br>usteliských zaňzení<br>Ministerstva vnica | Zdroj<br>1100000<br>1100000             | SR - základní                  | PVS<br>5030060011<br>5030060011                   | Paragraf<br>622100<br>622100<br>622100 | Program 2 ED<br>21413<br>21413<br>21413<br>21415<br>21415 | Přígeřesk obci na úřradu nákladů obci v<br>soudidoti s azylovým zářízením, rego<br>zářením na jedi mození (š 151 štákona č.<br>326'1999 Sb., o pobytu cizinců na území České<br>republiky)<br>Přígeřesk obci na úřradu nákladů obci v<br>sourislosti s azylovým zářizením, resp<br>zářízením na jehu čemí (š 44 zákona č.<br>326'1999 Sb., o azylu)                             | Akce ZED<br>Z141301000000<br>Z141301000000<br>Z141501000000<br>Z141501000000         | Přímpévek obci na úhradu nákladů obci v so<br>azylovým zařízením, resp. zařízením na jejit<br>151 zákona t. 320 1999 So.<br>Oskat republiky) agregace<br>Přímpévek obci na úhradu nákladů doci v so<br>azylovým zařízením, resp. zařízením na jejit<br>zákona č. 325/1999 Sb., o azylu) agregace                 |
| Kapitol.<br>314<br>314        | Ministerstvo vnitra<br>Ministerstvo vnitra<br>Ministerstvo vnitra   | Finančni misto<br>3140004<br>3140004<br>3140004             | Správa uprchlických zařízení<br>Ministerstva vntra<br>Správa uprchlických zařízení<br>Ministerstva vntra   | Středisko<br>31 4000400<br>31 4000400<br>31 4000400           | stretiste: Sprin<br>uppfildelyin anteel<br>Ministersiva vniha<br>středisko - Sprava<br>uppfildelyin zařízení<br>Ministersiva vniha                         | Zdroj<br>1100000<br>1100000<br>1100000  | SR - základní                  | PV \$ 5030060011 5030060011 5030060011            | Paragraf<br>622100<br>622100<br>622100 | Program 2EC<br>Z1413<br>Z1413<br>Z1415<br>Z1415           | Přígelvek obci na úhradu nákladů obci v<br>souralosti s azýroým zařizením, resp.<br>zařizením na jejin úzení (š 15 klanon č. k<br>kontrologi (š 16 klanon č. k<br>souralosti s zarodno se uzení české<br>rezubliky)<br>Přígelvek obci na úhradu nákladů obci v<br>souralosti s zarojevým zařizením, resp.<br>zařizením na jejím území (š 64 zákona č.<br>356/1999 Sb., o azytu) | Akce 2ED<br>2141301000000<br>2141301000000<br>2141501000000<br>2141501000000         | Přígevek obci na úhradu nákladů obci v so<br>azjiovým zařízením, resp. zařízením na jejíř<br>151 zákona č. 320 1999 So., o potytu cizne<br>České republiky) agregace<br>Přígevek obci na úhradu nákladů obci v so<br>azjiovým zařízením, resp. zařízením na jejíř<br>zákona č. 325 1999 So., o azjiu) agregace   |
| Kapitel.<br>314<br>314        | Ministerstvo vnitra Ministerstvo vnitra Ministerstvo vnitra         | Finanéni misto<br>3140004<br>3140004<br>3140004             | Správa uprchlických zařízení<br>Ministerstva vnítra<br>Správa uprchlických zařízení<br>Ministerstva vnítra | Středisko<br>314000400<br>314000400<br>314000400<br>314000400 | Istfetideo, Språra<br>urdiskelyrig, zanteret<br>Ministerstvo vinta<br>stfetidsko - Språva<br>urprehickyrja zänzen<br>Ministerstva vritra                   | Zdroj<br>1100000<br>1100000<br>1100000  | SR - základní                  | PV \$ 5030080011 5030080011 5030080011 5030080011 | Paragraf<br>622100<br>622100<br>622100 | Program ZED<br>21413<br>21413<br>21415<br>21415           | Příspěvek doci na úhradu nákladů obci v<br>souridoti s azylovým zařizením, resp.<br>zařizením na jejím zení (§ 151 strána č.<br>336 říšlý Sb. o oblytu szinců na území Ceské<br>repúbliky)<br>Příspěvek doci na úhradu nakladů obci v<br>zařizením na jejím území (§ 84 zákona č.<br>326 říšlý Sb., o azylu)                                                                    | Akce 2ED<br>214130100000<br>2141301000000<br>2141501000000<br>2141501000000          | Příspěvek obci na úhradu nákladů obci v so<br>asjovým zařízením, tego, zařížením na jejé<br>České republiky) agregace<br>Příspěvek obci na úhradu nákladů obci v so<br>azylovým zařízením resp. zařížením na jejé<br>zákna č. 325/1696 5b., o azylu) agregace                                                    |
| Kapitol.<br>314<br>314        | Ministerstvo vnitra     Ministerstvo vnitra     Ministerstvo vnitra | Finance i misto<br>3140004<br>3140004<br>3140004<br>3140004 | Správa uprchických zařízení<br>Ministerstva vnítra<br>Správa uprchíckých zařízení<br>Ministerstva vnítra   | Středisko<br>314000400<br>314000400<br>314000400              | Influtionic - Spriva<br>Influtionic - Spriva<br>Ministerativa vnita<br>Influtionic - Spriva<br>upprihekých zničení<br>Ministerativa vnita                  | Z droj<br>1100000<br>1100000<br>1100000 | SR - základní                  | PVS<br>5030060011<br>5030060011<br>5030060011     | Paragraf<br>622100<br>622100<br>822100 | Program ZED<br>21413<br>21413<br>21415<br>21415           | Pfigelvek obci na úhradu nákladů obci v<br>sourstojet s azrjevým azlizetím, resp.<br>zažicením na jedno zmerní (§ 155 strásna č.<br>3261969 Sb., o obtytu czinců na území Ceské<br>republiky)<br>Pfispěvek obci na úhradu nákladů obci v<br>sourstodi s azrjevým azlizijetím, resp.<br>3261969 Sb., o azytu)                                                                    | Akce 2ED<br>214 1301 000000<br>214 1301 000000<br>214 1501 000000<br>214 1501 000000 | Přípévek obci na úhradu nákladů obci v so<br>asjevým zařízením, resp. zařížením na jejé<br>týckadé republiky) agregace<br>Přípévek obci na úhradu nákladů obci v so<br>asjevým zařízením, resp. zařížením na jejé<br>zákona č. 325/1000 Sb., o azvlu) agregace                                                   |
| Kapitol.<br>314               | Ministerstvo vnitra     Ministerstvo vnitra                         | Financei i misto<br>3140004<br>3140004<br>3140004           | Správa uprchlických zařízení<br>Menstentíva vnítra<br>Správa uprchlických zařízení<br>Menstentíva vnítra   | Středisko<br>314000400<br>314000400<br>314000400              | urfoldide - Spilva<br>urfoldide - Spilva<br>Ministerativa vnitra<br>affedisko - Spitva<br>urfoldide - Spitva<br>urfoldide - Spitva<br>urfoldide - Spitva   | Z droj<br>1100000<br>1100000<br>1100000 | SR - základní                  | PVS<br>500000011<br>500000011<br>500000011        | Paragraf<br>622100<br>622100<br>822100 | Program ZED<br>Z1413<br>Z1413<br>Z1415<br>Z1415           | Přígeřvek obci na úhradu nákladů obci v<br>souraldoti s azylovým zářízením, resp<br>zářením na jednosti (5 15 15 15 16 000 k<br>326 1999 Sb. o obtytu ciznoù na území Ceské<br>republiky)<br>Přígeřvek obci na úhradu nákladů obci v<br>souraldoti s azyfovým zářízením, resp<br>zářízením na jehu cizní (§ 42 zákona č<br>326 1999 Sb. o azylu)                                | Akce 2ED<br>214 1301 000000<br>214 1301 000000<br>214 1501 000000<br>214 1501 000000 | Přímpévek obci na úhradu nákladů obci v so<br>azylovým zařízením, nesp. zařízením na jejit<br>15 zákonat. 320 1999 Sa., o polytu czene<br>Oskade repudiky) sajregisce<br>Přímpévek obci na úhradu nákladů doci v so<br>azylovým zařízením, resp. zařízením na jejit<br>zákona č. 325/1999 Sb., o azylu) agregace |

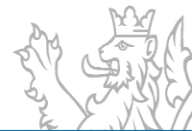

#### Sestavy ZED – ovládací prvky

| ∛ ∢ 1 | z 3 🕨 🎽   🗧 🛞   🍓 🔲 🕼 属 • | 100% | - 🔍 Naj | iît 🛛 🙈 Najît následující 🍐 | 🕸 DMS Uložit k dokladu | Uložit k inv. protokolu | A4 🗕 😼 😥  |
|-------|---------------------------|------|---------|-----------------------------|------------------------|-------------------------|-----------|
| 12    | 3 4 5.6. 7.8.9.10.        | 11.  | 12.     | 13.                         | 14.                    | 15.                     | 16.17.18. |

- 1. Přechod na první stranu sestavy.
- 2. Přechod na předchozí stranu sestavy. 13. Najít následující...
- 3. Přechod na další stranu sestavy.
- 4. Přechod na poslední stranu sestavy.
- 5. Zpět na nadřazený report.
- 6. Ukončit načítání.
- 7. Tisk.
- 8. Náhled tisku.
- 9. Vzhled stránky.
- 10. Exportovat do...
- 11. Velikost.

- 12. Najít pomocí lupy.
- 14. Uloží sestavu k dokladu.
- 15. Uloží sestavu k Inventarizačnímu protokolu.
- 16. Velikost stránky.
- 17. Skrýt filtr na sestavě.
- 18. Skrýt třídící kritéria na sestavě.

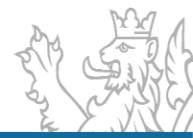

#### **Rozhraní EIS**

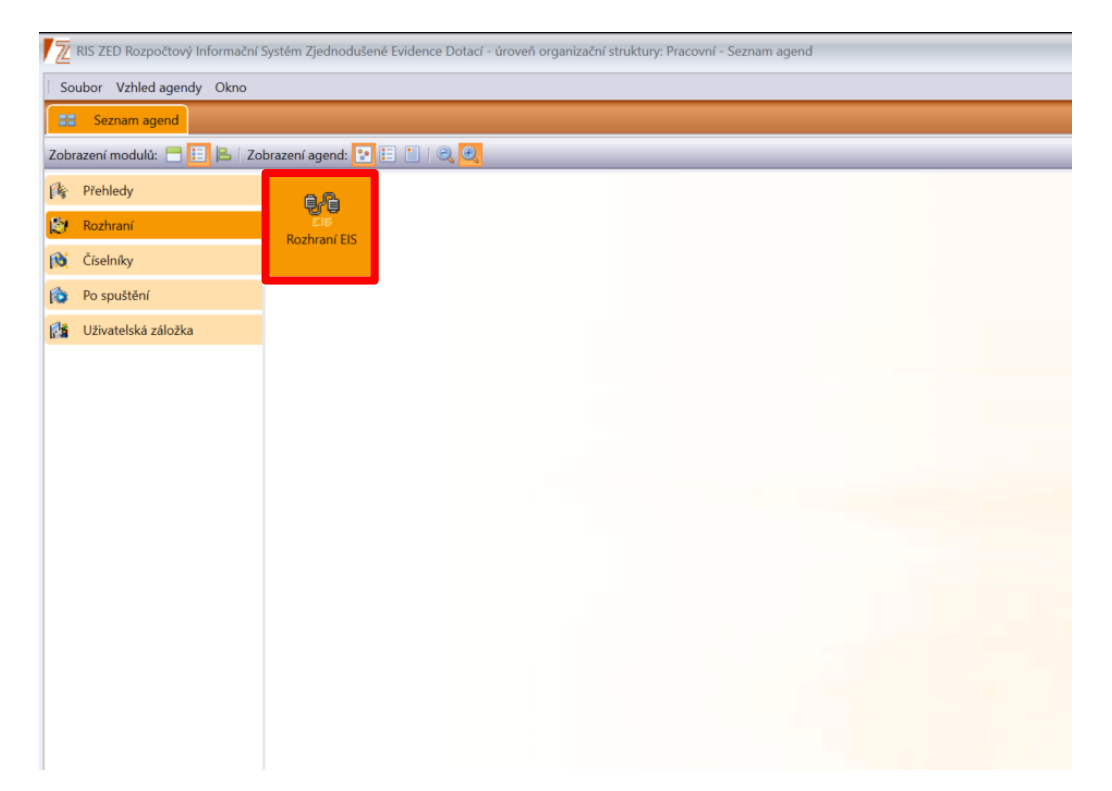

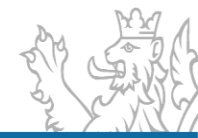

| RIS ZED Rozpoč   | tový Informační Systém Zjednodi | ušené Evidence Dotací - úroveň organizační             | struktury:                                                                                                    | Pracovní - Rozhraní EIS |                  |       |        |                |        | - 8 ×        |
|------------------|---------------------------------|--------------------------------------------------------|----------------------------------------------------------------------------------------------------|-------------------------|------------------|-------|--------|----------------|--------|--------------|
| Soubor Vzhled a  | gendy Okno Rozhraní EIS         |                                                        |                                                                                                    |                         |                  |       |        |                |        | 🚟 😡 Nápověda |
| Seznam ager      | nd 🐏 Rozhraní EIS               | 🛛 🛛 Výběr souboru                                      |                                                                                                    |                         |                  |       |        |                | ×      | PRAEDVNÍ     |
| Nefiltrovat +    |                                 |                                                        |                                                                                                    |                         |                  |       |        |                |        |              |
| data.xml         | C:\Users\martin.ru HL.kod       | $\leftarrow \rightarrow \land \uparrow \blacksquare >$ | Tento                                                                                                    | počítač » Plocha        | ~                | ں v   | ✓ Pro  | hledat: Plocha |        | <u>^</u>     |
| data.xml         | C:\Users\martin.ru HL.kod       |                                                        |                                                                                                    |                         |                  |       |        |                |        |              |
| data.xml         | C:\Users\martin.ru HL.kod       | Uspořádat 🔹 Nov                                        | á složi                                                                                                    | a                       |                  |       |        | 8== -          | ?      |              |
| data.xml         | C:\Users\patrik.hru HL.kod      | -                                                      |                                                                                                    |                         |                  |       | ~      |                |        |              |
| daasdsdsta.xml   | C:\Users\patrik.hru HL.kod      | 2023                                                   | ^                                                                                                    | Název                   | Datum změny      | Тур   |        | Velikost       | ^      |              |
| dataaaa.xml      | C:\Users\patrik.hru HL.kod      | Nová složka                                            |                                                                                                    | data1.xml               | 03.05.2023 14:08 | Soubo | or XML | 1 kB           |        |              |
| data.xml         | C:\Users\martin.ru HL.kod       |                                                        |                                                                                                    | ata2 vml                | 02.05.2022.14/20 | Soub  | v VMI  | 1.4 LD         |        |              |
| data1.xml        | C:\Users\martin.ru HL.kod       | ROD                                                    |                                                                                                    |                         | 05.05.2025 14.20 | 30000 |        | 14 KD          |        | 1            |
| TP 2405 xml      | C:\Data Export HL.kod           |                                                        |                                                                                                    | data3.xml               | 24.05.2023 11:38 | Soubo | or XML | 5 kB           |        |              |
| data3.xml        | C:\Users\martina.s HL.kod       | le OneDrive                                            |                                                                                                    | ata5.xml                | 30.05.2023 10:27 | Soubo | or XML | 4 232 kB       |        |              |
| da55tatest2.xml  | C:\Users\patrik.hru HL.kod      |                                                        |                                                                                                    | data6 yml               | 30.05.2023.10.30 | Soubo | vr XMI | 3 017 kB       |        |              |
| data8.xml        | C:\Users\martina.s HL.kod       | letter - Persor                                        | n in the second second s |                         | 30.05.2023 10.30 | 50000 |        | 3 000 kB       |        |              |
| data1.xml        | C:\Users\martin.ru HL.kod       |                                                        |                                                                                                    | data/.xml               | 30.05.2023 10:32 | Soubo | or XML | 3 023 kB       |        |              |
| data1.xml        | C:\Users\martin.ru HL.kod       | 🗢 Tento počítač                                        |                                                                                                    | ata8.xml                | 30.05.2023 10:34 | Soubo | or XML | 3 046 kB       |        |              |
| 1/18             |                                 | 🧊 3D objekty                                           |                                                                                                    | ata9.xml 🥥              | 30.05.2023 10:38 | Soubo | or XML | 3 017 kB       |        |              |
| Název souboru    | data.xml                        | Dokumenty                                              |                                                                                                    | ata10.xml               | 30.05.2023 14:20 | Soubo | or XML | 3 023 kB       |        |              |
| Adresář          | C:\Users\martin.ruzicka\Do      | <b>N</b> 11 11                                         |                                                                                                    | ata11.xml               | 30.05.2023 14:22 | Soubo | or XML | 3 023 kB       |        |              |
| Výběrové podmínk | HL.kodKapitola = '329' and      | J) Hudba                                               |                                                                                                    | ata12.xml               | 31.05.2023 8:16  | Soubo | or XML | 3 023 kB       |        |              |
| Stav             | dokončen                        | Norázky                                                |                                                                                                    | ata13.xml               | 31.05.2023 8:28  | Soubo | or XML | 3 023 kB       |        |              |
| Exportoval       | PRAHA\martin.ruzicka            | 📃 Plocha                                               | ~                                                                                                    | atam.xml 🥥              | 03.05.2023 14:06 | Soubo | or XML | 14 kB          | ~      |              |
|                  |                                 |                                                        |                                                                                                    |                         |                  |       |        |                | _      |              |
|                  |                                 | Nazev souboru:                                         | iokus.x                                                                                                    | m                       |                  |       |        |                | ~      |              |
|                  |                                 | Uložit jako typ: X                                     | ML file                                                                                                    | s (*.xml)               |                  |       |        |                | $\sim$ |              |
|                  |                                 |                                                        |                                                                                                    |                         |                  |       |        |                |        |              |
|                  |                                 |                                                        |                                                                                                    |                         |                  |       |        |                |        |              |
|                  |                                 | <ul> <li>Skrit složbu</li> </ul>                       |                                                                                                    |                         |                  |       | Uloži  | t Zrušit       |        |              |
|                  |                                 | Skiyesiozky                                            |                                                                                                    |                         |                  |       | 1.01   |                |        |              |
|                  |                                 |                                                        |                                                                                                    |                         |                  |       |        |                |        |              |
| Dotail           | Historia                        |                                                        |                                                                                                    |                         |                  |       |        |                |        | *            |
| Jetan 🔤 👻        | / HISTOIL6                      |                                                        |                                                                                                    |                         |                  |       |        |                |        |              |

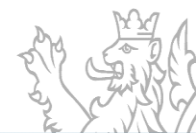

| RIS ZED Rozpočto  | ový Informační Systém | Zjednodušené Evide | nce Dotací - úroveň organiz | ační struktury: Pracovní - | Rozhraní El | 5                   |            |                                                                   |       | - & X                                 |
|-------------------|-----------------------|--------------------|-----------------------------|----------------------------|-------------|---------------------|------------|-------------------------------------------------------------------|-------|---------------------------------------|
| Soubor Vzhled age | endy Okno Rozhra      | ní EIS             |                             |                            |             |                     |            |                                                                   |       | 🚟 😡 Nápověda                          |
| Seznam agenc      | d 👫 Rozhraní EIS      | ×                  |                             |                            |             |                     |            |                                                                   |       | FRACOVNÍ                              |
| Nefiltrovat +     |                       |                    |                             |                            |             |                     |            |                                                                   |       |                                       |
| Název souboru     | Adresář               | Výběrové podmínk   | y Datum S                   | av Expo                    | ortoval     |                     |            |                                                                   |       |                                       |
| data.xml          | C:\Users\martin.ru    | HL.kodKapitola = ' | 02.05.2023 d                | okončen PRA                | HA\martin.  | uzi                 |            |                                                                   |       | A                                     |
| data.xml          | C:\Users\martin.ru    | HL.kodKapitola = ' | 03.05.2023 d                | okončen PRA                | HA\martin.  | uzi                 |            |                                                                   |       |                                       |
| data.xml          | C:\Users\martin.ru    | HL.kodKapitola = ' | 08.05.2023 d                | okončen PRA                | HA\martin.  | uzi                 |            |                                                                   |       |                                       |
| data.xml          | C:\Users\patrik.hru   | HL.kodKapito       | 5                           |                            |             |                     |            |                                                                   |       |                                       |
| datddda.xml       | C:\Users\patrik.hru   | HL.kodKapito       | Export dat                  |                            |             |                     |            | -                                                                 |       |                                       |
| daasdsdsta.xml    | C:\Users\patrik.hru   | HL.kodKapito       | _                           |                            |             |                     |            |                                                                   |       | -                                     |
| dataaaa.xml       | C:\Users\patrik.hru   | HL.kodKapito       |                             |                            |             |                     |            |                                                                   |       |                                       |
| data.xml          | C:\Users\martin.ru    | HL.kodKapito       | Cesta                       | strausova\D                | esktop      | \pokus.xml … 🙂      |            |                                                                   |       |                                       |
| data1.xml         | C:\Users\martin.ru    | HL.kodKapito       | Kenthala                    |                            |             |                     |            |                                                                   |       | l                                     |
| data.xml          | C:\Users\martin.ru    | HL.kodKapito       | Kapitola                    | je rovno (=)               | Ť           | 314 *               | Ministers  | stvo vnitra                                                       | 9     |                                       |
| TP_2405.xml       | C:\Data_Export        | HL.kodKapito       | Program                     | in round (-)               | -           |                     |            |                                                                   | 1     |                                       |
| data3.xml         | C:\Users\martina.s    | HL.kodKapito       | riogram                     | Je rovno (=)               |             |                     |            |                                                                   |       |                                       |
| dasstatest2.xml   | C:\Users\patrik.nru   | HLkodKapito        | Agregační akce              | ie rovno (=)               | -           |                     | *          |                                                                   |       |                                       |
| data1 vml         | C:\Users\martin.ru    | HL kodKapito       | 5-5-                        | Je                         | _           |                     |            |                                                                   |       |                                       |
| data1 xml         | C\Users\martin.ru.    | HL kodKapito       | Akce                        | je rovno (=)               | -           |                     | G          | Klikněte pro načtení                                              |       | U                                     |
| data1.xml         | C:\Users\martin.ru    | HLkodKapito        | Maria                       |                            |             | 24.4                |            |                                                                   | 1     |                                       |
| 1/10              |                       |                    | vyraz                       | HL.kodKapi                 | tola = '    | 314'                |            |                                                                   |       |                                       |
| 1/10              |                       |                    |                             |                            |             |                     |            |                                                                   |       |                                       |
| Název souboru     | data.xml              |                    |                             |                            |             |                     |            |                                                                   |       | · · · · · · · · · · · · · · · · · · · |
| Adresář           | C:\Users\martin.ru    | uzicka\Downloa     |                             |                            |             |                     |            |                                                                   |       |                                       |
| Výběrové podmínky | HL.kodKapitola =      | '329' and HL.cis   |                             |                            |             |                     |            |                                                                   |       |                                       |
| Datum             | 02.05.2023            | ~                  |                             | Při exportu je             | zohle       | dňována viditelnost | dat dle na | stavení rolí (středisek) konkrétního uživatele, který spouští exc | oort. |                                       |
| Stav              | dokončen              |                    |                             |                            |             |                     |            |                                                                   |       |                                       |
| Exportoval        | PRAHA\martin ru       | zicka              |                             |                            |             |                     |            |                                                                   |       |                                       |
|                   | Troublend             |                    |                             |                            |             |                     |            |                                                                   |       |                                       |
|                   |                       |                    |                             |                            |             |                     | Souctit    | Znět                                                              |       |                                       |
|                   |                       |                    |                             |                            |             |                     | spusii     | Zper                                                              |       |                                       |
|                   |                       |                    |                             |                            |             |                     |            |                                                                   |       | <u>*</u>                              |
|                   |                       |                    |                             |                            |             |                     |            |                                                                   |       |                                       |
|                   |                       |                    |                             |                            |             |                     |            |                                                                   |       |                                       |
|                   |                       |                    |                             |                            |             |                     |            |                                                                   |       |                                       |
|                   |                       |                    |                             |                            |             |                     |            |                                                                   |       |                                       |
|                   |                       |                    |                             |                            |             |                     |            |                                                                   |       |                                       |
|                   |                       |                    |                             |                            |             |                     |            |                                                                   |       |                                       |
|                   |                       |                    |                             |                            |             |                     |            |                                                                   |       |                                       |
| L                 |                       |                    |                             |                            |             |                     |            |                                                                   |       | ·                                     |
| 🔍 Detail 👘 🥹      | Historie              |                    |                             |                            |             |                     |            |                                                                   |       |                                       |

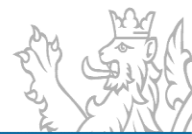

| RIS ZED Rozpočt   | ový Informační Systém | Zjednodušené Evide  | nce Dotací - úroveň organ | izační struktury: Pracovní - Rozhr           | raní EIS     |               |                                                                                    |      | - 8 X                   |
|-------------------|-----------------------|---------------------|---------------------------|----------------------------------------------|--------------|---------------|------------------------------------------------------------------------------------|------|-------------------------|
| Soubor Vzhled ag  | endy Okno Rozhra      | ní EIS              |                           |                                              |              |               |                                                                                    |      | 🚟 🤢 Nápověda            |
| Seznam agen       | d 👫 Rozhraní EIS      | ×                   |                           |                                              |              |               |                                                                                    |      | PRACOVNÍ                |
| Nefiltrovat +     |                       |                     |                           |                                              |              |               |                                                                                    |      |                         |
| Název souboru     | Adresář               | Výběrové podmínk    | y Datum                   | Stav Exportova                               | al           |               |                                                                                    |      |                         |
| data.xml          | C:\Users\martin.ru    | HL.kodKapitola = '. | 02.05.2023                | dokončen PRAHA\m                             | nartin.ruzi  |               |                                                                                    |      |                         |
| data.xml          | C:\Users\martin.ru    | HL.kodKapitola = '. | 03.05.2023                | dokončen PRAHA\m                             | nartin.ruzi  |               |                                                                                    |      |                         |
| data.xml          | C:\Users\martin.ru    | HL.kodKapitola = '. | 08.05.2023                | dokončen PRAHA\m                             | nartin.ruzi  |               |                                                                                    |      |                         |
| data.xml          | C:\Users\patrik.hru   | HL.kodKapitol       |                           |                                              |              |               |                                                                                    |      |                         |
| datddda.xml       | C:\Users\patrik.hru   | HL.kodKapitol       | / Export dat              |                                              |              |               |                                                                                    |      |                         |
| daasdsdsta.xml    | C:\Users\patrik.hru   | HL.kodKapitol       | 1000                      |                                              |              |               |                                                                                    |      | (                       |
| dataaaa.xml       | C:\Users\patrik.hru   | HL.kodKapitol       |                           |                                              |              |               |                                                                                    |      |                         |
| data.xml          | C:\Users\martin.ru    | HL.kodKapitol       | Cesta                     | strausova\Desk                               | top\pokus.   | xml … 🔍       |                                                                                    |      |                         |
| data1.xml         | C:\Users\martin.ru    | HL.kodKapitol       |                           | And and the part of the second second second |              |               |                                                                                    | 0    | 1                       |
| data.xml          | C:\Users\martin.ru    | HL.kodKapitol       | Kapitola                  | je rovno (=)                                 | 314          |               | Ministerstvo vnitra                                                                | 9    |                         |
| TP_2405.xml       | C:\Data_Export        | HL.kodKapitol       | Program                   | in second (m)                                | 7140         |               | Sectors laterals are simply, DO, 175 and some also related as a balance the Manual |      |                         |
| data3.xml         | C:\Users\martina.s    | HL.kodKapitol       | riogiani                  | Je rovno (=)                                 | 2140         | 1             | p pusobicien na useku PO, 123, ochrany obyvatelstva a krizoveno rizeni             |      |                         |
| data9.vml         | C:\Users\patrix.nru   | HL kodKapitol       | Agregační akce            | ie rovno (=)                                 | -            |               | •                                                                                  |      |                         |
| data1 xml         | C:\Users\martin.ru    | HL kodKapitol       | 5 5                       | Julion ( )                                   |              |               |                                                                                    |      |                         |
| data1.xml         | C:\Users\martin.ru    | HLkodKapitol        | Akce                      | je rovno (=)                                 | -            |               | G Klikněte pro načtení                                                             |      |                         |
| data1.xml         | C:\Users\martin.ru    | HL.kodKapitol       | 11/mar                    | Tunt ter a t                                 | 124.41       | 1             | 174 104                                                                            |      |                         |
| 1/10              |                       |                     | vyraz                     | HLkodKapitola                                | a = '314' an | d HL.progran  | m = 'Z1401'                                                                        |      |                         |
| 1/10              |                       |                     |                           |                                              |              |               |                                                                                    |      |                         |
| Název souboru     | data.xml              |                     |                           |                                              |              |               |                                                                                    |      | · · · · · · · · · · · · |
| Adresář           | C:\Users\martin.rt    | uzicka\Download     |                           |                                              |              |               |                                                                                    |      |                         |
| Výběrové podmínky | HI kodKapitola =      | '329' and HL cisl   |                           |                                              |              |               |                                                                                    |      |                         |
| Datum             | 02.05.2023            | -                   |                           | Při evportu je zr                            | hlodňován    | a viditelnost | dat dle nastavení rolí (středisek) konkrétního uživatele, který snouští evo        | ort  |                         |
| Stav              | dokončen              |                     |                           | The sporta je re                             | Ancanovan    | o mancemost   | aut die nasaren fon (stredisek) konktennito deirateie, kterf spousitiesp           | 011. |                         |
| Exportoval        | DRALLA) mentio au     | rieles              |                           |                                              |              |               |                                                                                    |      |                         |
| Exportoval        | PRAHA\marun.ru.       | zicka               |                           |                                              |              |               |                                                                                    |      |                         |
|                   |                       |                     |                           |                                              |              |               | County 70.24                                                                       |      |                         |
|                   |                       |                     |                           |                                              |              | -             | zper                                                                               |      |                         |
|                   |                       |                     |                           |                                              |              |               |                                                                                    |      | <u>1</u>                |
|                   |                       |                     |                           |                                              |              | <             |                                                                                    |      |                         |
|                   |                       |                     |                           |                                              |              | 4 (20)        |                                                                                    |      |                         |
|                   |                       |                     |                           |                                              |              | 1/29          |                                                                                    |      |                         |
|                   |                       |                     |                           |                                              |              |               |                                                                                    |      |                         |
|                   |                       |                     |                           |                                              |              | <b>~ </b>     |                                                                                    |      |                         |
|                   |                       |                     |                           |                                              |              |               |                                                                                    |      |                         |
|                   |                       |                     |                           |                                              |              |               |                                                                                    |      |                         |
| L                 |                       |                     |                           |                                              |              |               |                                                                                    |      | v                       |
| 🔍 Detail 📃 🤪      | Historie              |                     |                           |                                              |              |               |                                                                                    |      |                         |

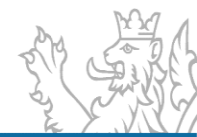

| RIS ZED Rozpod   | tový Informační Systém | zjednodušené Ev  | idence Dotací - úroveň organiz | rační struktury: Pracovní - Rozhraní El |                                                                                                |      | - & X        |
|------------------|------------------------|------------------|--------------------------------|-----------------------------------------|------------------------------------------------------------------------------------------------|------|--------------|
| Soubor Vzhled a  | gendy Okno Rozhra      | ní EIS           |                                |                                         |                                                                                                |      | 🚟 😝 Nápověda |
| Seznam ager      | nd 💖 Rozhraní EIS      | . *              |                                |                                         |                                                                                                |      | FRACOVNÍ     |
| Nefiltrovat +    |                        |                  |                                |                                         |                                                                                                |      |              |
| Název souboru    | Adresář                | Výběrové podm    | ínky Datum S                   | tav Exportoval                          |                                                                                                |      |              |
| data.xml         | C:\Users\martin.ru     | HL.kodKapitola   | = ' 02.05.2023 d               | lokončen PRAHA\martin.                  | zi                                                                                             |      |              |
| data.xml         | C:\Users\martin.ru     | HL.kodKapitola   | = ' 03.05.2023 d               | lokončen PRAHA\martin.                  | zi                                                                                             |      |              |
| data.xml         | C:\Users\martin.ru     | HL.kodKapitola   | = ' 08.05.2023 d               | lokončen PRAHA\martin.                  | zi                                                                                             |      |              |
| data.xml         | C:\Users\patrik.hru    | HL.kodKapitc     |                                |                                         |                                                                                                |      |              |
| datddda.xml      | C:\Users\patrik.hru    | HL.kodKapitc     | Export dat                     |                                         | -                                                                                              |      |              |
| daasdsdsta.xml   | C:\Users\patrik.hru    | HL.kodKapitc     |                                |                                         |                                                                                                |      |              |
| dataaaa.xml      | C:\Users\patrik.hru    | HL.kodKapitc     | 32/74                          |                                         |                                                                                                |      |              |
| data.xml         | C:\Users\martin.ru     | HL.kodKapitc     | Cesta                          | strausova\Desktop                       | pokus.xml … 🔍                                                                                  |      | -            |
| data i.xmi       | C:\Users\martin.ru     | HL.kodKapito     | Kanitala                       |                                         |                                                                                                | 0    |              |
| TP 2405 yml      | C:\Data Export         | HL kodKapito     | карнова                        | je rovno (=)                            | 314 Ministerstvo vnitra                                                                        | 9    |              |
| data3.xml        | C:\Users\martina.s     | HLkodKapito      | Program                        | ie rovno (=) *                          | 71401 T) působících pa úseku PO IZS ochrany obyvatelstva a krizového řízení                    |      |              |
| da55tatest2.xml  | C:\Users\patrik.hru    | HL.kodKapitc     | g.u                            | Je tovilo (-)                           | 21401 p pusobicien na useku ro, izs, oeniuny obyvatelstva u knzoveno nzem                      |      |              |
| data8.xml        | C:\Users\martina.s     | HL.kodKapitc     | Agregační akce                 | je rovno (=) *                          | Z140101000000 * ku PO, IZS, ochrany obyvateľstva a krizového řízení agregace                   |      |              |
| data1.xml        | C:\Users\martin.ru     | HL.kodKapitc     | 41                             |                                         | Villalla an added                                                                              |      |              |
| data1.xml        | C:\Users\martin.ru     | HL.kodKapitc     | Akce                           | je rovno (=) *                          | Cal Kliknete pro nacteni                                                                       |      |              |
| data1.xml        | C:\Users\martin.ru     | HL.kodKapitc     | Výraz                          | HI kodKapitola = '                      | 14' and HL program = '71401' and HL agregace = '7140101000000'                                 |      | ×            |
| 1/18             |                        |                  | · J. az                        | TEROURUpitolu -                         | 14 and http://grain = 21401 and http://gregace = 2140101000000                                 |      |              |
|                  |                        |                  |                                |                                         |                                                                                                |      |              |
| Název souboru    | data.xml               |                  |                                |                                         |                                                                                                |      |              |
| Adresář          | C:\Users\martin.ru     | uzicka\Downloa   |                                |                                         |                                                                                                |      |              |
| Výběrové podmínk | y HL.kodKapitola =     | '329' and HL.cis |                                |                                         |                                                                                                |      |              |
| Datum            | 02.05.2023             | ~                |                                | Při exportu je zohle                    | ňována viditelnost dat dle nastavení rolí (středisek) konkrétního uživatele, který spouští exp | ort. |              |
| Stav             | dokončen               | ~                |                                |                                         |                                                                                                |      |              |
| Exportoval       | PRAHA\martin.ru;       | zicka            |                                |                                         |                                                                                                |      |              |
|                  |                        |                  |                                |                                         |                                                                                                |      |              |
|                  |                        |                  |                                |                                         | Spustit Zpět                                                                                   |      |              |
|                  |                        |                  |                                |                                         |                                                                                                |      | -            |
|                  |                        |                  |                                |                                         |                                                                                                |      |              |
|                  |                        |                  |                                |                                         |                                                                                                |      |              |
|                  |                        |                  |                                |                                         |                                                                                                |      |              |
|                  |                        |                  |                                |                                         | 1/1                                                                                            |      |              |
|                  |                        |                  |                                |                                         |                                                                                                |      |              |
|                  |                        |                  |                                |                                         |                                                                                                |      |              |
|                  |                        |                  |                                |                                         |                                                                                                |      |              |
| 🔍 Detail 🔤 👻     | Historie               |                  |                                |                                         |                                                                                                |      |              |

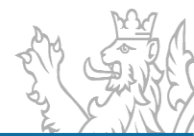

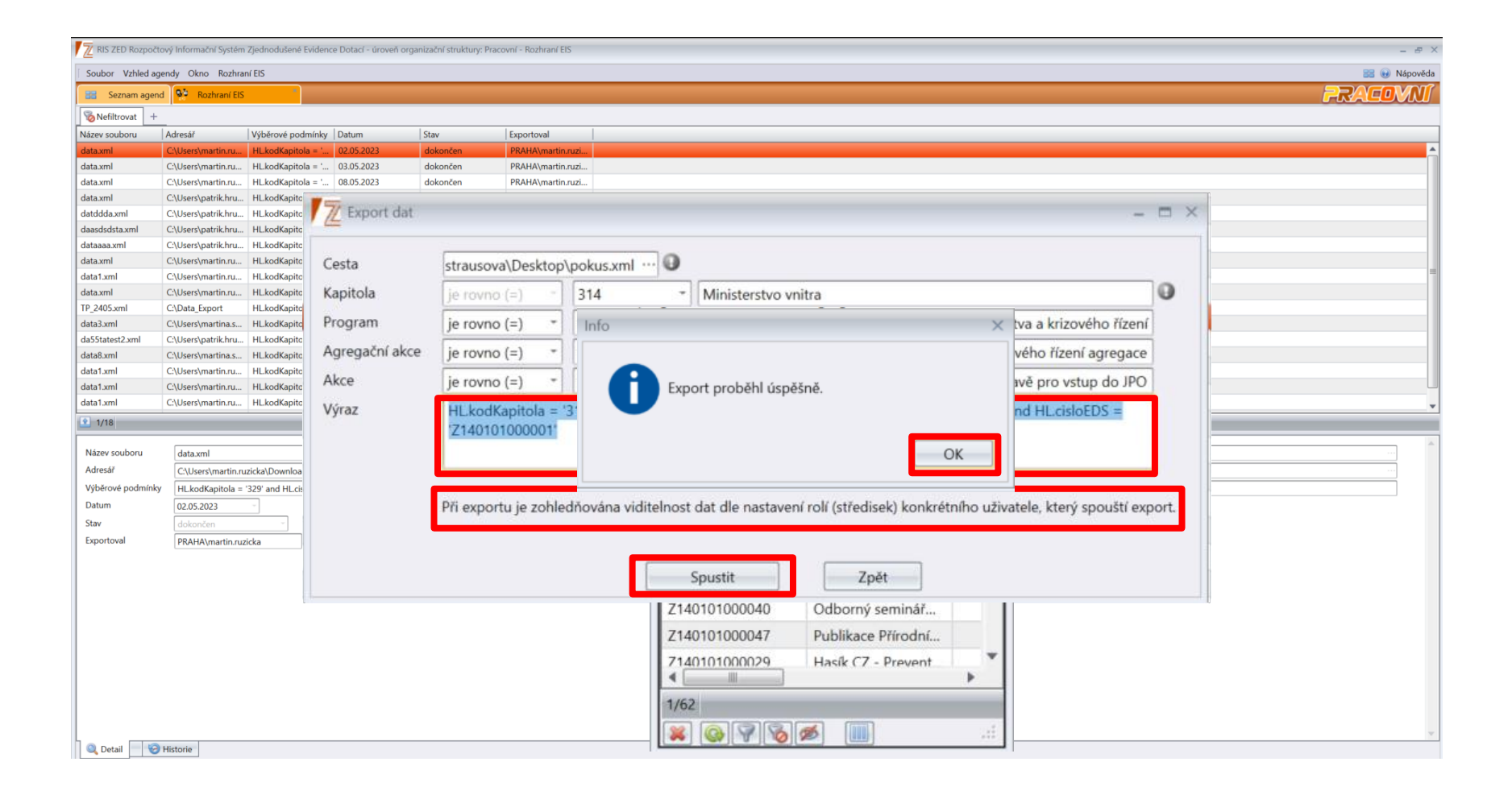

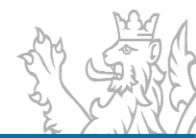

| Souhor Úpravy Formát Zobrazení Nánověda                                                                           |                                                                           |
|----------------------------------------------------------------------------------------------------|---------------------------------------------------------------------------|
| 2000 phary rolling 2000200 "Nepoveda                                                                              |                                                                           |
| Expont 75DN                                                                                                    |                                                                           |
| ExpontZEDD<br>ExpontZEDHeadon timestamn="2023_07_14T15:45:45" uzivatol="BanhanaStohlikova314"/>                   |                                                                           |
|                                                                                                    |                                                                           |
| AKCE2<br>AkceTd\71/01010000012/AkceTd\                                                                            |                                                                           |
| Akcelu/21401010000017/Akcelu/<br>AkceNazavySoutěže kolektivů mladých basičů v nož snontu a natradiční soutěže zam | něřené k příprově pro vstup do 100//AkceNazeva                            |
| PoskutovatalStradiskaTd.31/400102/PaskutovatalStradiskaTd.                                                        | lerene k priprave pro vstup do srokyAkcenazevy                            |
| AkceStavyEADA/AkceStavy                                                                                           |                                                                           |
| Akcelicelylisnořádání soutěží v nožárním snortu na úrovni místních soutěží obvodní                                | ich kol okresních kol nřeborů MHl Dále nak usnořádání netredičních sou    |
| AkcellcelDosazeniDatum>2022-12-31                                                                                 | ten kor, oktobrien kor, preboru mib. bare pak usporauani netrautenien sou |
| AkceBezUmisteniPriznak>1                                                                                          |                                                                           |
| Prijemce>                                                                                                    |                                                                           |
| FormaPravni>706                                                                                                   |                                                                           |
| IC>49459317                                                                                                    |                                                                           |
| JmenoObchodni>Moravská hasičská iednota                                                                           |                                                                           |
| Adresa>                                                                                                    |                                                                           |
| /Ulice>Stará osada                                                                                                |                                                                           |
| CisloPopisne>608                                                                                                  |                                                                           |
| Obec>Babice u Rosic                                                                                               |                                                                           |
| PostaDodaci>Zastávka                                                                                              |                                                                           |
| PSC>66484                                                                                                    |                                                                           |
| Stat>CZE                                                                                                    |                                                                           |
| UzemiKod>CZ0643                                                                                                   |                                                                           |
| /Adresa>                                                                                                    |                                                                           |
| OsobaKontaktni>                                                                                                   |                                                                           |
| PrijmeniJmeno>Zdeněk Milan                                                                                        |                                                                           |
| Telefon>721 553 776                                                                                               |                                                                           |
| Email>prezident@mhj.cz                                                                                            |                                                                           |
| /OsobaKontaktni>                                                                                                  |                                                                           |
| ZastupceStatutarni>                                                                                               |                                                                           |
| PrijmeniJmeno>Zdeněk Milan                                                                                        |                                                                           |
| Telefon>721 553 776                                                                                               |                                                                           |
| Email>prezident@mhj.cz                                                                                            |                                                                           |
| /ZastupceStatutarni>                                                                                              |                                                                           |
| (/Prijemce>                                                                                                    |                                                                           |

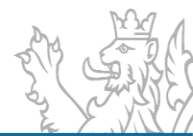

#### Předávání dat do IISSP

- Založené programy, agregační akce i detailní dotační akce (od stavu E2) jsou automaticky předávány ze systému RIS ZED do IISSP, kde jsou dostupné pro potřeby modulů RIS IISSP.
- Z IISSP jsou číselníky publikovány, v členění dle rozpočtových kapitol, ve strojově čitelném formátu (pro externí informační systémy). Podrobné informace naleznete v kapitole "Publikování rozpočtových kmenových dat na Portál IISSP" Technického manuálu RISRE, který je publikován na webu Státní pokladny v části RISRE - Technické informace.

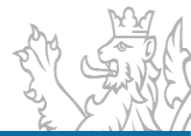

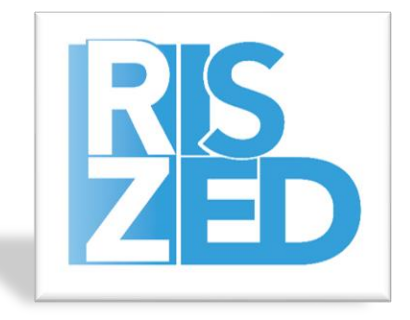

# PROSTOR PRO VAŠE DOTAZY

PRAHA SYSCOM SOFTWARE spol. s r. o.

Kytlická 818/21a 190 00 Praha 9 – Prosek

tel.: +420 286 582 975 e-mail: posta@ssw.cz www.ssw.cz HRADEC KRÁLOVÉ SYSCOM SOFTWARE spol. s r. o.

Malé náměstí 14/15 500 03 Hradec Králové

tel.: +420 495 533 101 e-mail: posta@ssw.cz www.ssw.cz

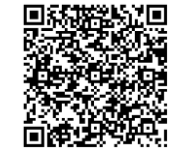

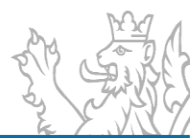

## DĚKUJI ZA POZORNOST

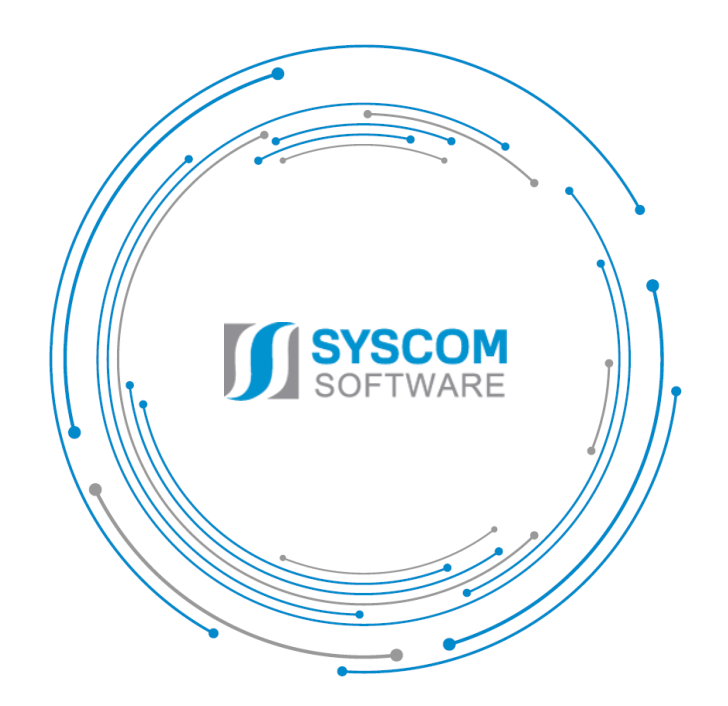

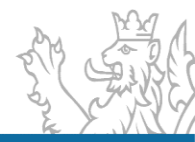